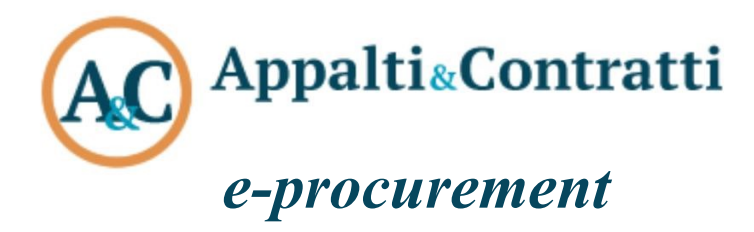

# Manuale d'uso A&C Pubblicazione ed Affidamento - Gare e procedure di affidamento

Aprile 2024

## Sommario:

| Informazioni sul documento                                           | 3  |
|----------------------------------------------------------------------|----|
| Versione                                                             | 3  |
| Scopo                                                                | 3  |
| 1 Login all'applicativo                                              | 5  |
| 1.1 Autenticazione tramite SPID                                      | 5  |
| 1.1.1 Registrazione nuovo utente                                     | 6  |
| 1.2 Autenticazione tramite username e password                       | 7  |
| 1.2.1 Registrazione nuovo utente                                     | 7  |
| 1.3 Autenticazione tramite CIE                                       | 7  |
| 1.3.1 Registrazione nuovo utente                                     | 8  |
| 2 I profili applicativi                                              | 10 |
| 3 Home Page e menù                                                   | 11 |
| 3.1 Menù Gare                                                        | 12 |
| 3.2 Menù archivi                                                     | 13 |
| 3.3 Menù Report                                                      | 13 |
| 3.4 Menù Strumenti                                                   | 14 |
| 3.5 Menù Utilità                                                     | 14 |
| 3.6 Menù di amministrazione                                          | 15 |
| 4 Risultato di una ricerca e menù contestuale di una gara            | 16 |
| 4.1 Lista delle procedure di gara                                    | 16 |
| 4.2 Menù contestuale                                                 | 17 |
| 5 Creazione nuova Gara                                               | 20 |
| 6 Gestione delle procedure di gara                                   | 22 |
| 6.1 Sezione "Dati generali"                                          | 22 |
| 6.2 Sezione "Altri dati"                                             | 36 |
| 5.2.1 Criteri di valutazione                                         | 38 |
| 5.2.1.1 Criteri di valutazione della busta tecnica                   | 38 |
| 5.2.1.2 Criteri di valutazione della busta economica                 | 43 |
| 6.3 Sezione "Lista lavorazioni e forniture" (se del caso)            | 47 |
| 6.4 Sezione "Documenti e atti"                                       | 49 |
| 6.4.1 Creazione delle schede ANAC                                    | 49 |
| 6.4.1.1 Invio delle schede verso ANAC                                | 51 |
| 6.4.1.2 Invio scheda ANAC per la pubblicazione dell'appalto          | 56 |
| 6.4.2 Documenti e atti                                               | 57 |
| 6.4.3 Documenti richiesti ai concorrenti                             | 58 |
| 6.5 Sezione "Commissione"                                            | 65 |
| 6.6 Sezione "Sedute di gara"                                         | 65 |
| 6.7 Sezione "Ricezione offerte"                                      | 66 |
| 6.7.1 Inserimento manuale degli operatori economici alle fasi        | 66 |
| 6.7.2 Selezione degli operatori economici da un elenco               | 68 |
| 6.7.3 Invio dell'invito per le procedure telematiche                 | 70 |
| 6.7.4 Acquisizione domande/offerte procedure telematiche             | 71 |
| 6.8 Sezione "Apertura documentazione amministrativa"                 | 72 |
| 6.9 Apertura busta tecnica                                           | 77 |
| 6.9.1 Compilazione da "Dettaglio valutazione tecnica"                | 79 |
| 6.9.2 Compliazione tramite "Esporta criteri di valutazione in excel" | 80 |
| 6.10 Sezione "Apertura offerte economiche e calcolo aggiudicazione"  | 81 |
| 6.10.2 Annulla rase di gara apertura offerte                         | 83 |
| 6.10.2 Annullamento calcolo aggiudicazione                           | 84 |

| 6.11 Sezione "Aggiudicazione"                        | 84  |
|------------------------------------------------------|-----|
| 6.12 Sezione "Contratto"                             | 87  |
| 7 Gestione e creazione degli eForm                   | 88  |
| 7.1 Generazione di un eForm                          | 88  |
| 7.2 Upload degli eForm all'interno delle schede ANAC | 93  |
| 8 Gestione e creazione del DGUE                      | 96  |
| 8.1 Generazione del DGUE con l'applicativo M-DGUE    | 96  |
| 8.2 Upload del DGUE all'interno della scheda ANAC    | 99  |
| 9 Funzioni generali dell'applicativo                 | 101 |
| 9.1 Funzionalità di navigazione                      | 101 |
| 9.1.1 Collegamento alla Home Page                    | 101 |
| 9.1.2 Funzione "Indietro"                            | 101 |
| 9.2 Funzionalità di supporto                         | 102 |
| 9.2.1 Cambio Profilo                                 | 102 |
| 9.2.2 Cambio Password                                | 102 |
| 9.2.3 Logout dall'applicativo                        | 102 |
| 9.3 Funzionalità operative                           | 103 |
| 9.3.1 Condivisione delle procedure di affidamento    | 103 |
| 9.3.2 Generatore Modelli                             | 103 |
| 9.3.3 Documenti associati                            | 104 |
| 9.3.4 Note ed avvisi                                 | 105 |
| 9.3.5 Invio comunicazioni                            | 106 |

# Informazioni sul documento

# Versione

| Versione | Data       | Modifiche apportate                                                                     |  |
|----------|------------|-----------------------------------------------------------------------------------------|--|
| 1.0      | 25/07/2017 | Non applicabile in quanto questa è la prima versione del documento                      |  |
| 1.1      | 20/02/2019 | Rimossi riferimenti a documenti non più validi                                          |  |
|          |            | Aggiunta descrizione del punto ordinante punto istruttore                               |  |
| 1.2      | 20/05/2019 | Inserita info sulla definizione delle password di cifratura delle buste telematiche     |  |
| 1.3      | 24/05/2019 | Inserita info sui criteri di valutazione per l'offerta economicamente più vantaggiosa   |  |
|          |            | Inserita info sull'apertura della busta tecnica                                         |  |
| 1.4      | 20/11/2019 | Rimossi riferimenti a documenti non più validi                                          |  |
|          |            | Inserita info sulla scheda "Documenti e atti"                                           |  |
|          |            | Inserita info sulla procedura inversa                                                   |  |
|          |            | Inserita info sulla funzione "Annulla apertura offerte"                                 |  |
| 1.5      | 17/03/2020 | Rimossi riferimenti a documenti non più validi                                          |  |
|          |            | Inserita descrizione sulla funzione "Esporta su file zip"                               |  |
| 1.6      | 20/11/2020 | Inserite novità scheda commissione                                                      |  |
|          |            | Inserita gestione dettaglio valutazione OEPV singoli commissari                         |  |
|          |            | Inserita funzione annulla ricezione offerte                                             |  |
|          |            | Inserita in dati generali – altri dati relativi alla procedura – impostazione decimali  |  |
|          |            | ammessi                                                                                 |  |
|          |            | Inserita scelta in gare ad inviti di selezione automatica o manuale da elenco           |  |
| 1.7      | 24/04/2024 | Inserite novità relative alla digitalizzazione del ciclo di vita dei contratti pubblici |  |
|          |            | relativamente alle norme previste dalla parte II del Decreto legislativo 31 marzo       |  |
|          |            | 2023, n. 36. In particolare, questa versione permette l'accesso agli e-service ANAC     |  |
|          |            | esposti in interoperabilità tramite la PDND e l'invio dei dati e documenti verso la     |  |
|          |            | BDNCP gestita da ANAC.                                                                  |  |

# Scopo

Il presente documento ha l'obiettivo di descrivere le modalità di utilizzo dell'applicativo A&C Pubblicazione ed Affidamento e descrivere le varie funzioni. Lo strumento consente:

- a. la gestione delle informazioni relative alle gare per l'affidamento di appalti di lavori, forniture e servizi e lo svolgimento delle varie fasi richieste dal procedimento di aggiudicazione;
- b. l'accesso agli e-service ANAC esposti in interoperabilità tramite la PDND e l'invio dei dati e documenti relativi alla singola gara/appalto verso l'infrastruttura abilitante il ciclo di vita dei contratti pubblici ossia la BDNCP gestita da ANAC.

Mette a disposizione dell'utente strumenti di semplice utilizzo per:

- inserimento e aggiornamento e gestione dei dati necessari per la conduzione dell'iter richiesto dal procedimento di gara adottato;
- ricerca delle informazioni presenti in banca dati;
- interrogazioni agli archivi per la produzione di reportistica in grado di soddisfare tutte le esigenze di presentazione dei dati sotto a supporto per lo svolgimento del procedimento di gara (lettere,

inviti, comunicazioni, verbali, ecc...;

- associare qualunque tipo di documentazione a supporto per una successiva consultazione in maniera rapida e semplice;
- I'invio dei dati e documenti relativi alla singola gara/appalto verso l'infrastruttura la BDNCP gestita da ANAC.

# 1 Login all'applicativo

L'accesso all'applicativo si effettua attraverso un qualunque browser internet collegato all'indirizzo in cui è reso disponibile il prodotto. Ogni utente può accedere all'applicativo attraverso tre diverse modalità:

- 1. autenticazione tramite username e password;
- 2. autenticazione tramite SPID;
- 3. autenticazione tramite CIE.

| Entra con Username e Password                                                                                                    | Entra con SPID                                                                                                    | Entra con CIE                                                                                                    |
|----------------------------------------------------------------------------------------------------|----------------------------------------------------------------------------------------------------|----------------------------------------------------------------------------------------------------|
| Se sei in possesso di credenziali applicative puoi<br>accedere tramite l'inserimento di Username e<br>Password nell'apposita form | SPID, <b>il Sistema Pubblico di Identità</b><br>Digitale, è il sistema di accesso che consente di<br>utilizzare, con un'dentità digitale unica, i servizi<br>online della Pubblica Amministrazione e dei<br>privati accreditati. | La Carta di Identità Elettronica (CIE) è il<br>documento personale che attesta l'identità del<br>cittadino. Dotata di microprocessore, oltre a<br>comprovare l'identità personale, permette<br>l'accesso ai servizi digitali della Pubblica<br>Amministrazione. |
| Entra con l'autenticazione interna                                                                                                | Entra con SPID                                                                                                    | Entra con CIE                                                                                                    |

**ATTENZIONE**: gli utenti che necessitano di accedere alla piattaforma per fini di ricerca, compilazione, modifica e svolgimento di tutte le fasi applicative di affidamenti e procedure, può essere utilizzato qualsiasi dei 3 sistemi di autenticazione messi a disposizione per l'ingresso in applicativo. Per le fasi di invio delle SCHEDE ANAC attraverso interoperabilità con PCP (ossia la "Piattaforma Contratti Pubblici"), sarà, invece, ESCLUSIVO e OBBLIGATORIO l'accesso (o abilitazione) mediante SPID o CIE da parte del RUP e non sarà sufficiente l'ingresso mediante semplice user e password.

### 1.1 Autenticazione tramite SPID

Il nostro applicativo supporta le seguenti tipologie di identità SPID:

- > tipo 1, ossia della persona fisica, servizi non professionali destinati alla persona fisica;
- tipo 3, ossia ad uso professionale della persona fisica, servizi professionali per i quali è necessario conoscere solamente gli attributi della persona fisica che può essere o non essere dotata di partita Iva personale.

|                     | Gestione Appalti                                                                                         |
|---------------------|----------------------------------------------------------------------------------------------------|
|                     |                                                                                                    |
| Compilazione e tras | missione all'Osservatorio dei Contratti Pubblici e/o ad ANAC di dati e atti inerenti alle procedure d'aj |
| Torna alla home     |                                                                                                    |
|                     | Scegli il tuo provider SPID                                                                              |
|                     |                                                                                                    |
|                     | D InfoCamere                                                                                             |
|                     | -lep <u></u> da                                                                                          |
|                     |                                                                                                    |

Il sistema vi mostrerà la schermata di scelta del provider SPID.

A questo punto, sarà necessario l'inserimento dei dati identificativi SPID (nome utente e password).

NOME UTENTE

inserisci e-mail

PASSWORD

inserisci password

### 1.1.1 Registrazione nuovo utente

Nel momento in cui l'utente non è stato registrato nell'applicativo, comparirà all'utente il form di registrazione all'interno del quale dovrà essere allegato il modulo di registrazione (scaricabile al link indicato nel form) che dovrà essere firmato digitalmente.

#### **REGISTRAZIONE UTENTE**

| ATTENZIONE!<br>Prima di procedere con la registrazione è necessario compilare il modulo di abilitazione qui accessibile. Il modulo di abilitazione firmato digitalmente deve essere allegato al presente form nella sezione<br>documenti. L'abilitazione all'uso dei servizi sarà comunicata sulla email indicata all'atto di registrazione<br><u>Cliccare qui per scaricare il documento</u> |  |  |  |  |
|----------------------------------------------------------------------------------------------------|--|--|--|--|
| Dati anagrafici dell'utente                                                                                                    |  |  |  |  |
| Nome                                                                                                    |  |  |  |  |
| Cognome                                                                                                    |  |  |  |  |
| Telefono                                                                                                    |  |  |  |  |
| E-mail ( * )                                                                                                    |  |  |  |  |

Una volta inviato il form di registrazione, le credenziali di accesso all'applicativo verranno comunicate alla email indicata all'atto di registrazione.

ATTENZIONE: l'accesso tramite SPID o CIE è disponibile per ogni tipologia di utente. Tale tipologia di accesso diventa obbligatoria solamente nel momento in cui il RUP della gara/procedura interagisce con i sistemi di ANAC (ossia, al momento dell'invio dei dati verso ANAC).

Per effettuare l'accesso tramite SPID o CIE è necessario aver registrato l'utenza con il proprio codice fiscale. Nel caso in cui l'utente è stato registrato nell'applicativo senza l'indicazione del proprio codice fiscale, per procedere l'autenticazione tramite SPID o CIE occorrerà cliccare sulla funzione "abilita SPID CIE o altro" per registrare il proprio codice fiscale a sistema e permettere il collegamento tramite SPID o CIE.

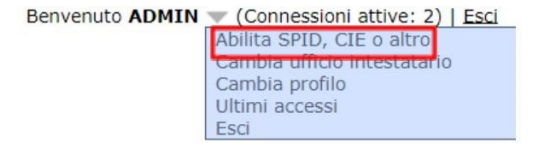

Una volta registrato il codice fiscale, occorre procedere nuovamente con il login tramite SPID o CIE.

### 1.2 Autenticazione tramite username e password

Ogni utente accede tramite le proprie credenziali fornite dall'amministratore di sistema, indispensabili da un lato per garantire la sicurezza di accesso ai dati, dall'altro per consentire di personalizzare la configurazione e le funzionalità del prodotto in base al ruolo e alle competenze assegnate all'utente.

### 1.2.1 Registrazione nuovo utente

Per procedere alla registrazione di un nuovo utente e ottenere le credenziali di accesso dall'amministratore di sistema, occorre procedere cliccando sulla funzione "registrati".

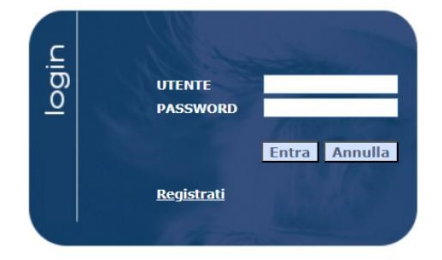

A questo punto, comparirà all'utente il form di registrazione (come da schermata mostrata nel seguito) all'interno del quale dovrà essere allegato il modulo di registrazione (scaricabile al link indicato nel form "cliccare qui per scaricare il documento") che dovrà essere firmato digitalmente.

| Registrazione utente                                                                                                    |                                                                                                    |       |  |
|----------------------------------------------------------------------------------------------------|----------------------------------------------------------------------------------------------------|-------|--|
| ATTENZIONE!<br>Prima di procedere con la registrazione è necessario c<br>presente form nella sezione documenti. L'abilitazione :<br><u>Cliccare qui per scaricare il documento</u> | impilare il modulo di abilitazione qui accessibile. Il modulo di abilitazione firmato digitalmente deve essere allegat<br>Il'uso dei servizi sarà comunicata sulla email indicata all'atto di registrazione.                                                                                                    | :o al |  |
| Dati anagrafici dell'utente                                                                                                    |                                                                                                    |       |  |
| Nome (*)                                                                                                    |                                                                                                    |       |  |
| Cognome (*)                                                                                                    |                                                                                                    |       |  |
| Telefono                                                                                                    |                                                                                                    |       |  |
| E-mail (*)                                                                                                    |                                                                                                    |       |  |
| Registrazione                                                                                                    |                                                                                                    |       |  |
| Codice Fiscale/Login (*)                                                                                                    |                                                                                                    |       |  |
| Password (*)                                                                                                    | (minino 8 caratteri, di cui 2 cifre)                                                                                                    |       |  |
| Conferma password (*)                                                                                                    |                                                                                                    |       |  |
| Applicativi disponibili                                                                                                    |                                                                                                    |       |  |
| Applicativi (*)                                                                                                    | <ul> <li>Avvisi<br/>Gestione degli avvisi</li> <li>Gare e procedure di affidamento<br/>Gestione completa di tutti i dati e tutte le funzionalità per l'espletamento delle procedure di affidamento</li> <li>Rilanci offerta economica di procedure di affidamento<br/>Gestione delle procedure di rilancio dell'offerta economica per le procedure di affidamento</li> <li>Affidamenti diretti e adesioni<br/>Gestione semplificata delle procedure di affidamento</li> <li>Concorsi di progettazione<br/>Gestione completa di tutti i dati e tutte le funzionalità per l'espletamento dei concorsi di progettazione</li> </ul> |       |  |

Una volta inviato il form di registrazione, le credenziali di accesso all'applicativo verranno comunicate alla email indicata all'atto di registrazione.

## 1.3 Autenticazione tramite CIE

Tramite questa modalità di autenticazione sarà possibile accedere tramite le proprie credenziali CIE

oppure attraverso l'App CieID. In alternativa, è possibile accedere con la lettura della Carta (livello 3) da uno smartphone NFC con l'App CieID registrando la tua carta o da PC con il software CIE ed un lettore di smart card.

| intra con le tue credenziali CIE                             |           | <b>Entra con App CieID</b><br>Se hai attivato le Credenziali CIE (livello 2) e hai certificato il<br>dispositivo, apri l'App CieID ed inquadra il QR Code. |
|--------------------------------------------------------------|-----------|----------------------------------------------------------------------------------------------------|
| Numero CIE o Codice fiscale o Email                          | ()        |                                                                                                    |
|                                                              |           |                                                                                                    |
| Password                                                     | Þ         |                                                                                                    |
|                                                              |           |                                                                                                    |
| ai dimenticato la password? <u>Richiedine una nuova</u>      | <u>-</u>  |                                                                                                    |
| Annulla Proced                                               | i         | Se non vuoi usare la modalità semplificata ed hai già registrato la                                                                                        |
|                                                              |           | tua carta su App CielD (livello 3), seleziona "Entra con lettura carta<br>CIE" qui sotto.                                                                  |
| on hai ancora attivato le credenziali CIE? <u>Attivale o</u> | <u>ra</u> | Validità codice: 1':56"                                                                                                    |
| Entra con lottura carta                                      |           |                                                                                                    |
| Entra con lettura carta                                      |           |                                                                                                    |

# 1.3.1 Registrazione nuovo utente

A questo punto, come sopra mostrato, comparirà all'utente il form di registrazione all'interno del quale dovrà essere allegato il modulo di registrazione (scaricabile al link indicato nel form) che dovrà essere firmato digitalmente.

#### **REGISTRAZIONE UTENTE**

| ATTENZIONE!<br>Prima di procedere con la registrazione è necessario compilare il modulo di abilitazione qui accessibile. Il modulo di abilitazione firmato digitalmente deve essere allegato al presente form nella sezione<br>documenti. L'abilitazione all'uso dei servizi sarà comunicata sulla email indicata all'atto di registrazione<br><u>Cliccare qui per scaricare il documento</u> |  |  |  |  |
|----------------------------------------------------------------------------------------------------|--|--|--|--|
| Dati anagrafici dell'utente                                                                                                    |  |  |  |  |
| Nome                                                                                                    |  |  |  |  |
| Cognome                                                                                                    |  |  |  |  |
| Telefono                                                                                                    |  |  |  |  |
| E-mail (*)                                                                                                    |  |  |  |  |

Una volta inviato il form di registrazione, le credenziali di accesso all'applicativo verranno comunicate alla email indicata all'atto di registrazione.

# 2 I profili applicativi

L'utente dopo l'autenticazione trova la richiesta di indicare, qualora sia prevista più di una scelta, il "profilo applicativo" che intende utilizzare, selezionandolo tra quelli proposti in quanto assegnatogli per competenze o per mansioni operative.

| Selezione profilo applicativo                                                                                                    |
|----------------------------------------------------------------------------------------------------|
| La lista di seguito proposta presenta i profili validi con i quali è possibile accedere all'applicazione. Selezionare il nome dei profilo desiderato per entrare<br>nell'applicazivo.              |
| Adempimenti Legge 190/2012                                                                                                    |
| Servizio ausiliario web per la compilazione e pubblicazione dei dati ai sensi dell art. 1 comma 32 Legge n. 190/2012 Legge anticorruzione                                                          |
| Affidamenti diretti e adesioni                                                                                                    |
| Gestione semplificata delle procedure di affidamento                                                                                                    |
| Altre procedure ai soli fini della trasparenza                                                                                                    |
| Gestione semplificata delle procedure di affidamento per la produzione dei prospetti e tracciati previsti dalla Legge 190/2012 e per la pubblicazione di atti e documenti ai fini d<br>trasparenza |
| Avvisi                                                                                                    |
| Gestione degli avvisi                                                                                                    |
| Elenchi operatori economici                                                                                                    |
| Sistema per l'iscrizione degli operatori economici agli elenchi per categorie SOA o merceologiche (o albi fornitori), qualificazione e selezione degli operatori                                   |
| Elenco componenti commissione di gara                                                                                                    |
| Sistema per la gestione di un elenco di tecnici per la composizione mediante rotazione delle commissioni di gara                                                                                   |
| Gare e procedure di affidamento                                                                                                    |
| Gestione completa di tutti i dati e tutte le funzionalità per l'espletamento delle procedure di affidamento                                                                                        |
|                                                                                                    |

Dopo aver eseguito l'accesso ad uno specifico profilo, per tornare alla lista di scelta dei profili è sufficiente cliccare sul menù in alto a destra e selezionare la voce "cambia profilo".

Benvenuto ADMIN 💌 (Connessioni attive: 2) | Esci Abilita SPID, CIE o altro Cambia ufficio intestatario Cambia profilo Ultimi accessi Esci

Tale funzione non è presente nel caso l'utente abbia un solo profilo.

# 3 Home Page e menù

La home page dell'applicativo si presenta con un menù in alto per accedere alle principali funzioni e con le seguenti funzionalità:

| AC | Appalti®Contratti<br>e-Procurement Appalti e Affidamenti<br>  Gare   Archivi   Report   Strumenti   Utilità   g <sup>e</sup>    |
|----|----------------------------------------------------------------------------------------------------|
|    | Gare e procedure di affidamento<br>Gestione completa di tutti i dati e tutte le funzionalità per l'espletamento delle procedure |
|    | ni annuamento                                                                                                    |
|    | Ricerca avanzata                                                                                                    |
|    | Crea una nuova gara                                                                                                    |
|    | Scadenzario gare                                                                                                    |
|    | Non ci sono comunicazioni non lette                                                                                             |
|    | Esequi un report                                                                                                    |

#### - Ricerca semplice sulle gare:

La ricerca viene effettuata inserendo nel campo di ricerca il codice gara, oggetto e CIG. La ricerca viene effettuata anche se si inserisce parte dell'oggetto. L'applicativo restituirà un elenco di tutte le gare che contengono nell'oggetto e/o nel codice gara il testo inserito nella ricerca.

#### - Ricerca avanzata sulle gare:

Alla ricerca avanzata si accede o tramite il menu in alto "Gare" - "Ricerca Gare" oppure dall'home page cliccando sulla voce "Ricerca avanzata". In questa tipologia di ricerca è possibile impostare un filtro complesso su uno o più campi. L'applicativo dopo aver attivato la funzione di "Trova" restituirà un elenco di tutte le gare attinenti i filtri impostati.

Per una descrizione di dettaglio fare riferimento al paragrafo 2.1

#### - Creazione nuova gara:

La funzionalità permette la creazione di una nuova gara permettendo di scegliere tra diverse configurazioni della procedura:

- Procedura telematica (sì/no)
- Procedura a lotto unico o a più lotti
- Tipo appalto (Lavori/Forniture/Servizi)

Per una descrizione di dettaglio fare riferimento a seguente paragrafo  $\underline{3}$ 

#### - Scadenzario gare:

La funzionalità permette di accedere al calendario e visualizzare tutte le scadenze, relative alle attività monitorate tramite lo strumento "Scadenzario di gara", del mese corrente. Nella scheda è possibile navigare tra i diversi mesi tramite le frecce poste in alto a destra e ritornare nel mese corrente cliccando su "Oggi".

#### - Esegui un report

Da qui si accede alla lista dei report predefiniti. Per la creazione dei report si rimanda alla guida specifica presente nel menù "Utilità--->Manuali" dell'applicazione.

Per una descrizione di dettaglio fare riferimento a seguente paragrafo 2.3

### 3.1 Menù Gare

Da questa voce di menu è possibile effettuare la ricerca avanzata delle gare, funzione che consente l'impostazione di criteri di selezione per una rapida individuazione degli oggetti desiderati. La maschera della funzione propone tutti i campi che possono essere utilizzati per assegnare i criteri di ricerca di una gara.

#### Ricerca gare

| Dati generali                                      |                  |     |
|----------------------------------------------------|------------------|-----|
| Codice gara                                        |                  |     |
| Identificativo appalto ANAC                        |                  |     |
| Tipo di appalto                                    | ✓ ■              |     |
| Tipo di settore                                    | ✓ 1              |     |
| Oggetto                                            |                  | Es. |
| RUP                                                |                  |     |
| Gara divisa in lotti?                              | ✓ 1              |     |
| Tipo procedura                                     | Procedura aperta | ✓ ■ |
| Accordo quadro?                                    | ✓                |     |
| Stato                                              | ✓ ■              |     |
| Esito                                              |                  | ✓ 🖪 |
| Data atto autorizzativo                            |                  |     |
| Numero atto autorizzativo                          |                  |     |
| Soggetto per cui agisce la centrale di committenza |                  | Ek. |
| Procedura telematica nella piattaforma?            | ✓ 1              |     |
| Gara archiviata?                                   | No 🗸 🛃           |     |
| Dati della gara a lotto unico o del lotto di gara  |                  |     |
| Lotto                                              |                  |     |
| Codice CIG                                         |                  |     |
| Oggetto                                            |                  |     |

Inoltre, inserendo un flag nel campo in basso a destra "opzioni avanzate", sarà possibile modificare gli operatori di confronto dei campi in: contiene, uguale, inizia per, finisce per, maggiore/minore di, valorizzato, non valorizzato, ecc. Tra le opzioni presenti in basso nella scheda è possibile anche indicare il numero di risultati che la ricerca estrarrà per ogni pagina (di default 20) e se la ricerca sarà o meno sensibile alle maiuscole (di default non è sensibile a minuscole o maiuscole inserite).

Una volta compilati i campi di ricerca desiderati, cliccare sul pulsate 'Trova' del menu contestuale a sinistra oppure in fondo alla pagina.

La ricerca produrrà una lista secondo i criteri di seguito riportati:

| vati 200 elementi. Visualizzazione da 1 a 20.<br>ima/Precedente] 1, <u>2</u> , <u>3</u> , <u>4</u> , <u>5</u> , <u>6</u> , <u>7</u> , <u>8</u> [Successiva/Ultima] | vati 200 elementi. Visualizzazione da 1 a 20.<br>ima/Precedente] 1, 2, 3, 4, 5, 6, 7, 8 [Successiva/Ultima]<br>zioni Codice Codice CIG Tino di Oggetto Gara in Stato gara |          |                              |               |                |  |  |
|----------------------------------------------------------------------------------------------------|----------------------------------------------------------------------------------------------------|----------|------------------------------|---------------|----------------|--|--|
| Prima/Precedente] 1, 2, 3, 4, 5, 6, 7, 8 [Successiva/Ultima]                                                                                                    | Prima/Precedente] 1, 2, 3, 4, 5, 6, 7, 8 [Successiva/Ultima]                                                                                                    | rovati 2 | 00 elementi. Visualizzazi    | one da 1 a 20 | ).             |  |  |
|                                                                                                    | Onzioni Codice Codice CIG Tino di Oggetto Gara in Stato gara                                                                                                    | [Prima/P | recedente] $1, 2, 3, 4, 5$ , | 6, 7, 8 [Succ | essiva/Ultima] |  |  |

Per un dettaglio sulle informazioni estratte dalla ricerca e sulle funzioni attivabili si rimanda al paragrafo <u>#Lista delle procedure di gara</u>

### 3.2 Menù archivi

Da questo menù sono presenti le seguenti voci:

- ✔ Archivio tecnici: contiene i tecnici dell'ente;
- ✓ Archivio imprese: contiene tutte le imprese;
- ✔ Archivio tecnici delle imprese: contiene i tecnici delle imprese (legali rappresentanti, ecc..)
- Archivio uffici intestatari: contiene l'elenco degli uffici intestatari: in caso di CUC possono essere presenti più uffici intestatari, se è un ente come ad esempio un comune, l'ufficio intestatario è il comune stesso

Il popolamento e l'aggiornamento di tali archivi può essere effettuato anche internamente alla gestione della gara.

L'accesso ad ogni archivio prevede l'attivazione di una pagina di ricerca che, utilizzata dalla funzione Trova, consente l'impostazione di criteri di selezione per una rapida individuazione degli oggetti desiderati.

### 3.3 Menù Report

Il report è lo strumento messo a disposizione per l'interrogazione e la visualizzazione dei dati: con un report è possibile stabilire quali dati, selezionati con opportuni criteri, devono essere recuperati e come devono essere rappresentati per la consultazione immediata da parte dell'utente.

Il Report predefinito è il report messo a disposizione dell'utente in modo che, semplicemente selezionandolo dalla lista proposta, sia in grado di estrarre le informazioni richieste per produrre una determinata analisi dei dati.

La selezione dell'opzione Report predefiniti produce la lista dei report che sono stati configurati per l'utente, comprensiva del titolo e della descrizione di ognuno di essi per una rapida identificazione

Con un semplice click del mouse in corrispondenza del titolo del report prescelto è possibile avviarne la composizione ed accedere automaticamente al risultato prodotto dall'elaborazione. Il risultato prodotto potrà essere:

- un elenco, Report in forma tabellare, dei dati estratti secondo le condizioni di filtro richieste dal

report,

 un documento creato automaticamente dalle operazioni di estrazione dei dati (Report con prospetto) contenente i risultati dell'elaborazione presentati secondo una formattazione predefinita all'interno di un documento (prospetto).

La composizione di un report può richiedere l'assegnazione, vincolante per il prosieguo dell'operazione, di parametri necessari per determinare in modo dinamico il filtro da applicare nell'estrazione dei dati o le condizioni da porre nell'esecuzione del comando stesso. In tali casi il menù contestuale consente di modificare i valori assegnati a tali parametri e di eseguire nuovamente il report.

All'interno del menù report è presente la voce "Schedulazione report" che permette agli utenti abilitati di schedulare, seguendo una procedura guidata, la compilazione automatica di un report predefinito

|                                                                                                    | > Dati generali                                                                                     |
|----------------------------------------------------------------------------------------------------|----------------------------------------------------------------------------------------------------|
| Scelta della periodicità                                                                                                    |                                                                                                    |
| Esegui questa operazione:<br>con cadenza giornaliera<br>con cadenza settimanale<br>o una sola volta                                                                                                    |                                                                                                    |
|                                                                                                    | Annulla < Indietro Avanti >                                                                         |
|                                                                                                    |                                                                                                    |
| Creazione guidata "Schedulazione report"                                                                                                    |                                                                                                    |
| Creazione guidata "Schedulazione report"<br>Report -> Frequenza -> Schedulazione -> Risultat                                                                                                    | -> Dati generali                                                                                    |
| Creazione guidata "Schedulazione report"<br>Report -> Frequenza -> Schedulazione -> Risulat<br>Panfficazione ogni giorno                                                                                                    | -> Dati generali                                                                                    |
| Creazione guidata "Schedulazione report"<br>Report -> Frequenza -> Schedulazione -> Risultat<br>Ianificazione ogni giorno<br>Sekizionare fora e il giorno per l'avvio del report                                                   | -> Dati generali                                                                                    |
| Creazione guidata "Schedulazione report"<br>Report >> Frequenza -> Schedulazione -> Risultat<br>Vanificazione ogni giorno<br>Selezionare l'ora e il giorno per l'avio del report<br>Ora di avvio (*)                               | -> Dati generali                                                                                    |
| Creazione guidata "Schedulazione report"<br>Report -> frequenza -> Schedulazione -> Risultat<br>Vlanificazione ogni giorno<br>Selezionare l'ora e il giorno peri l'avvio del report<br>Ora di avvio (*)<br>Esegui l'operazione (*) | -> Dati generali          • ):       •         • opi   orni       •         • opi   • opimi       • |

Il risultato della composizione automatica sarà prodotto dall'applicazione nel formato richiesto (excel, csv, pdf, rtf) e potrà essere consultato nella sezione "Risultati della schedulazione", sempre presente nel menù report, oppure se definito nella procedura guidata di cui sopra, essere inoltrato ad uno o più indirizzi mail.

Annulla < Indietro Avanti >

| reazione guidata "Schedulazione report                  | -                                                         |                                       |  |
|---------------------------------------------------------|-----------------------------------------------------------|---------------------------------------|--|
| Report -> Frequenza -> Schedulazione -> Risul           | ato -> Dati generali                                      |                                       |  |
| alvataggio e invio del risultato                        |                                                           |                                       |  |
| Selezionare l'eventuale formato dei dati estratti ed ir | dicare l'eventuale indirizzo email o la lista degli indir | rizzi email a cui inoltrare il report |  |
| Salva in formato (*)                                    | Excel V                                                   |                                       |  |
| Non generare un risultato per un report vuoto           | 8                                                         |                                       |  |
| Invia una email a                                       |                                                           | 6                                     |  |
|                                                         |                                                           |                                       |  |

### 3.4 Menù Strumenti

Da questa voce, visibile solo agli utenti abilitati, è possibile creare e definire nuovi modelli o report. Per le modalità di creazione di nuovi modelli o report si rimanda ai manuali specifici, sempre presenti nella sezione di menù "Utilità--->Manuali".

### 3.5 Menù Utilità

Da questa voce è possibile modificare la password di accesso all'applicativo e alla sezione dedicata ai

manuali dell'applicazione.

# 3.6 Menù di amministrazione

Questo menù è accessibile unicamente agli utenti abilitati (generalmente amministratori di sistema) e permette di accedere alle sezioni di configurazione dell'applicativo.

# 4 Risultato di una ricerca e menù contestuale di una gara

### 4.1 Lista delle procedure di gara

Il risultato di una ricerca effettuata con le funzioni indicate al paragrafo <u>#Menu Gare</u> è una tabella che presenta su ogni riga una diversa procedura di gara con alcuni dati di sintesi:

- codice gara (è un codice univoco dell'applicativo);
- codice CIG. Nel caso in cui la procedura sia suddivisa in lotti comparirà il simbolo [...]: tenere il puntatore del mouse fermo sul simbolo per far comparire l'informazione di dettaglio dei diversi CIG dei lotti di gara

Codice identificativo della gara (CIG): 3783783283, 82920018931, 839239392

- tipo appalto (Lavori/forniture/servizi);
- oggetto dell'appalto;
- importo a base d'appalto (importo complessivo a base d'appalto di tutti i lotti nel caso di gara divisa a lotti)
- gara a lotti (No/Sì con plico unico/Sì con plichi distinti)
- stato della gara.

| E. | <u>0016</u>  | <b></b> )  | Forniture | Fornitura di presidi per endoscopia digestiva                         | 2.867.280,00€ | Sì,<br>con<br>plico<br>unico |                         |  |
|----|--------------|------------|-----------|-----------------------------------------------------------------------|---------------|------------------------------|-------------------------|--|
|    | 0015         | 0337473B84 | Lavori    | LAVORI DI MANUTENZIONE STRAORDINARIA ASFALTI URBANI ED<br>EXTRAURBANI | 603.246,94 €  | No                           | In aggiudicazione       |  |
|    | <u>G0282</u> | 5454545454 | Forniture | Gara telematica per acquisto mobili di arredo uffici                  | 300.000,00€   | No                           | Conclusa<br>Aggiudicata |  |
|    | <u>G0279</u> |            | Forniture | Tinteggiatura                                                         | 65.000,00€    | No                           | In aggiudicazione       |  |

Nel caso in cui in corrispondenza del record estratto venga mostrate le seguenti icone:

- li simbolo di un computer: la procedura è di tipo telematico;
- bandierina singola: la procedura è stata pubblicata sul portale (pubblicazione del bando o nel caso di procedure telematiche negoziate inoltro degli inviti agli operatori economici);
- 🔎 doppia bandierina: per la procedura è stato pubblicato sul portale appalti l'esito di gara

Nella prima colonna, in corrispondenza di ogni record estratto, viene mostrata l'icona delle opzioni 🖻. Cliccando sopra l'icona compariranno le seguenti funzioni:

- Visualizza gara: permette di accedere alla gara e di navigare tra le schede;
- Modifica gara: permette di accedere alla gara e modificare la scheda dei dati generali. La funzione non è disponibile per gare telematiche il cui bando è stato pubblicato o i cui inviti inoltrati agli operatori economici;

- **Elimina gara**: permette di eliminare la procedura di gara. La funzione non è disponibile per gare telematiche il cui bando è stato pubblicato o i cui inviti inoltrati agli operatori economici;
- **Copia gara**: permette di copiare i dati di quella gara creandone una nuova. Attivando la funzione di copia, il sistema chiederà quali dati copiare:

| Copia ditte?                              | Si 🔻 |  |
|-------------------------------------------|------|--|
| Copia offerte delle ditte?                | No 🔻 |  |
| Copia documentazione di gara?             | No 🔻 |  |
| Copia termini di gara e<br>pubblicazioni? | No 🔻 |  |
| Copia scadenzario?                        | No V |  |

cliccando sul tasto 'Conferma' avverrà la copia della gara in base ai parametri impostati, premere su 'Annulla' per annullare l'operazione. Al termine della copia l'applicativo indicherà qual è il codice gara generato per la nuova procedura;

• **Condividi e proteggi gara** (solo per procedure non telematiche):mediante l'utilizzo di tale funzione è possibile visualizzare l'elenco di tutti gli utenti, e relativi privilegi, abilitati all'accesso ad ogni singolo procedimento e, in modalità Modifica, assegnare nuove condivisioni o modificare quelle esistenti

| Modifica        | si                              |
|-----------------|---------------------------------|
|                 | 51                              |
| Solo lettura    | No                              |
| ER Solo lettura | No                              |
|                 |                                 |
|                 | Solo lettura<br>ER Solo lettura |

Si precisa che è proprietario della gara l'utente che la crea e che pertanto può stabilire quali altri utenti possono condividerne l'accesso, in modifica oppure in sola lettura. Il proprietario della gara può non coincidere con l'utente che l'ha creata, in quanto tale privilegio può essere assegnato dal creatore anche ad altri utenti, che ereditano in tal modo la possibilità di modificarne le sioni.

condivisioni.

Nel menù contestuale è presente la funzione "*Configurazione predefinita"* che permette di assegnare automaticamente a tutti i nuovi procedimenti di gara, creati dal quel momento, i privilegi di accesso in essa definiti.

 Punto ordinante e punto istruttore (solo per procedure telematiche): la funzione è identica a quella relativa al "Condividi e proteggi gara" con l'estensione dell'attributo, specifico delle procedure telematiche, del ruolo dell'utente. I possibili ruoli sono: punto ordinante, punto istruttore abilitato (con poteri analoghi all'ordinante) e punto istruttore.

## 4.2 Menù contestuale

In ogni scheda dell'applicativo è presente nella parte sinistra un menù "contestuale" con il dettaglio delle azioni che possono essere avviate nel contesto in cui si opera.

| Dettaglio: Azioni   |  |
|---------------------|--|
| Modifica            |  |
| Nuovo               |  |
|                     |  |
| Documenti           |  |
| Modelli predisposti |  |
| Documenti associati |  |
| Informazioni di     |  |
| pagina              |  |
|                     |  |
| Torna a             |  |
| Lista gare          |  |

Le funzioni ricorrenti nelle diverse schede sono:

- Dettaglio: Azioni
- Modifica: permette di attivare la modalità di inserimento e modifica dati;
- Nuovo: apre una nuova pagina per inserimento nuovi dati;
- Salva: permette di salvare i dati inseriti;
- Annulla: per annullare l'operazione e ritornare alla pagina precedente;
- Documenti
- Modelli predisposti: permette di accedere alla lista dei modelli predisposti che possono essere composti dalla scheda corrente. Per attivare la compilazione del modello, il cui risultato sarà un rtf, cliccare sull'icona della penna.
- Documenti associati: cliccando su questa funzione comparirà la lista dei documenti già associati e sarà sufficiente cliccare sul "nome del file" per accedere al contenuto del documento salvato. Per aggiungere un nuovo documento cliccare dalla lista sul tasto "nuovo".Compilare i campi obbligatori(\*) e selezionare il file da caricare. Premere il pulsante 'Conferma' per effettuare il salvataggio del file sul server (o su database a seconda della configurazione impostata per l'applicativo).
- Note ed avvisi: Tramite questa funzione è possibile annotare, in corrispondenza della scheda in cui viene attivata, un'annotazione o un avviso. Cliccando alla funzione si accederà alla lista delle note/avvisi inserite fino a quel momento. È sufficiente cliccare sul "tipo" di nota/avviso per accedere al dettaglio. Cliccare su "nuovo" per accederne ad una scheda per la generazione di una nuova annotazione o avviso. L'applicativo registrerà automaticamente l'autore e la data dell'annotazione, mentre l'utente dovrà selezionare la tipologia, il titolo e il testo di dettaglio.

| Autore     | Super Utente 📆 |    |
|------------|----------------|----|
| Tipo (*)   | Nota 🔻 🔜       |    |
| Stato (*)  | Aperta 🔻 💽     |    |
| Data       | 21/08/2017 🔂   |    |
| Titolo (*) |                |    |
| Testo      |                | E. |

Per chiudere una nota/avviso, è necessario accedere alla stessa e cambiarne lo stato da aperta a chiusa;

 Informazioni di pagina: questa funzionalità, il cui accesso generalmente è riservato ad un utente amministratore del sistema, permette la definizione di alcuni messaggi (avvisi, istruzioni rapide, promemoria sulla modalità di compilazione, ecc.) nella parte alta (balloon) di ogni scheda. Per ogni scheda dell'applicativo sarà possibile personalizzare un testo che compaia per ognuno dei tre possibili stati della pagina (nuova creazione, modifica, visualizzazione)

- Torna a...
- Indietro: questa funzione permette all'utente di tornare alla scheda precedente. Si evidenzia che i pulsanti " indietro" e " avanti" della barra degli strumenti del browser risultano disattivati in quanto il loro utilizzo potrebbe compromettere il corretto funzionamento del prodotto.

# 5 Creazione nuova Gara

La creazione di una nuova gara si effettua cliccando sulla voce 'Crea nuova gara' presente nella home page tra le funzioni principali

| AC Appalti<br>e-Procure | Appalti&Contratti<br><i>e-Procurement Appalti e Affidamenti</i><br>  Gare   Archivi   Report   Strumenti   Utilità   4º                           |  |  |  |  |  |  |
|-------------------------|----------------------------------------------------------------------------------------------------|--|--|--|--|--|--|
|                         | Gare e procedure di affidamento<br>Gestione completa di tutti i dati e tutte le funzionalità per l'espletamento delle procedure<br>di affidamento |  |  |  |  |  |  |
|                         | ricerca in gare                                                                                                    |  |  |  |  |  |  |
|                         | Crea una nuova gara                                                                                                    |  |  |  |  |  |  |
|                         | Scadenzario gare Non ci sono richieste di aggiornamento anagrafica da portale                                                                     |  |  |  |  |  |  |
|                         | Non ci sono comunicazioni non lette                                                                                                    |  |  |  |  |  |  |
|                         | <u>Esequi un report</u>                                                                                                    |  |  |  |  |  |  |

Selezionata la voce apparirà la seguente maschera in cui sarà possibile flaggare alcune opzioni per configurare la procedura di gara.

ATTENZIONE: una volta generata la gara non sarà possibile modificare la configurazione impostata.

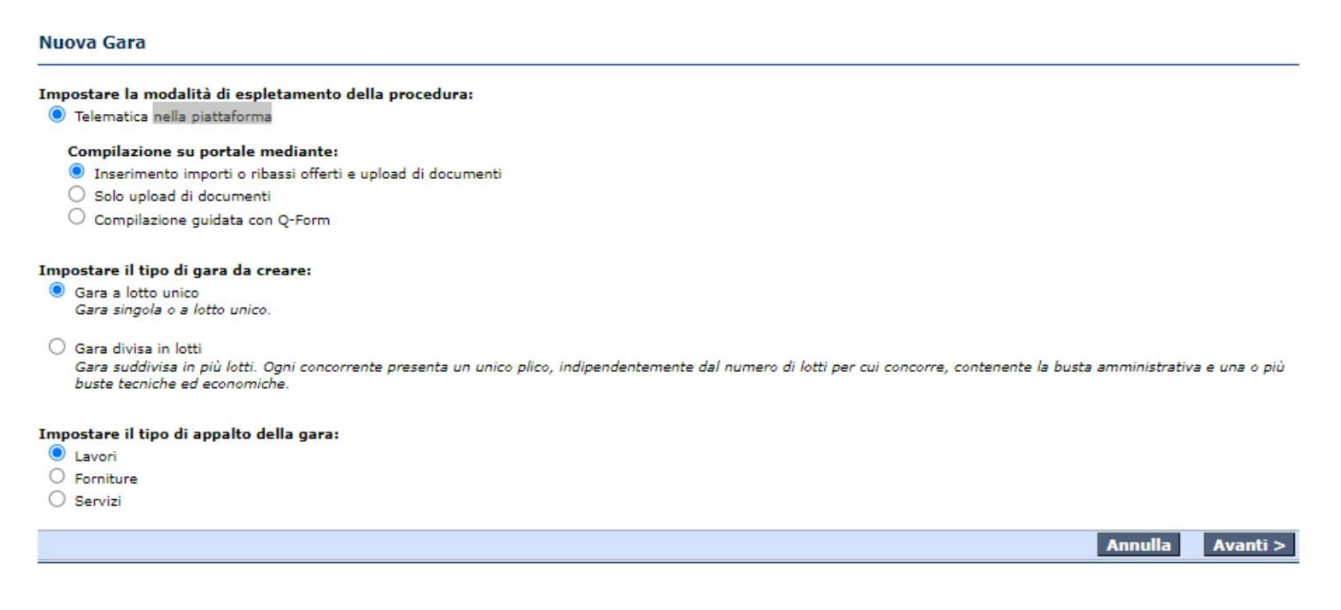

#### Impostare la modalità di espletamento della procedura

Se viene selezionata l'opzione "Telematica nella piattaforma", l'applicativo configurerà la gara con tutte le funzionalità previste per la procedura telematica. Inoltre nella pagina sarà richiesto di scegliere tra due possibili modalità di presentazione dell'offerta da parte degli operatori economici: "Inserimento importi o ribassi offerti e upload di documenti", ovvero un upload di file e digitazione all'interno di una form dell'importo o il ribasso offerto, oppure "Solo upload di documenti", vale a dire un solo upload di file nelle

buste telematiche. Nel primo caso, in fase di apertura dell'offerta economica, sarà possibile accedere ai file trasmessi dall'operatore economico e beneficiare della compilazione automatica del campo importo/ribasso sulla base di quanto effettivamente digitato dall'operatore economico nell'apposita form del Portale, mentre nel secondo caso sarà possibile accedere ai soli file trasmessi (la compilazione dell'importo/ribasso offerto dovrà essere effettuata dall'utente dell'applicativo sulla base di quanto trasmesso tramite file).

#### Impostare il tipo di gara da creare

- "Gara a lotto unico";
- "Gara divisa in lotti", in questa modalità ogni Operatore Economico dovrà presentare un'unica busta amministrativa e una busta economica (ed eventualmente tecnica in caso di offerta economicamente più vantaggiosa) per ogni lotto a cui intende partecipare.

#### Impostare tipo di appalto della gara

È possibile indicare se l'oggetto principale della gara è un appalto di lavori, forniture o servizi configurando di conseguenza la pagina dei dati generali della gara.

Selezionando la voce "Avanti", si accederà ad una sezione che permetterà, interrogando l'applicazione Monitoraggio OO.PP. (la scheda non verrà visualizzata se non è configurata l'integrazione con questo prodotto), di selezionare un appalto al quale collegare la procedura di gara. Dalla maschera sarà possibile utilizzare il campo codice e oggetto per individuare l'appalto desiderato.

| Codice lavoro          |    |  |    |
|------------------------|----|--|----|
| Numero appalto         | E. |  |    |
| Oggetto                |    |  | B. |
| Codice CUP di progetto |    |  |    |

Collegando la procedura di gara ad un appalto, l'utente beneficerà di ottenere una serie di campi precompilati (es. oggetto, tipo procedura, importi a base di gara, categorie, ecc.) importando questi valori dai relativi campi presenti nel prodotto Monitoraggio OO.PP.

A conclusione dell'appalto della procedura di gara e della sottoscrizione del contratto, sarà possibile riversare i dati di aggiudicazione (es. impresa aggiudicataria, importo di aggiudicazione, CIG, ecc.) nell'applicazione Monitoraggio OO.PP.

Nel caso in cui tale operazione non risultasse necessaria per la procedura di gara in oggetto, cliccare sul pulsante "avanti". Cliccando sul bottone 'Avanti' si accederà alla scheda dei dati generali della gara.

# 6 Gestione delle procedure di gara

Questo capitolo del manuale è dedicato alla gestione delle procedure di gara. Ogni singolo paragrafo fa riferimento alle sezioni presentate dall'applicativo e mostrare nella schermata nel seguito.

Gara a lotto unico G00314

man and a state of the state of the state of

| 3. Apertura off | erte e calcol | o aggiud. 👌 4. Aggiud | dicazione Contrat | to          |                |                      |                        |
|-----------------|---------------|-----------------------|-------------------|-------------|----------------|----------------------|------------------------|
| Dati generali   | Altri dati    | Dati procedimento     | Documenti e atti  | Commissione | Sedute di gara | 1. Ricezione offerte | 2. Apertura doc.ammin. |

## 6.1 Sezione "Dati generali"

In questa pagina vengono gestiti i dati generali ed identificativi della gara. La scheda viene utilizzata sia per le gare a lotto unico che per i lotti di gara, gestendo poche differenze sulla visualizzazione dei dati.

ATTENZIONE: Durante la compilazione della scheda occorre fare particolarmente attenzione ai campi contrassegnati a destra con l'etichetta gialla "PCP", che indicano l'interoperabilità con il sistema dei contratti pubblici di ANAC.

| Dati generali Altri dati \ Dati procedimento \ Do | cumenti e atti ) Ditte concorrenti ) Aggiudicazione ) Contratto |                                |
|---------------------------------------------------|-----------------------------------------------------------------|--------------------------------|
| Dati generali                                     |                                                                 |                                |
| Codice gara                                       | E.                                                              |                                |
| Identificativo appalto ANAC                       | E.                                                              | PCP                            |
| Codice CIG                                        | B.                                                              | art.15 BDAP L190 LFS MDGUE     |
| Data acquisizione codice CIG                      | E.                                                              | (BDAP) LFS                     |
| Tipo di appalto                                   | Forniture 🗸 🔂                                                   |                                |
| Tipo di settore (*)                               | Ordinario 🗸 🔂                                                   | РСР                            |
|                                                   |                                                                 | art.15 BDAP L190 LFS MDGUE PCP |
| Oggetto                                           |                                                                 | E.                             |
| Tipo di procedura (*)                             |                                                                 | art.15 BDAP L190 LFS MDGUE PCP |
| Finalizzata alla conclusione di accordo quadro?   | No 🗸 🔂                                                          |                                |
| Ammesse offerte in aumento?                       | No 🗸 🔂                                                          |                                |
| Stato della gara                                  |                                                                 |                                |

#### Tipo appalto (lavori, forniture, servizi)

In inserimento di una nuova gara il campo "Tipo appalto" viene inizializzato con il valore specificato nella form di scelta iniziale (fase di creazione della gara) ed il valore è successivamente modificabile solo nel caso di gara per forniture o servizi.

#### <u>Tipo procedura</u>

I valori del tabellato del campo "Tipo procedura" vengono filtrati in base a un set di valori opportunamente configurato (menù amministrazione-->configurazioni-->Gestione tabellati) e dipendente dal profilo corrente. A seconda della procedura selezionata, l'applicativo provvederà automaticamente a mutare la configurazione, e di conseguenza i campi e le sezioni messe a disposizione, delle schede (es. per procedura aperta compariranno i riferimenti alla pubblicazione del bando ed ai file da pubblicare; per procedura negoziata senza previa pubblicazione del bando compariranno i riferimenti agli estremi dell'invito e ai documenti da inoltrare agli operatori economici da invitare).

Nel caso venga scelto "Confronto competitivo in adesione ad accordo quadro" vengono visualizzati anche i campi "Codice CIG accordo quadro" e "Codice gara accordo quadro", il campo codice CIG dà la possibilità di specificare il riferimento all'accordo quadro gestito con l'applicativo.

Se impostata la stazione appaltante per la procedura, viene fatto l'ulteriore filtro sul dettaglio dei soggetti che possono usufruire dell'accordo quadro, visualizzando solo gli accordi quadro senza il dettaglio dei soggetti e gli accordi quadro che hanno tra i soggetti la stazione appaltante stessa.

Se il tipo procedura selezionato è "confronto competitivo", la selezione viene limitata agli accordi quadro con più operatori.

#### Procedura telematica

Attraverso la valorizzazione di questo campo vengono identificate le gare che seguono l'iter delle gare telematiche. Il campo è sempre in sola visualizzazione e viene valorizzato nel *wizard* di inserimento della gara.

Viene visualizzato il campo "Offerta presentata su portale mediante" per specificare la modalità di presentazione dell'offerta sul portale (mediante inserimento diretto dei dati o mediante upload di un file). Il campo è sempre in sola visualizzazione e viene valorizzato all'inserimento della gara. La stessa gestione va applicata alle gare a lotto unico e alle gare a lotti.

Al salvataggio di una nuova gara telematica e se previsto l'inserimento dell'offerta da portale, viene inserito in automatico nei documenti richiesti ai concorrenti il documento "Offerta economica". Questo documento viene generato in automatico da portale e obbligatoriamente allegato all'offerta.

Nel solo caso di gara telematica, da menù laterale alla voce "Punto ordinante e punto istruttore" e da pulsante, si accede alla gestione dei permessi di accesso della gara. Si tratta di un'estensione della funzione 'Condividi e proteggi gara' (vedere anche <u>#Lista delle procedure di gara</u>).

#### Gara finalizzata alla conclusione di accordo quadro?

Il campo valore del campo è di default valorizzato a "No" e solo quando il flag viene impostato a "Sì" viene reso visibile il campo 'conclusione accordo quadro con' e inizializzato a 'unico operatore'. Se quest'ultimo campo viene valorizzato a "più operatori economici" la scheda presenta un campo "N.operatori accordo quadro" attraverso il quale l'utente può definire quanti operatori economici l'applicativo dovrà prendere in considerazione per l'aggiudicazione della procedura.

| Finalizzata alla conclusione di accordo quadro? | Si 🗸 📑                      | FEU |
|-------------------------------------------------|-----------------------------|-----|
| Conclusione accordo quadro con (*)              | Più operatori economici 🗸 🔂 | FEU |
| N.operatori accordo quadro                      |                             | FEU |

Solo nel caso di accordo quadro, inoltre, viene visualizzata la sezione "Durata dell'accordo quadro".

| Durata dell'accordo quadro |          |     |
|----------------------------|----------|-----|
| Durata                     | 4        | FEU |
| espressa in                | anni 🗸 📑 |     |
|                            |          |     |

la funzione che permette di indicare quali uffici intestatari potranno usufruire dell'accordo quadro e che, di conseguenza, potranno creare degli affidamenti collegati all'accordo quadro. Quest'ultima funzione sarà disponibile solo al salvataggio dei dati e sarà attivabile dal link che compare al di sotto della stazione appaltante.

#### Criterio di aggiudicazione

I valori del tabellato del campo "Criterio di aggiudicazione" sono: "Prezzo più basso" ed "Offerta economicamente più vantaggiosa". Selezionando come criterio di aggiudicazione "Prezzo più basso" apparirà un nuovo campo denominato "Modalità formulazione off.econom.", la quale permetterà la selezione delle seguenti voci:

- Ribasso su elenco prezzi posto a base di gara (solo per appalti di lavori)
- Ribasso su importo di gara a base d'appalto (solo per appalti di lavori)
- Offerta a prezzi unitari (la selezione di questa voce farà comparire al salvataggio la scheda per dettagliare il listino lavorazioni e forniture)
- Importo
- Ribasso percentuale (solo per appalti di forniture o servizi)

#### Offerta prezzi unitari espressa mediante somma sconti pesati

È possibile impostare la gestione dello sconto pesato per le gare con presentazione offerta mediante prezzi unitari. La gestione viene attivata impostando il campo "Offerta complessiva espressa mediante" al nuovo valore "Somma sconti pesati".

La gestione dello sconto pesato è disponibile solo per le gare con inserimento importi. Quando previsto, per ogni singola lavorazione della gara, oltre a specificare la quantità e il prezzo unitario, deve essere specificato anche il peso. La somma dei pesi di tutte le lavorazioni deve essere 100. Tale controllo viene fatto in fase di pubblicazione su portale, insieme con la verifica che per tutte le lavorazioni sia stato specificato il prezzo unitario e il peso. Non è previsto l'inserimento del peso per le lavorazioni solo sicurezza o non soggette a ribasso.

Al momento della presentazione dell'offerta economica da parte dell'operatore sul portale viene richiesta l'indicazione del ribasso sul prezzo a base di gara anziché il prezzo, che viene calcolato a partire dal ribasso. Per ogni lavorazione viene anche calcolato il ribasso pesato, applicando il peso definito per la lavorazione stessa. Una volta compilate tutte le lavorazioni, sempre nel portale viene calcolato l'importo offerto complessivo e il ribasso complessivo dato dalla somma dei ribassi pesati delle singole lavorazioni. Su tale ribasso complessivo si basa il successivo calcolo aggiudicazione.

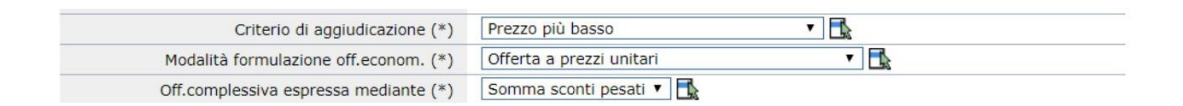

#### Calcolo soglia di anomalia

Il campo tabellato "Calcolo soglia di anomalia" se valorizzato a "Sì" (valore di default) permette all'applicativo di effettuare automaticamente, in fase di aggiudicazione provvisoria, i calcoli per l'individuazione della soglia di anomalia sulla base delle tipologie di calcolo previste dall'art. 97 comm 2 (prezzo più basso) e 3 (offerta economicamente più vantaggiosa). Nel caso in cui il campo sia valorizzato a "No", l'applicativo non procede ad effettuare il calcolo della soglia di anomalia.

Nel caso in cui il campo "Calcolo soglia anomalia" sia valorizzato a "Sì" ed il criterio di aggiudicazione sia valorizzato a "Prezzo più basso", viene visualizzato un ulteriore campo "Esclusione automatica offerte

anomale?". Questo campo tabellato, qualora sia valorizzato a "Sì nei casi previsti", permetterà all'applicativo di verificare autonomamente se sussistono le condizioni previste dall'art 97 comm. 8 e in tal caso a procedere all'esclusione automatica, in fase di aggiudicazione provvisoria, degli operatori economici che hanno offerto un ribasso oltre la soglia di anomalia. Nel caso in cui non sussistano le condizioni o nel caso in cui il campo sia valorizzato a "No", l'applicativo non procede all'esclusione automatica degli operatori segnalando solamente i ribassi anormalmente bassi rispetto alla soglia di anomalia.

| Criterio di aggiudicazione (*)          | Prezzo più basso 🗸 🗖         |
|-----------------------------------------|------------------------------|
| Modalità formulazione off.econom. (*)   |                              |
| Calcolo della soglia di anomalia? (*)   | si 🗸 🖪                       |
| Escl. automatica offerte anomale? (*)   |                              |
| Ammesse offerte in aumento?             | Si (nei casi previsti)<br>No |
| Dracadura talematica nalla niattaforma? |                              |

Dalla versione 9.17 dell'applicazione Appalti e fino a diversa comunicazione, per quanto concerne il calcolo della soglia anomalia ai sensi del D. Igs. 36/2023, la piattaforma applicherà esclusivamente il metodo A descritto nell'allegato II.2 del nuovo Codice.

Questo metodo coincide con l'unico criterio di calcolo previsto nel precedente normativa.

Nel caso di criterio di aggiudicazione 'Miglior prezzo', Il calcolo soglia anomalia viene eseguito se ci sono almeno cinque ditte in gara.

La successiva esclusione automatica delle ditte con offerte anomale si applica solo quando la gara è sotto soglia e rispetto alla precedente normativa non viene più fatta distinzione sul fatto che le ditte in gara siano più o meno di 10 per scegliere se applicare o meno l'esclusione automatica.

#### Ammesse offerte in aumento?

Nel caso in cui venga selezionato come criterio di aggiudicazione "Prezzo più basso" viene visualizzato un ulteriore campo "Ammesse offerte in aumento?". Questo dato tabellato, se valorizzato a "Sì", permetterà agli operatori economici di presentare offerte di importo superiore a quello posto a base di gara; se valorizzato a "No", gli operatori economici non potranno presentare offerte di importo superiore a quello posto superiore a quello posto a base di gara.

| Criterio di aggiudicazione (*)          | Prezzo più basso 🗸 🔀                               |
|-----------------------------------------|----------------------------------------------------|
| Modalità formulazione off.econom. (*)   |                                                    |
| Calcolo della soglia di anomalia? (*)   | Si 🗸 🔓                                             |
| Escl. automatica offerte anomale? (*)   |                                                    |
| Ammesse offerte in aumento?             | si 🗋 🔂                                             |
| Procedura telematica nella piattaforma? |                                                    |
| Offerte presentate au partale madiante  | Inserimento valori offerti e unload di documenti 🗖 |

#### Stazione appaltante e RUP

Tramite i campi di questa sezione è possibile selezionare dai rispettivi archivi (uffici intestatari e tecnici) la Stazione Appaltante ed il RUP della procedura di gara. Il responsabile di progetto deve essere inserito scegliendo tra i nominativi inseriti nell'archivio tecnici tramite l'apposita funzione "seleziona da archivio tecnici".

| Riferimento all'appalto | - Aggiai |                                 |                     |
|-------------------------|----------|---------------------------------|---------------------|
| Codice commessa         |          | Seleziona da archivio Tecnici   | BDAP LFS            |
| Numero appalto          |          | Visualizza scheda dell'archivio | BDAP LFS            |
| RUP                     |          | Informazioni campo              |                     |
| Codice RUP              |          |                                 | BDAP L190 MDGUE PCP |
| Nome                    |          |                                 |                     |

ATTENZIONE: i dati del RUP sono dei dati informativi che potranno essere modificati in qualsiasi momento in quanto il dato che viene inviato ad ANAC come soggetto incaricato della trasmissione delle schede è inserito nel campo "invio schede ANAC".

Dopo aver inserito il riferimento del RUP, all'interno dei campi preposti sopra visualizzati, si compilerà automaticamente il codice della stazione appaltante di riferimento e la relativa denominazione.

Sarà poi importante indicare anche il relativo "centro di costo", che si potrà selezionare dopo aver cliccato sull'icona rossa delle opzioni "seleziona centro di costo".

| Stazione appaltante        |                               |                           |
|----------------------------|-------------------------------|---------------------------|
| Codice stazione appaltante | 000000 📑                      | L190 LFS MDGUE PCP        |
| Denominazione              | Centrale di Committenza XYZ 🔣 | Seleziona centro di costo |
| Centro di costo            |                               | PCP                       |

A questo punto, sarà possibile recuperare il centro di costo da ANAC.

| RUP                  | 🖌 Annalti a Affidamenti - Google Chrome                                                                     |
|----------------------|----------------------------------------------------------------------------------------------------|
|                      |                                                                                                    |
|                      | 27)                                                                                                    |
| Co                   |                                                                                                    |
|                      | Seleziona centro di costo                                                                                   |
| Stazione appaltante  |                                                                                                    |
| Codic                | Mediante questa funzione è possibile recuperare i centri di costo attivi per la stazione appaltante scelta. |
| Durata del contratto | Recupera centri di costo Chiudi                                                                             |
|                      |                                                                                                    |

#### Invio schede ANAC

Questo campo identifica il soggetto che ha preso in carico la trasmissione delle schede verso ANAC.

Invio schede ANAC Trasmissione schede in carico a

Nome

Il campo si popola in automatico nel momento in cui il soggetto (previamente autenticato tramite SPID o CIE almeno di livello 2) procede alla creazione dell'appalto nella scheda "documenti ed atti".

| IN COMPILAZIONE          |                                                                                                    |
|--------------------------|----------------------------------------------------------------------------------------------------|
| IN LAVORAZIONE           | Validazione dei dati eseguita.                                                                                      |
| IN CORSO DI VERIFICA     | Tarrite auste viened à associate la verie fai associate elle sete de NDA. Dess il la sis delle fueriese l'Ores asso |
| VERIFICATO POSITIVAMENTE | non sarà possibile modificare i dati della scheda.                                                                  |
| IN CONFERMA              |                                                                                                    |
| CONFERMATO               |                                                                                                    |
| ACQUISIZIONE CIG         |                                                                                                    |
| PUBBLICATO               |                                                                                                    |

Se è il RUP della gara che sta procedendo con la trasmissione delle schede verso ANAC, a questo punto il campo si popolerà automaticamente con i dati anagrafici medesimi del RUP. Se il nominativo di colui che è incaricato di procedere all'invio delle schede è diverso da quello del RUP, il sistema al momento della creazione dell'appalto indicherà che il CF con il quale si sta procedendo è diverso da quello del RUP e chiederà la conferma esplicita per procedere. Per confermare la scelta, occorre cliccare su "OK"; viceversa, cliccare su "annulla".

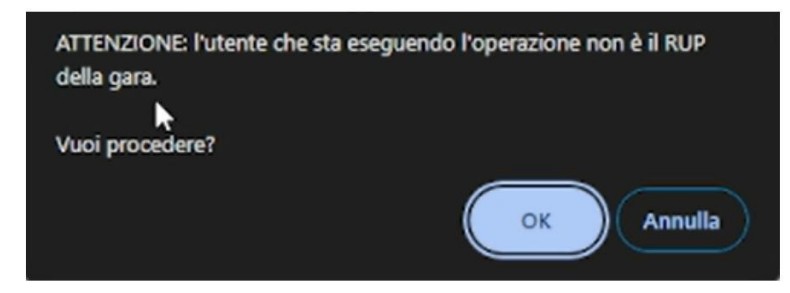

A questo punto, il nominativo di colui che ha preso in carico l'invio delle schede comparirà in automatico all'interno del campo "invio schede ANAC".

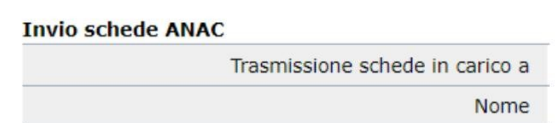

ATTENZIONE: se un soggetto diverso da colui che ha preso in carico la trasmissione delle schede prova a procedere nell'effettuare l'invio delle schede, il sistema bloccherà con l'alert sotto indicato. Occorre, infatti, procedere previamente al cambio del nominativo dell'incarico per l'invio delle schede per permettere che un nuovo soggetto proceda con l'invio delle schede.

Gli invii ad ANAC sono consentiti solo al soggetto incaricato della trasmissione delle schede ad ANAC.

Il nominativo dell'incaricato alla trasmissione delle schede può essere modificato attraverso la funzionalità nel menù contestuale a sinistra nella scheda "dati generali" denominata "presa in carico schede ANAC".

| Dettaglio: Azioni      |
|------------------------|
| Nuovo                  |
| Modifica               |
| Condividi e proteggi   |
| gara                   |
| Presa in carico schede |
| ANAC                   |

ATTENZIONE: tale funzionalità compare solo nel momento in cui è stato previamente creato l'appalto nella scheda "documenti ed atti".

Per attivare la funzionalità di "presa in carico" occorre previamente che l'incaricato si sia autenticato tramite SPID o CIE almeno di livello 2. Diversamente, il sistema vi segnalerà che il CF non corrisponde all'utente che si sta inserendo come incaricato per la trasmissione delle schede ANAC.

#### Presa in carico trasmissione schede ANAC

| Messaggi<br>ERRORE: L'operatore sele                                                                       | zionato non corrisponde all'utente                                                         | e corrente (codice fiscale differente). |
|----------------------------------------------------------------------------------------------------|--------------------------------------------------------------------------------------------|-----------------------------------------|
| Mediante questa funzione è possibile p<br>L'operazione prevede la trasmissione o<br>Confermi l'operazione? | rendere in carico la gestione delle schede ,<br>i una richiesta ad ANAC per l'allineamento | ANAC.<br>) del dato.                    |
| Trasmissione schede in carico a (*)                                                                        |                                                                                            | PCP                                     |
| Nome (*)                                                                                                   |                                                                                            |                                         |
|                                                                                                    |                                                                                            | Conferma Annulla                        |

A quel punto, l'incaricato potrà procedere nel selezionare il proprio nominativo dall'archivio tecnici in corrispondenza del campo "trasmissione schede in carico a". Proseguire con la conferma del dato inserito.

#### Presa in carico trasmissione schede ANAC

| operazione prevede la trasmissione di una r | ichiesta ad ANAC per l'allineamento del dato.        |   |
|---------------------------------------------|------------------------------------------------------|---|
| onfermi l'operazione?                       |                                                      |   |
| Trasmissione schede in carico a (*)         | R                                                    | P |
| Nome (*)                                    | Seleniona da archivio Tecnici<br>Info, Jazioni campo |   |

ATTENZIONE: è necessario che il soggetto che vuole prendere in carico l'invio delle schede ANAC sia registrato previamente in "archivio tecnici" dell'applicativo. Diversamente, non potrà selezionare il proprio nominativo. Inoltre, è necessario che l'incaricato sia registrato con il codice AUSA della SA per la quale si sta procedendo all'invio delle schede verso ANAC. Diversamente, al momento dell'invio delle schede, ANAC segnalerà l'errore.

#### Durata del contratto

è possibile specificare la durata massima del contratto.

| Durata del contratto |        |       |
|----------------------|--------|-------|
| Data inizio prevista |        |       |
| Durata               | FEU    | J LFS |
| espressa in          | giorni | LFS   |

#### Importo a base di gara

Gli importi che vengono definiti in questa sezione saranno tutti da considerarsi al netto dell'IVA.

In questa sezione se il tipo appalto scelto è Forniture o Servizi verrà visualizzato solamente il campo "Importo totale", mentre se è stato selezionato il tipo appalto è Lavori verranno visualizzate più tipologie di importi: "Importo opere a misura", "Importo opere a corpo" e "Oneri di progettazione" (per quest'ultimi sarà possibile indicare se tali oneri siano soggetti a ribasso valorizzando nel menù a tendina la voce "Sì"). Cliccando sull'icona "+" (Funzione "Apri dettaglio") è possibile inserire l'importo soggetto a ribasso e/o gli oneri di sicurezza non soggetti a ribasso.

| Importo a base di gara, IVA esclusa |                               |     |  |  |  |
|-------------------------------------|-------------------------------|-----|--|--|--|
| Ξ                                   | Importo totale                | €   |  |  |  |
|                                     | di cui soggetto a ribasso     | €   |  |  |  |
|                                     | di cui non soggetto a ribasso | €   |  |  |  |
|                                     | di cui sicurezza              | € 🔩 |  |  |  |
|                                     | Costi manodopera              | €   |  |  |  |

| 🗉 Impo | orto a base di gara, IVA esclusa     |      |   |       |   |
|--------|--------------------------------------|------|---|-------|---|
| Ξ      | Importo opere a misura               |      |   | € 💽   |   |
|        | di cui soggetto a ribasso            |      |   | €     |   |
|        | di cui non soggetto a ribasso        |      |   | € 💽   |   |
|        | di cui sicurezza                     |      |   | € 💽   |   |
|        | Descrizione                          |      |   |       | 1 |
| Ξ      | Importo opere a corpo                |      |   | € 💽   |   |
|        | di cui soggetto a ribasso            |      |   | €     |   |
|        | di cui non soggetto a ribasso        |      |   | €     |   |
|        | di cui sicurezza                     |      |   | € 🖪   |   |
|        | Descrizione                          |      |   |       |   |
|        | Oneri di progettazione               |      |   | <br>€ |   |
| Ξ      | Importo totale                       |      |   | €₽    |   |
|        | di cui soggetto a ribasso            |      |   | €     |   |
|        | di cui non soggetto a ribasso        |      |   | € 💽   |   |
|        | di cui sicurezza                     |      |   | € 💽   |   |
|        | Costi manodopera                     |      | 1 | € 💽   |   |
|        | Oneri di progettazione sogg.ribasso? | Si   |   |       |   |
| Catego | ria prevalente                       | No V |   |       |   |

#### Categoria prevalente e Prestazione principale

In questa sezione, che si chiamerà "Categoria prevalente" in caso di appalto di lavori ovvero "Prestazione principale" in caso di appalto di forniture o servizi sono sempre i campi riferiti alla categoria prevalente (in caso di Lavori l'inserimento dei campi è obbligatorio), mentre per la compilazione di eventuali categorie non prevalenti è necessario cliccare sul link "Aggiungi ulteriori categorie" (in caso di lavori) e sul link "Aggiungi Prestazione secondaria" (in caso di forniture e servizi).

| Categoria prevalente |                                                                                          |
|----------------------|------------------------------------------------------------------------------------------|
| Codice categoria (*) | 0G3                                                                                      |
| Descrizione          | STRADE, AUTOSTRADE, PONTI, VIADOTTI, FERROVIE, LINEE TRANVIARIE, METROPOLITANE, FUNICOLA |
| Importo              | 10000.00 € 🔩                                                                             |
| Classifica           | I 258.000 Euro 🔻 🔂                                                                       |
|                      | Aggiungi Ulteriore categoria                                                             |

| Prestazione principale |                                 |  |  |  |  |  |
|------------------------|---------------------------------|--|--|--|--|--|
| Codice prestazione     |                                 |  |  |  |  |  |
| Descrizione            |                                 |  |  |  |  |  |
| Importo                | €                               |  |  |  |  |  |
| Classifica             | ▼ 🔩                             |  |  |  |  |  |
|                        | Aggiungi Prestazione secondaria |  |  |  |  |  |

L'individuazione delle categorie avviene tramite una selezione delle stesse dall'archivio generale. In base alla tipologia dell'appalto (lavori, forniture o servizi) l'applicativo filtrerà le relative categorie.

| Codice CIG                                    | F        | 192.100.0                                                                                                    | 4.120.0000/A | ppart/Archivio.do                                                  |  |  |  |
|-----------------------------------------------|----------|----------------------------------------------------------------------------------------------------|--------------|--------------------------------------------------------------------|--|--|--|
| Data acquisizione codice CIG                  |          | Selezione della categoria d'iscrizione                                                                                                    |              |                                                                    |  |  |  |
| Tipo di appalto                               | Lavori 🔣 |                                                                                                    |              |                                                                    |  |  |  |
| Oggetto                                       |          | Categorie per                                                                                                    | : 🖲 Lavori 🤇 | Servizi Cavori fino a 150.000 euro Forniture Servizi professionali |  |  |  |
| Tipo di procedura (*)                         |          |                                                                                                    |              |                                                                    |  |  |  |
| onclusione di accordo quadro?                 | No 🔻 🔜   | Touri 12 descrit Martinezia de La 25                                                                                                    |              |                                                                    |  |  |  |
| Criterio di aggiudicazione (*)                |          | [Prima/Precedente] 1, 2, 3 [Sur                                                                                                    |              | [Successiva/Ultima]                                                |  |  |  |
| o <mark>della soglia di anomalia</mark> ? (*) | Si 🔻 🔜   | Opzioni                                                                                                    | Codice       | Descr.categoria                                                    |  |  |  |
| tomatica offerte anomale? (*)                 | No 🔻 🔜   | option                                                                                                    | categoria    | Describing                                                         |  |  |  |
| Ammesse offerte in aumento?                   | No V E   | Categorie per opere generali                                                                                                    |              |                                                                    |  |  |  |
| Descedure televeties 2                        | No R     |                                                                                                    | <u>OG1</u>   | EDIFICI CIVILI E INDUSTRIALI                                       |  |  |  |
| Fase di gara                                  |          | OG2     RESTAURO E MANUTENZIONE DEI BENI IMMOBILI SOTTOPOSTI A TUTELA AI     DELLE DISPOSIZIONI IN MATERIA DI BENI CULTURALI E AMBIENTALI |              |                                                                    |  |  |  |

Al salvataggio della gara, il sistema verifica se la somma degli importi delle categorie coincide con l'importo a base d'asta e, nel caso non coincida, genera un messaggio su l'incongruenza rilevata.

```
Messaggi
ATTENZIONE: Non risulta definito il punto ordinante per la gara
ATTENZIONE: La somma degli importi delle categorie (Euro 90.000,00) non corrisponde all'importo a base di gara al netto degli oneri di progettazione (Euro
10.000,00)
```

### <u>Altri dati relativi alla modalità di presentazione offerta e svolgimento della procedura e Altri</u> <u>dati relativi alla procedura</u>

Tra i diversi campi della sezione si segnala la particolarità dei seguenti campi:

- Ulteriori opzioni formulazione offerta economica: il campo viene utilizzato per il calcolo di aggiudicazione per le gare che prevedono l'offerta congiunta per una permuta o per un canone assistenza;il campo viene visualizzato solo nel caso di offerta con importo o offerta economicamente più vantaggiosa.
- Utilizzo procedura inversa?: tale campo viene valorizzato a "Si" laddove la stazione appaltante, per ragioni di snellezza e accelerazione delle operazioni di gara, voglia utilizzare la procedura inversa di cui all'art. 133, comma 8 del D.Lgs. 50/2016, e dunque voglia riservarsi la possibilità che le offerte tecniche ed economiche siano esaminate prima dell'apertura della busta amministrativa degli offerenti (N.B. se il campo è valorizzato a "Sì" non c'è alcun obbligo per la Stazione Appaltante di aprire le buste tecniche ed economiche prima della busta amministrativa, dunque la Stazione Appaltante potrà comunque aprire prima la busta amministrativa e poi quella tecnica e quella economica); se il campo viene valorizzato a "No" la Stazione Appaltante dovrà necessariamente aprire prima la busta amministrativa e poi quella tecnica.
- Sorteggio ditte per verifica requisiti?: per indicare a livello di gara se gestire o meno nelle fasi di

gara quella relativa al sorteggio per la comprova dei requisiti

- Valutazione requisiti minimi mediante busta tecnica?: tramite questo campo si indica se per la gara è prevista la presentazione della busta tecnica, anche se non si tratta di un'offerta economicamente più vantaggiosa, per la valutazione della conformità ai requisiti dell'offerta.
- Ricorso al prezzo fisso (OEPV senza busta economica)?: in caso di procedura con offerta economicamente più vantaggiosa, tramite questo campo si indica se per la gara è prevista o meno la busta economica, e dunque se per la gara è previsto o meno un ribasso rispetto all'importo posto a base di gara.
- *N. decimali ammessi per ribasso offerto:*questo campo sarà presente solo in caso di procedure con criterio di aggiudicazione al prezzo più basso. Qui va indicato il numero di decimali ammessi che, di default, è impostato a 9.

#### In caso di OEPV:

| Richiesti costi manodopera e sicurezza aziendale?        | SI 🔻 🔩 |   |     |     |     |
|----------------------------------------------------------|--------|---|-----|-----|-----|
| Ulteriori opzioni formulazione off.econom.               |        |   | • 🖪 |     |     |
| Utilizzo procedura inversa?                              | No 🔻 🛃 |   |     |     |     |
| Sorteggio ditte per verifica requisiti?                  | No 🔹 💽 |   |     |     |     |
| Valutazione requisiti minimi mediante busta tecnica?     | No 🔻 🔂 |   |     |     |     |
| Ricorso al prezzo fisso (OEPV senza busta<br>economica)? | • •    |   |     |     |     |
| ri dati relativi alla procedura                          |        |   |     |     |     |
| Somma urgenza?                                           | • 🛃    |   |     |     |     |
| Procedura accelerata?                                    | •      |   |     |     |     |
| Preinformazione?                                         | • •    |   |     |     |     |
| Disponibilità elettronica dei documenti di gara?         | • 🗟    |   |     |     |     |
| Termine ridotto?                                         | • 5    |   |     |     |     |
| Gara segretata?                                          | • •    |   |     |     |     |
| Norma di riferimento                                     |        | • |     |     |     |
| Ulteriore dettaglio norma di riferimento                 |        |   |     |     | E.  |
| Conformità al Testo Unico Sicurezza (D.L.81/2008)        |        |   |     | • 🛃 |     |
| Note                                                     |        |   |     |     | Ek. |

#### In caso di prezzo più basso:

| Altri dati relativi alla modalità di | presentazione offerta e svolgimento della procedura |
|--------------------------------------|-----------------------------------------------------|

| N.decimali ammessi per ribasso offerto                  | 9      |
|---------------------------------------------------------|--------|
| Richiesti costi manodopera e sicurezza aziendale?       | Si 🖌 🛃 |
| Utilizzo procedura inversa?                             | No 🗸 📑 |
| Sorteggio ditte per verifica requisiti?                 | No 🗸 📑 |
| Valutazione requisiti minimi mediante busta<br>tecnica? | No 🗸 📑 |

#### Termini per la presentazione della domanda di partecipazione o dell'offerta

Questa sezione viene presentata a fondo pagina solo nel caso di procedura ristretta, di procedura negoziata con previa indagine di mercato e di procedura aperta. Nei primi due casi verranno riportati i riferimenti ai termini per la presentazione della domanda di partecipazione, mentre nel terzo caso i campi relativi ai termini per la presentazione dell'offerta.

#### Termini per la presentazione della domanda di partecipazione

| Data                               |                       |
|------------------------------------|-----------------------|
| Ora                                |                       |
| Presentazione presso               | Stazione appaltante 🔻 |
| Ulteriori informazioni presso      | Stazione appaltante 🔻 |
| Data termine richiesta chiarimenti |                       |
| Data termine risposta chiarimenti  |                       |

| Data                               |                       |  |  |
|------------------------------------|-----------------------|--|--|
| Ora                                |                       |  |  |
| Presentazione presso               | Stazione appaltante 🔻 |  |  |
| Numero giorni di validità offerta  |                       |  |  |
| Data termine richiesta chiarimenti |                       |  |  |
| Data termine risposta chiarimenti  |                       |  |  |

Cliccando sull'icona rossa delle opzioni, è possibile usufruire della funzione del calcolo automatico dei termini minimi previsti dalla normativa per la presentazione della domanda di partecipazione o dell'offerta.

| Calcolo termine minimo pre                                                                                                    | esentazione offerta                                                                                                    |  |
|----------------------------------------------------------------------------------------------------|----------------------------------------------------------------------------------------------------|--|
| In base ad alcuni dati della gara vie<br>decorrenza, ovvero la data di trasm<br>del Comune, e il termine per la preu<br>per la risposta alle richieste di chiar<br>Specificare la data di decorrenza pe | ne calcolato il numero minimo di giorni che devono intercorrere tra la data di<br>issione del bando di gara a GUUE o di pubblicazione su GURI o albo pretorio<br>sentazione dell'offerta. In funzione di quest'ultimo viene calcolato il termine<br>imenti.<br>r ottenere il termine minimo. |  |
| Dati della gara discriminanti nel                                                                                                    | calcolo del termine minimo                                                                                                    |  |
| Tipo di appalto                                                                                                    | Lavori 🔩                                                                                                    |  |
| Tipo di procedura Procedura aperta 📆                                                                                                    |                                                                                                    |  |
| Importo totale                                                                                                    | 150000.00 € 🔂                                                                                                    |  |
| Procedura accelerata?                                                                                                    | No 🔂                                                                                                    |  |
| Disponibilità elettronica dei<br>documenti di gara?                                                                                                    | si 🔂                                                                                                    |  |
| Termine ridotto?                                                                                                    | No 📆                                                                                                    |  |
| Calcolo termine minimo                                                                                                    |                                                                                                    |  |
| Numero minimo di giorni che<br>devono intercorrere dalla data di<br>decorrenza                                                                                                    | 18                                                                                                    |  |
| Data decorrenza                                                                                                    | 21/08/2017                                                                                                    |  |
| Data termine minimo per<br>presentazione offerta                                                                                                    | 08/09/2017                                                                                                    |  |
| Data termine risposta chiarimenti                                                                                                    | 02/09/2017                                                                                                    |  |

### Apertura plichi

Questa sezione viene presentata a fondo pagina solo nel caso di procedura aperta; qui verranno riportati i riferimenti ai termini per l'apertura delle buste amministrative degli offerenti.

| Apertura plichi |                       |
|-----------------|-----------------------|
| Data            |                       |
| Ora             |                       |
| Presso          | Stazione appaltante 🔻 |

#### Funzioni del menù contestuale

Il menù contestuale dei dati generali della gara presenta diverse particolarità rispetto ai menù delle altre schede.

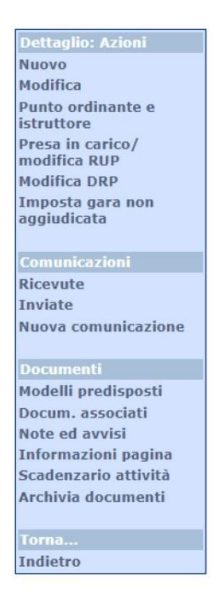

In particolare, nella sezione "Dettaglio: Azioni" sono presenti le seguenti funzioni:

a. Punto ordinante e istruttore (solo per procedure telematiche): la funzione è identica a quella relativa al "Condividi e proteggi gara" con l'estensione dell'attributo, specifico delle procedure telematiche, del ruolo dell'utente. I possibili ruoli sono: Punto ordinante e Punto istruttore. N.B: si specifica che il "punto ordinante" è colui che può pubblicare la gara/affidamento/avviso, procedere con l'aggiudicazione definitiva, inviare comunicazioni agli operatori economici e annullare l'apertura delle offerte, ovvero tutte le azioni che hanno un riscontro con l'esterno. Il "punto istruttore" è colui che può operare all'interno della procedura ma che non può eseguire le azioni di cui sopra.Si precisa che per mezzo di una configurazione prevista dall'applicativo, il punto istruttore potrebbe eventualmente inviare comunicazioni.
L'utente con ruolo `punto istruttore abilitato' per la gara ha accesso alle funzioni finora disponibili

al solo punto ordinante, in particolare le funzioni di pubblicazione su portale, aggiudicazione definitiva, annullamento aggiudicazione, annullamento apertura offerte.

- b. Rettifica termini di gara: questa funzione consente di procedere alla rettifica dei termini per la presentazione offerte e l'apertura dei plichi. N.B. tale funzione non potrà essere utilizzata laddove si sia già proceduto all'acquisizione delle offerte. Qualora sia necessario rettificare i termini dopo la ricezione delle offerte, se non sono state aperte le buste, sarà possibile annullare la ricezione e consentire così la rettifica.
- c. Imposta gara non aggiudicata: questa funzione permette di definire una gara come
   "annullata/revocata successivamente alla pubblicazione" oppure "deserta" oppure "senza esito a seguito di offerte irregolari o inammissibili" e di indicare la relativa data.
- d. Sospensione gara: funzione disponibile per le sole procedure telematiche utile a gestire la sospensione temporanea dell'invio e acquisizione dei plichi per la gara.
  La funzione è disponibile solo dopo che la gara è stata pubblicata sul portale.
  Alla sua attivazione, viene aperta una pop-up di conferma in cui viene richiesto di specificare la motivazione.

Una volta sospesa la gara, dal menù laterale è disponibile la funzione 'Riprendi gara sospesa', che ha l'effetto di annullare la sospensione e di ripristinare lo stato della gara a 'In corso' o 'In aggiudicazione' a seconda che nel frattempo siano stati superati o meno i termini. Nella sezione "Comunicazioni" sono presenti le seguenti funzioni:

- e. **Ricevute**: tramite questo link sarà possibile accedere alle comunicazioni trasmesse dagli Operatori Economici relative alla procedura gara. Le comunicazioni vengono inoltrate dagli Operatori Economici tramite la componente PortaleAppalti in risposta ad una precedente comunicazione inoltrata da Appalti oppure come richiesta di chiarimenti relativa alla procedura di gara;
- f. Inviate: tramite il link è possibile accedere alle comunicazioni inoltrate per la procedura di gara. In questa lista è anche possibile verificare lo stato della mail: bozza, inviata, inviata con errori (in questo caso è possibile avvedere alla comunicazione nella sezione dei destinatari per poter verificare a quali destinatari non è stato possibile inoltrare la comunicazione);
- g. **Nuova comunicazione**: tramite questo link sarà possibile procedere alla predisposizione di una nuova comunicazione tramite account PEC o mail tradizionale, a seconda dei parametri inseriti in fase di configurazione dell'applicazione.

Prima di procedere alla definizione della mail sarà possibile selezionare un "modello di comunicazione" proposto nella lista. Il modello di comunicazione genera in bozza la comunicazione definendone l'oggetto, il corpo della mail o parte di esso, e i destinatari secondo le impostazioni definite dall'amministrazione dell'applicativo. Nel caso in cui non si voglia procedere con la scelta di un modello di comunicazione, selezionare "comunicazione vuota".

| uova comunicazione                                                                                                    |         |        |
|----------------------------------------------------------------------------------------------------|---------|--------|
| elezionare il modello da cui creare la nuova comunicazione:                                                                                                    |         |        |
| Comunicazione vuota                                                                                                    |         |        |
| Comunicazione della seduta pubblica di apertura offerte<br>viene inviata alle ditte che hanno presentato offerta                                                     |         |        |
| Comunicazione dell'esclusione alle ditte candidate<br>/iene inviata alle ditte escluse nella fase di 'Ricezione plichi' o in una fase precedente                     |         |        |
| Comunicazione dell'esclusione alle ditte offerenti<br>Viene inviata alle ditte escluse in una fase successiva a quella di 'Ricezione plichi'                         |         |        |
| Comunicazione della richiesta documenti per comprova requisiti alla ditta aggiudicataria<br>viene inviata alla ditta aggiudicataria provvisoria                      |         |        |
| Comunicazione della richiesta documenti per comprova requisiti alla ditta seconda in graduatoria<br>viene inviata alla ditta seconda aggiudicataria provvisoria      |         |        |
| Comunicazione dell'aggiudicazione definitiva alla ditta aggiudicataria Viene inviata alla ditta aggiudicataria definitiva                                            |         |        |
| Comunicazione dell'aggiudicazione definitiva e dello svincolo della cauzione provvioria alle ditte non aggiudicatarie<br>viene inviata alle ditte non aggiudicatarie |         |        |
| Comunicazione della data di avvenuta stipulazione del contratto alla ditta aggiudicataria<br>viene inviata alla ditta aggiudicataria definitiva                      |         |        |
| Comunicazione della data di avvenuta stipulazione dei contratto alle ditte non aggiudicatarie<br>viene inviata alle ditte non aggiudicatarie                         |         |        |
| Comunicazione della decisione di non aggiudicare l'appaito<br>Viene inviata a tutte le ditte in gara                                                                 |         |        |
|                                                                                                    | Annulla | Avanti |

Cliccando avanti si accederà alle schede che permetteranno la definizione delle varie componenti della comunicazione.

Dati generali della comunicazione: in questa scheda è necessario indicare se la comunicazione che viene definita sarà di tipo "pubblica" o "riservata". Nel primo caso verrà generata sul PortaleAppalti una comunicazione in corrispondenza della procedura d'appalto accessibile a tutti mentre, nel secondo caso, verrà definita una comunicazione che verrà inoltrata tramite mail o PEC ai destinatari individuati nella scheda successiva e la cui copia sarà accessibile dai destinatari anche nell'area personale del PortaleAppalti. Sarà necessario compilare il campo oggetto e il testo negli appositi campi prima di salvare la comunicazione. Nel campo mittente viene indicato il nominativo dell'utente che ha generato la comunicazione. Tale campo può essere liberamente editato.

| Tipo comunicazione (*)                                   | Riservata (invio mail o fax e consultazione in area riser 🔻 🔣 |    |
|----------------------------------------------------------|---------------------------------------------------------------|----|
| Stato                                                    | Bozza 🔂                                                       |    |
| Oggetto (*)                                              |                                                               | E. |
| Anteporre intestazione nel testo della<br>comunicazione? | - B.                                                          |    |
| Testo in HTML?                                           | No 🔻 🔂                                                        |    |
| Testo                                                    | 15.                                                           |    |
| Mittente                                                 | Ufficio appartenenza C                                        | E. |
| Constant                                                 | Super Litente                                                 |    |

<u>Soggetti destinatari</u> (N.B.: non sarà possibile accedere a questa sezione nel caso di comunicazione pubblica): da questa scheda, cliccando sul bottone aggiungi ditte, comparirà un popup che permetterà di applicare dei filtri per selezionare solo alcuni Operatori Economici (es. solo invitati oppure solo esclusi, ecc.). Se non vengono applicati dei filtri comparirà l'elenco di tutte gli operatori economici associati alla procedura di gara (per associare gli operatori in una gara vedere il relativo paragrafo di questo manuale). Dalla lista selezionare nella colonna e-mail o PEC le imprese da inserire come destinatarie della comunicazione e cliccare su "Aggiungi ditte selezionate".

| Utilizza PEC | Utilizza e-mail<br>💉 🗙 | Rag.sociale ditta   | <u>Ditta invitata ?</u> * | Inviato offerta ? | Ditta esclusa ? | Fase di esclusione |
|--------------|------------------------|---------------------|---------------------------|-------------------|-----------------|--------------------|
|              |                        | EUROSI ITEL S.p. a. | Si                        | Si                | No              |                    |
|              |                        | SEU" HK S r         | Si                        | Si                | No              |                    |

<u>Allegati</u>: in questa scheda è possibile aggiungere degli allegati alla comunicazione cliccando su "Aggiungi allegato", inserendo una descrizione dell'allegato e selezionando il relativo file. Ad ogni selezione di un allegato sarà necessario cliccare sul bottone "Salva".

Completata la definizione della comunicazione sarà possibile inviarla cliccando sul bottone "Invia comunicazione" presente nelle schede "Dati generali".

| Comunicazione d     | ael 20/11/201     | 19          |                |                                       |
|---------------------|-------------------|-------------|----------------|---------------------------------------|
| Dati generali Sogo  | getti destinatari | Allegati    |                |                                       |
| Opzioni<br>🗸        | ×                 | Descrizione | Nome documento | 1                                     |
| Nessun elemento est | tratto            |             |                |                                       |
|                     |                   |             |                | Aggiungi allegato Elimina selezionati |

N.B.: laddove si voglia che una comunicazione generata come pubblica non sia più accessibile a tutti sul Portale Appalti, occorrerà accedere alla sezione "Comunicazioni", alla voce "Inviate",

cliccare sulla funzione in comunicazione e scegliere il comando "Archivia comunicazione" (tale comando è previsto solo per le comunicazioni "pubbliche", non anche per quelle riservate).

| ovati 3 e             | lementi. Tutti gli elementi visualizzati.                                 |                    |                     |              |
|-----------------------|---------------------------------------------------------------------------|--------------------|---------------------|--------------|
| Dpzioni               | <u>Oqqetto</u>                                                            | Tipo comunicazione | Data inserimento    | <u>Stato</u> |
| L.                    | Comunicazione documenti mancanti o non conformi                           | Riservata          | 11/09/2019 15:54:13 | Inviata      |
| ß                     | FAQ 1                                                                     | Pubblica           | 11/09/2019 15:01:55 | Inviata      |
| Visualizz<br>Copia co | a o relativo alla gara servizio di pulizia uffici ASM Voghera municazione | Riservata          | 11/09/2019 13:01:17 | Inviata      |
# 6.2 Sezione "Altri dati"

In questa scheda vengono riportati altri dati inerenti alla procedura di gara.

## Luogo principale di esecuzione e consegna

In questa sezione possono essere indicati il comune, la provincia la località ed il codice ISTAT relativo al luogo di esecuzione del lavoro o del servizio e di consegna della fornitura.

### Contributo a Autorità Nazionale Anticorruzione

I campi "contributo ditta" e "contributo della Stazione Appaltante" vengono valorizzati automaticamente dall'applicazione sulla base dell'importo indicato a base d'appalto (rif. scheda dati generali) e delle percentuali previste dalla normativa vigente.

### Cauzione provvisoria

La percentuale da applicare per il calcolo della garanzia provvisoria dipende dalle caratteristiche della gara ed il suo valore deve essere impostato manualmente:.

Garanzia provvisoria

| Percentuale                  | 10 %         |
|------------------------------|--------------|
| Importo                      | 200.000,00 € |
| Modalità deposito cauzionale |              |

Inserita la percentuale, verrà calcolato l'importo stimato della garanzia; inoltre nell'import da excel di eventuali lotti la percentuale è richiesta in fase di importazione come valore identico per tutti.

### Copertura assicurativa

In questa sezione è possibile inserire le coperture assicurative richieste dalla Stazione Appaltante. Per inserire una nuova sezione cliccare su "Aggiungi copertura assicurativa".

### **Codice CPV principale**

È possibile indicare il codice CPV riferito alla procedura di gara cliccando sul bottone rosso delle opzioni. Dalla scheda pop-up si potrà definire il CPV selezionando le voci inerenti all'oggetto dell'appalto. Cliccando sulla funzione "Aggiungi CPV ogg. Complementare" sarà possibile inserire ulteriori CPV.

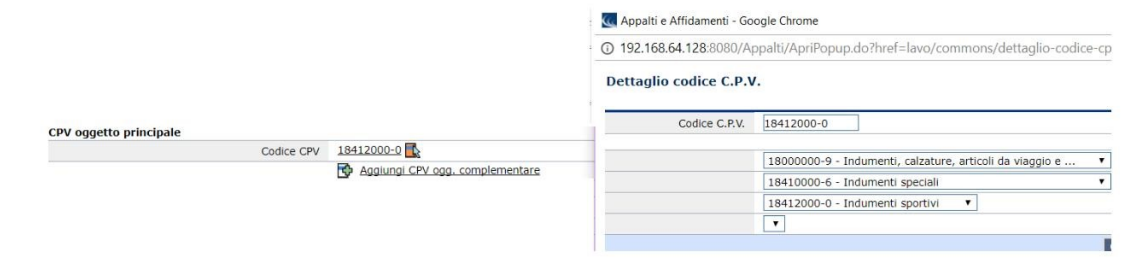

### Codice CUP

Nel caso in cui in fase di creazione della procedura di gara essa sia stata associata ad un appalto dell'applicazione Monitoraggio OO.PP. (LFS), nel campo verrà riportato il codice CUP compilato in quell'applicazione. Il campo è editabile anche manualmente.

## <u>CUI</u>

In questa sezione è possibile inserire manualmente il codice CUI (Codice Unico d'Intervento), utilizzato per identificare gli interventi inseriti nei programmi biennali degli acquisti di forniture e servizi e nella programmazione triennale dei lavori pubblici.

| Programmazione                        |  |
|---------------------------------------|--|
| CUI                                   |  |
| Prima annualità dell'ultimo programma |  |

## Riferimento a elenco operatori economici

Questa sezione viene resa visibile dall'applicativo sulla base dei parametri inseriti nel pannello di amministrazione dell'applicazione. Tali parametri, che si basano sul tipo di appalto (lav/for/serv), importo a base d'appalto e tipo di procedura, possono essere editati da un amministratore del sistema. Tramite i campi "codice elenco" e "descrizione" sarà possibile individuare l'elenco operatori economici che verrà utilizzato per la selezione degli operatori economici da invitare alla gara. Gli elenchi operatori selezionabili per la procedura di gara saranno coerenti con il tipo di appalto e la categoria prevalente/principale della procedura stessa.

| Codice elenco | E00068                                                    |
|---------------|-----------------------------------------------------------|
| Descrizione   | Avviso istituzione elenco operatori servizi professionali |

### **Codice NUTS**

Analogamente al campo "Codice CPV principale" è possibile indicare il codice NUTS riferito alla procedura di gara cliccando sul bottone rosso delle opzioni. Dalla scheda pop-up si potrà definire il NUTS selezionando la nazione, l'area geografica di riferimento, la regione e la provincia.

Dettaglio codice NUTS

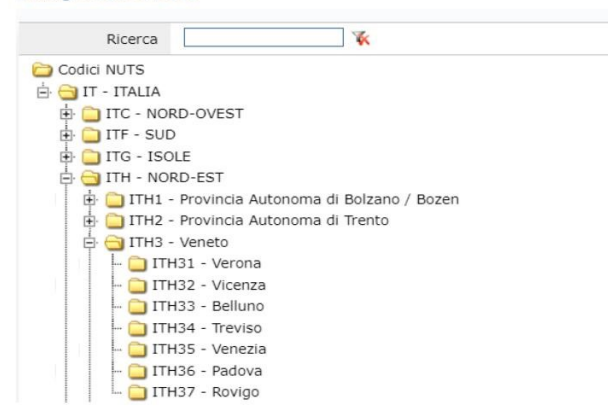

## <u>Ulteriori dati</u>

Per quanto concerne l'inserimento di ulteriori dati, segnaliamo in particolare che in riferimento al codice CNEL, se non applicabile, occorre comunque popolare l'informazione ed inserire "N.A." o "9999".

| Categoria merceologica di cui al DPCM soggetti<br>aggregatori | Lavori oppure beni e servizi non elencati nell'art. 1 dPCM 24 dicembre 2015                                                                                   | PCP |
|---------------------------------------------------------------|----------------------------------------------------------------------------------------------------|-----|
| Contratto assoggettato a disposizioni particolari             | Non applicabile                                                                                                    | PCP |
| Servizio pubblico locale?                                     | No                                                                                                    | PCP |
| Codice CNEL applicato                                         | N.A.                                                                                                    | PCP |
| Criteri di accessibilità per persone con disabilità?          | Non sono compresi criteri di accessibilità per le persone con disabilità perché l'oggetto dell'appalto non è destinato<br>all'uso da parte di persone fisiche | PCP |
| Partecipazione riservata?                                     | Nulla                                                                                                    | PCP |
| L'appalto prevede una delle seguenti ipotesi di collegamento? | No, nessuna ipotesi di collegamento                                                                                                    | PCP |

# 5.2.1 Criteri di valutazione

Questa scheda, che sarà messa a disposizione **solo delle procedure con aggiudicazione con Offerta Economicamente Più Vantaggiosa**, permette la definizione dei criteri e sub-criteri di valutazione delle offerte.

## 5.2.1.1 Criteri di valutazione della busta tecnica

Per inserire un nuovo criterio relativo alla valutazione della busta tecnica è necessario cliccare sul tasto "Aggiungi".

| Dati generali         |                       |    |
|-----------------------|-----------------------|----|
| N.criterio            | 5 🔩                   |    |
| Descrizione (*)       |                       | Ē. |
| Punteggio massimo (*) |                       |    |
| Soglia minima         | Ek.                   |    |
| <b>₩</b>              | Aggiungi sub-criterio |    |

Nella maschera che comparirà sarà possibile definire gli elementi costitutivi del criterio:

- Numero d'ordine del criterio
- Descrizione del criterio
- Punteggio massimo che potrà essere attribuito in fase di valutazione per il criterio (N.B. nel caso di sub-criteri il valore di questo campo verrà gestito dall'applicazione come somma dei punteggi massimi attribuibili per ogni sub-criterio)
- Soglia minima per ammissibilità offerta (N.B. la valorizzazione del campo è opzionale); nel caso in cui, in fase di valutazione dei parametri, l'offerta non raggiunga il valore minimo, previsto per il criterio, verrà segnalata dall'applicazione

Per inserire i sub-criteri al criterio "padre", è sufficiente cliccare sul link "Aggiungi sub-criterio". Nella maschera che comparirà verranno visualizzati i medesimi elementi costitutivi del criterio "padre", ad eccezione della "Soglia minima".

| Dati generali         |                       |         |
|-----------------------|-----------------------|---------|
| N.criterio            | 1                     |         |
| Descrizione (*)       |                       | Ē.      |
| Punteggio massimo     | E.                    |         |
| Soglia minima         |                       |         |
| Nuovo sub-criterio    |                       | Elimina |
| N.sub-criterio        | 1                     |         |
| Descrizione (*)       |                       | ß       |
| Punteggio massimo (*) |                       |         |
|                       | Aggiungi sub-criterio |         |

Al termine della definizione dei criteri, nella scheda "Criteri di valutazione" sarà riportato, oltre la lista dei criteri e sub-criteri, il punteggio totale attribuito per i criteri relativi alla busta tecnica.

| 2. Apertu                | ra de  | oc.ammir                                      | i. 👌 3. Apertura offerte e calcolo aggi                                         | ud. \ 4. Aggiudicazione    | Publ   | blicazioni esito ү | Contratto                        |                   |
|--------------------------|--------|-----------------------------------------------|---------------------------------------------------------------------------------|----------------------------|--------|--------------------|----------------------------------|-------------------|
| Dati gene                | rali   | Altri d                                       | ati Criteri di valutazione Docume                                               | entazione di gara ү Pubbli | icazio | ni bando 👌 Comm    | issione Sedute di gara 1. F      | Ricezione offerte |
| Criter unteggi Trovati 3 | o te   | valutazion<br>c <b>nico m</b> a<br>nenti, Tut | ne busta tecnica Oriteri di valu<br>assimo: 80<br>ti gli elementi visualizzati. | tazione busta economica    | 0      | Punteggio totale   | , soglie minime e riparametrazio | me                |
| Acres Services           | N.     | N.sub                                         | Descrizione                                                                     | Punteggio massimo          |        | Formato            | Assegnazione punteggio           | Modalità          |
|                          |        |                                               |                                                                                 |                            | -      | Links containt     | Automatica da cistoma            | Elence valori     |
|                          | 1      |                                               | Possesso certificazione X                                                       | 20                         | ø      | LISCA VAIOTI       | Automatica da sistema            | Cienco valori     |
|                          | 1<br>2 |                                               | Possesso certificazione X<br>Risorse a disposizione                             | 30                         | 0      | Numero intero      | Automatica da sistema            | Elenco range      |

Cliccando sul simbolo della rotellina sarà possibile definire dettagliatamente i criteri di valutazione.

| Dati generali                       |                           |
|-------------------------------------|---------------------------|
| Descrizione criterio o sub-criterio | Possesso certificazione X |
| Punteggio massimo                   | 20                        |
| Tecnico o economico?                | Tecnico                   |
| Formato valore offerto              | Non definito              |
| Modalità assegnazione punteggio     | Manuale da commissione    |
| Punteggio espresso mediante         | Coefficiente              |
| Note                                |                           |

Cliccando su "Modifica" sarà possibile impostare:

- il tipo di formato
- la modalità assegnazione punteggio (manuale o automatico)
- la formula per il calcolo del punteggio

| ati generali                                                                                                  |                         |                                                                                                    |                             |                                                                                      |                                    |           |
|----------------------------------------------------------------------------------------------------|-------------------------|----------------------------------------------------------------------------------------------------|-----------------------------|--------------------------------------------------------------------------------------|------------------------------------|-----------|
| Descrizione                                                                                                   | criterio o sub-criterio | Risorse a disposizione 🔣                                                                                                    |                             |                                                                                      |                                    |           |
|                                                                                                    | Punteggio massimo       | 30 🔂                                                                                                    |                             |                                                                                      |                                    |           |
|                                                                                                    | Tecnico o economico?    | Teonico 🔂                                                                                                    |                             |                                                                                      |                                    |           |
| Form                                                                                                    | ato valore offerto (*)  | Numero intero 🔹 🔂                                                                                                    |                             |                                                                                      |                                    |           |
| Modalità assegr                                                                                               | azione punteggio (*)    | Automatica da sistema 🔹 🔀                                                                                                    |                             |                                                                                      |                                    |           |
| Formula per                                                                                                   | calcolo punteggio (*)   | Elenco range                                                                                                    | • 🔂                         |                                                                                      | Consulta mani                      | uale      |
|                                                                                                    | Note                    |                                                                                                    |                             | E                                                                                    |                                    |           |
| alori ammessi                                                                                                 | Note                    |                                                                                                    |                             | B                                                                                    |                                    |           |
| alori ammessi<br>Limite inferiore(>=)                                                                         | Note                    | Limite superiore(<)                                                                                                    | s 🔁                         | Coefficiente (*)                                                                     | 0.2                                | 6         |
| alori ammessi<br>Limite inferiore(>=)<br>Limite inferiore(>=)                                                 | Note                    | Limite superiore(<)                                                                                                    | 5 <b>B</b>                  | Coefficiente (*)                                                                     | 0.2 <b>B</b>                       |           |
| alori ammessi<br>Limite infenore(>=)<br>Limite infenore(>=)<br>Limite infenore(>=)                            | Note                    | Limite superiore(<)<br>Limite superiore(<)<br>Limite superiore(<)                                                                                                    | 5 🛱 10 🛱 11                 | Coefficiente (*) [<br>Coefficiente (*) [<br>Coefficiente (*) [                       | 0.2 🔂<br>0.4 🔂<br>0.6 🔂            | 999       |
| alori ammessi<br>Umte infenore(>=)<br>Umte inferore(>=)<br>Umte inferore(>=)                                  | Note                    | Limite superiore(<) Limite superiore(<) Limite superiore(<) Limite superiore(<) Limite superior(<)                                                                                                    | 5 🔂                         | Coefficiente (*) [<br>Coefficiente (*) [<br>Coefficiente (*) [<br>Coefficiente (*) [ | 0.2 🔂<br>0.4 🕰<br>0.8 🕰            | 0000      |
| alori ammessi<br>Limite inferiore(>=)<br>Limite inferiore(>=)<br>Limite inferiore(>=)<br>Limite inferiore(>=) | Note                    | Limite superiore(<) Limite superiore(<) Limite | 5 🗟<br>10 🗟<br>15 🗟<br>20 🗟 | Coefficiente (*) [<br>Coefficiente (*) [<br>Coefficiente (*) [<br>Coefficiente (*) [ | 0.2 Bg<br>0.4 Bg<br>0.8 Bg<br>1 Bg | 0 0 0 0 0 |

N.B. da questa schermata non sarà possibile modificare la descrizione del criterio o sub-criterio, il punteggio massimo e la tipologia della busta (tecnica o economica). Per poter fare ciò, sarà necessario tornare alla scheda "Criteri di valutazione" e cliccare sulla descrizione del criterio o sub-criterio.

| Dati generali                       | Data                             |
|-------------------------------------|----------------------------------|
| Descrizione criterio o sub-criterio | Importo                          |
| Punteggio massimo                   | Testo                            |
| Tecnico o economico?                | Numero intero<br>Numero decimale |
| Formato valore offerto (*)          | Non definito                     |
| Modalità assegnazione punteggio (*) | Manuale da commissione 🖂 🖪       |
| Punteggio espresso mediante (*)     | Coefficiente 🗸 🔂                 |
| Note                                | ß                                |
|                                     | Salva Annulla                    |

Alla voce "Formato valore offerto", cliccando sul menu a tendina l'applicativo metterà a disposizione dell'utente i seguenti formati:

- Data
- Importo
- Lista valori
- Testo
- Numero intero
- Numero decimale
- Non definito

N.B. inserendo come formato "Data", "Testo" o "Non definito", l'unica modalità di valutazione del criterio sarà "Manuale da commissione".

| ati generali                        |                             |                     |
|-------------------------------------|-----------------------------|---------------------|
| Descrizione criterio o sub-criterio | Possesso certificazione X 🔣 |                     |
| Punteggio massimo                   | 20 🔣                        |                     |
| Tecnico o economico?                | Tecnico 🔣                   |                     |
| Formato valore offerto (*)          | Importo 🗸 📑                 |                     |
| N.decimali ammessi (*)              | 2                           |                     |
| Modalità assegnazione punteggio (*) | Manuale da commissione 🖂 🖪  |                     |
| Punteggio espresso mediante (*)     | Coefficiente 🗸 🔣            |                     |
| Note                                |                             | Es.                 |
| alori ammessi                       |                             |                     |
| Limite inferiore(>=)                |                             | Limite superiore(<) |

Inserendo come formato "Importo" o "Numero decimale", l'applicativo metterà a disposizione l'ulteriore campo del numero dei decimali ammessi nella formulazione dell'offerta.

| Dati generali                       |                             |                     |  |
|-------------------------------------|-----------------------------|---------------------|--|
| Descrizione criterio o sub-criterio | Possesso certificazione X 📑 |                     |  |
| Punteggio massimo                   | 20 📑                        |                     |  |
| Tecnico o economico?                | Tecnico 🔣                   |                     |  |
| Formato valore offerto (*)          | Importo 🗸 🔂                 |                     |  |
| N.decimali ammessi (*)              | 2                           |                     |  |
| Modalità assegnazione punteggio (*) | Monuelo de commissione 🗸 🚺  |                     |  |
| Punteggio espresso mediante (*)     | Coefficiente                |                     |  |
| Note                                |                             | E.                  |  |
| Valori ammessi                      |                             |                     |  |
| Limite inferiore(>=)                |                             | Limite superiore(<) |  |

Laddove venga scelta come modalità di assegnazione del punteggio "Manuale da commissione", il punteggio sarà espresso o tramite un coefficiente o per mezzo di un giudizio della commissione di gara.

| ati generali                        |                                                                                                    |                                         |                 |              |
|-------------------------------------|----------------------------------------------------------------------------------------------------|-----------------------------------------|-----------------|--------------|
| Descrizione criterio o sub-criterio | Possesso certificazione X 🔣                                                                                                    |                                         |                 |              |
| Punteggio massimo                   | 20                                                                                                    |                                         |                 |              |
| Tecnico o economico?                | Tecnico 🔣                                                                                                    |                                         |                 |              |
| Formato valore offerto (*)          | Importo 💛 🔂                                                                                                    |                                         |                 |              |
| N.decimali ammessi (*)              | 2                                                                                                    |                                         |                 |              |
| Modalità assegnazione punteggio (*) | Automatica da sistema 🛛 🛛 🔀                                                                                                    |                                         |                 |              |
| Formula per calcolo punteggio (*)   |                                                                                                    |                                         |                 | Consulta man |
| Note                                | Elenco range<br>Proporzionalità diretta<br>Bilineare con soglia coefficiente 0.8 (<br>Bilineare con soglia coefficiente 0.85<br>Bilineare con soglia coefficiente 0.9 (<br>Proporzionalità inversa | al rialzo)<br>(al rialzo)<br>al rialzo) | Ē.              |              |
| alori ammessi                       |                                                                                                    |                                         |                 |              |
| Limite inferiore(>=)                | R.                                                                                                    | Limi                                    | te superiore(<) | R.           |

Laddove venga scelta come modalità di assegnazione del punteggio "Automatica da sistema", il punteggio sarà espresso (ad eccezione del formato "Lista valori") tramite una delle seguenti formule:

- Elenco range
- Proporzionalità diretta
- Bilineare con soglia coefficiente 0.8 (al rialzo)
- Bilineare con soglia coefficiente 0.85 (al rialzo)
- Bilineare con soglia coefficiente 0.9 (al rialzo)
- Proporzionalità inversa

Cliccando su "Consulta manuale" le suindicate formule sono descritte in dettaglio.

| Dati generali                      |                             |                  |                  |
|------------------------------------|-----------------------------|------------------|------------------|
| Descrizione criterio o sub-criteri | Possesso certificazione X 🔣 |                  |                  |
| Punteggio massim                   | 20 📑                        |                  |                  |
| Tecnico o economico                | P Tecnico 🔣                 |                  |                  |
| Formato valore offerto (*          | Lista valori 🛛 🗠 🔂          |                  |                  |
| Modalità assegnazione punteggio (* | Automatica da sistema 🛛 📉   |                  |                  |
| Formula per calcolo punteggio (*   | Elenco valori 🗸 🔂           |                  | Consulta manuale |
| Not                                |                             | Ē.               |                  |
| Valori ammessi                     |                             |                  |                  |
| Valore puntuale                    |                             | Coefficiente (*) |                  |
| Aggiun                             | gi valore                   |                  |                  |
|                                    |                             |                  | Salva Annulla    |

Inserendo come formato "Lista valori" e come modalità di assegnazione del punteggio "Automatica da sistema" il punteggio sarà espresso esclusivamente tramite la formula "Elenco valori". Nella sezione "Valori ammessi" andrà inserito alla voce "Valore puntuale" il valore offerto dall'operatore economico, mentre alla voce "Coefficiente" il coefficiente da assegnare a quel valore.

In caso di criteri oggettivi correttamente definiti, impostando "Modalità assegnazione punteggio" in

"Automatica da sistema", in fase di apertura busta sarà calcolato in automatico il punteggio tecnico di tutte le ditte in gara. Al contrario, se la modalità di assegnazione del punteggio è impostata su "Manuale da commissione" l'utente dovrà inserire manualmente inserire manualmente il punteggio conseguito per ogni criterio della busta tecnica.

## 5.2.1.2 Criteri di valutazione della busta economica

Analogamente ai criteri relativi alla valutazione della busta tecnica, per inserire un nuovo criterio relativo alla valutazione della busta economica è necessario cliccare sul tasto "Aggiungi".

| Dati generali                                            |                       |   |
|----------------------------------------------------------|-----------------------|---|
| N.criterio                                               | 2                     |   |
| Descrizione (*)                                          |                       | ß |
| Ai fini del calcolo soglia anomalia, criterio relativo a | Prezzo V              |   |
| Punteggio massimo (*)                                    | E.                    |   |
| Soglia minima                                            |                       |   |
|                                                          | Aggiungi sub-criterio |   |

Nella maschera che comparirà sarà possibile definire gli elementi costitutivi del criterio:

- Numero d'ordine del criterio
- Descrizione del criterio
- Criterio utilizzato ai fini del calcolo della soglia di anomalia (prezzo o altri elementi di valutazione); N.B. nel caso in cui nella busta economica sia prevista la c.d. offerta tempo, il criterio andrà impostato alla voce "altri elementi di valutazione"
- Punteggio massimo che potrà essere attribuito in fase di valutazione per il criterio (N.B. nel caso di sub-criteri il valore di questo campo verrà gestito dall'applicazione come somma dei punteggi massimi attribuibili per ogni sub-criterio)
- Soglia minima per ammissibilità offerta (N.B. la valorizzazione del campo è opzionale); nel caso in cui, in fase di valutazione dei parametri, l'offerta non raggiunga il valore minimo, previsto per il criterio, verrà segnalata dall'applicazione

Per inserire i sub-criteri al criterio "padre", è sufficiente cliccare sul link "Aggiungi sub-criterio". Nella maschera che comparirà verranno visualizzati i medesimi elementi costitutivi del criterio "padre", ad eccezione del criterio utilizzato ai fini del calcolo della soglia di anomalia e della "Soglia minima".

Al termine della definizione dei criteri, nella scheda "Criteri di valutazione" sarà riportato, oltre la lista dei criteri e sub-criteri, il punteggio totale attribuito per i criteri relativi alla busta economica.

| iti gene                 | rali        | Altri dati      | Criteri di valutazion            | e Lista lavorazioni e forniti    | ire Do | ocumenti e atti         | Commissione Sedute di gara          | 1. Ricezione offerte            |
|--------------------------|-------------|-----------------|----------------------------------|----------------------------------|--------|-------------------------|-------------------------------------|---------------------------------|
| Critori                  | dive        | Jutazione I     | husta tecnica 🔍 🌘                | Criteri di valutazione husta eco | nomica |                         | o totale, soglie minime e rinaramet | razione                         |
| enten                    | ui ve       |                 |                                  |                                  | nonnea | O Funcegyi              | o totale, sogile minine e riparamet | 18210110                        |
| iteggi                   | o ecc       | nomico m        | nassimo: 30                      |                                  |        |                         |                                     |                                 |
|                          |             |                 |                                  |                                  |        |                         |                                     |                                 |
|                          |             |                 |                                  |                                  |        |                         |                                     |                                 |
| ovato u                  | n ele       | mento.          |                                  |                                  |        |                         |                                     |                                 |
| ovato u<br><b>pzioni</b> | n ele       | mento.          | Descrizione                      | Punteggio massimo                |        | Formato                 | Assegnazione punteggio              | Modalità                        |
| ovato u<br>pzioni        | n ele<br>N. | mento.<br>N.sub | Descrizione                      | Punteggio massimo                |        | Formato                 | Assegnazione punteggio              | Modalità                        |
| ovato u<br>pzioni        | n ele<br>N. | mento.<br>N.sub | Descrizione<br>Offerta economica | Punteggio massimo                | ø      | Formato<br>Non definito | Assegnazione punteggio              | <b>Modalità</b><br>Coefficiente |

Analogamente alla busta tecnica, cliccando sul simbolo della rotellina sarà possibile definire dettagliatamente i criteri di valutazione della busta economica.

| Dati generali                       |                        |
|-------------------------------------|------------------------|
| Descrizione criterio o sub-criterio | Offerta economica      |
| Punteggio massimo                   | 30                     |
| Tecnico o economico?                | Economico              |
| Formato valore offerto              | Non definito           |
| Modalità assegnazione punteggio     | Manuale da commissione |
| Punteggio espresso mediante         | Coefficiente           |
| Note                                |                        |

Cliccando su "Modifica" sarà possibile impostare:

- il tipo di formato
- la modalità assegnazione punteggio (manuale o automatico)
- la formula per il calcolo del punteggio

|  | Dettaglio | assegnazione | punteggio | criterio | di | valutazione | della | gara | G3984 |
|--|-----------|--------------|-----------|----------|----|-------------|-------|------|-------|
|--|-----------|--------------|-----------|----------|----|-------------|-------|------|-------|

| Dati generali                       |                                                                                                    |               |
|-------------------------------------|----------------------------------------------------------------------------------------------------|---------------|
| Descrizione criterio o sub-criterio | Offerta economica 🔣                                                                                                    |               |
| Punteggio massimo                   | 30 🔂                                                                                                    |               |
| Tecnico o economico?                | Economico 🔣                                                                                                    |               |
| Formato valore offerto (*)          | Non definito 🗸                                                                                                    |               |
| Modalità assegnazione punteggio (*) | Offerta complessiva espressa mediante importo                                                                                                    |               |
| Punteggio espresso mediante (*)     | Offerta complessiva espressa mediante importo                                                                                                    |               |
| Note                                | Offerta complessiva espressa mediante prezzi unitari<br>Lista valori<br>Numero intero<br>Numero decimale<br>Valuta (importo in euro)<br>Non definito | Ē             |
|                                     |                                                                                                    | Salva Annulla |

Alla voce "Formato valore offerto", cliccando sul menu a tendina l'applicativo metterà a disposizione dell'utente i seguenti formati:

- Offerta complessiva espressa mediante importo
- Offerta complessiva espressa mediante ribasso
- Offerta complessiva espressa mediante prezzi unitari
- Lista valori
- Numero intero
- Numero decimale

- Valuta (importo in euro)
- Non definito

N.B. laddove come tipo di formato dovesse scegliersi "Numero decimale", "Offerta complessiva espressa mediante importo", "Offerta complessiva espressa mediante ribasso" e "Offerta complessiva espressa mediante prezzi unitaria", l'applicativo metterà a disposizione l'ulteriore campo del numero dei decimali ammessi nella formulazione dell'offerta.

| ti generali                           |                                                                                                    |
|---------------------------------------|----------------------------------------------------------------------------------------------------|
| Descrizione criterio o sub-criterio   | Offerta economica 🔣                                                                                                    |
| Punteggio massimo                     | 30 🔂                                                                                                    |
| Tecnico o economico?                  | Economico 🔂                                                                                                    |
| Formato valore offerto (*)            | Offerta complessiva espressa mediante prezzi unitari 🖓 🖪                                                                                                    |
| N.decimali ammessi (*)                | 2 🔂                                                                                                    |
| Sicurezza inclusa in importo offerto? | No 🔂                                                                                                    |
| Modalità assegnazione punteggio (*)   | 🚹 🕹 🕹 The second second sec |
| Punteggio espresso mediante (*)       | Coefficiente                                                                                                    |
| Note                                  | E                                                                                                    |
| lori ammessi                          |                                                                                                    |
| Limite inferiore(>=)                  | Limite superiore(<)                                                                                                    |

Laddove venga scelta come modalità di assegnazione del punteggio "Manuale da commissione", il punteggio sarà espresso o tramite un coefficiente o per mezzo di un giudizio della commissione di gara.

| Dettaglio assegnazione punteggio criteri                                                          | o di valutazione della gara G2468                                                                                                    |
|---------------------------------------------------------------------------------------------------|----------------------------------------------------------------------------------------------------|
| Dati generali<br>Descrizione criterio o sub-criterio<br>Punteggio massimo<br>Tecnico o economico? | Offerta economica 🔂<br>30 🔂<br>Economico 🔂                                                                                                    |
| Formato valore offerto (*)<br>Modalità assegnazione punteggio (*)                                 | Numero intero                                                                                                    |
| Formula per calcolo punteggio (*)<br>Note                                                         | Elenco range<br>Proporzionalità diretta<br>Bilineare con soglia coefficiente 0.8 (al rialzo)<br>Bilineare con soglia coefficiente 0.9 (al rialzo)<br>Bilineare con soglia coefficiente 0.9 (al rialzo)<br>Proporzionalità inversa |
| Valori ammessi                                                                                    | Limite superiore(<)                                                                                                    |
|                                                                                                   | Salva Annulla                                                                                                    |

Laddove venga scelta come modalità di assegnazione del punteggio "Automatica da sistema", il punteggio sarà espresso (ad eccezione del formato "Lista valori") tramite una delle seguenti formule:

- Elenco range
- Proporzionalità diretta
- Bilineare con soglia coefficiente 0.8 (al rialzo)
- Bilineare con soglia coefficiente 0.85 (al rialzo)
- Bilineare con soglia coefficiente 0.9 (al rialzo)

Proporzionalità inversa

Cliccando su "Consulta manuale" le suindicate formule sono descritte in dettaglio.

| Dati generali                         |                                                                                                    |                                  |                                        |                  |
|---------------------------------------|----------------------------------------------------------------------------------------------------|----------------------------------|----------------------------------------|------------------|
| Descrizione criterio o sub-criterio   | Offerta economica 🔣                                                                                                    |                                  |                                        |                  |
| Punteggio massimo                     | 30 🔩                                                                                                    |                                  |                                        |                  |
| Tecnico o economico?                  | Economico 🔣                                                                                                    |                                  |                                        |                  |
| Formato valore offerto (*)            | Offerta complessiva espressa mediante                                                                                                    | importo 🛛 🖂                      |                                        |                  |
| N.decimali ammessi (*)                | 2                                                                                                    |                                  |                                        |                  |
| Sicurezza inclusa in importo offerto? | No 🔣                                                                                                    |                                  |                                        |                  |
| Modalità assegnazione punteggio (*)   | Automatica da sistema 🛛 📉                                                                                                    |                                  |                                        |                  |
| Formula per calcolo punteggio (*)     |                                                                                                    | Ek.                              |                                        | Consulta manuale |
| Note                                  | Elenco range<br>Proporzionalità inversa<br>Bilineare con soglia coefficiente 0.8 (al<br>Bilineare con soglia coefficiente 0.85 (al<br>Bilineare con soglia coefficiente 0.9 (al | ribasso)<br>ribasso)<br>ribasso) | Ēk                                     |                  |
|                                       |                                                                                                    |                                  | ·· · · · · · · · · · · · · · · · · · · |                  |
| Limite inferiore(>=)                  |                                                                                                    | Lin                              | nite superiore(<)                      |                  |

N.B. inserendo come formato "Offerta complessiva espressa mediante importo", "Offerta complessiva espressa mediante ribasso" o "Offerta complessiva espressa mediante prezzi unitaria" e come modalità di assegnazione del punteggio "Automatica da sistema" non comparirà come formula di calcolo del punteggio "Proporzionalità diretta".

| Dati generali                      |                             |                     |                  |
|------------------------------------|-----------------------------|---------------------|------------------|
| Descrizione criterio o sub-criteri | Offerta economica 🔣         |                     |                  |
| Punteggio massim                   | 30 🔣                        |                     |                  |
| Tecnico o economico                | Economico 🔂                 |                     |                  |
| Formato valore offerto (*          | ) Lista valori              | $\sim$ $\mathbf{k}$ |                  |
| Modalità assegnazione punteggio (* | ) Automatica da sistema 🛛 🔂 |                     |                  |
| Formula per calcolo punteggio (*   | Elenco valori 🗸 🚺           |                     | Consulta manua   |
| Not                                | 2                           |                     | Ē                |
| Valori ammessi                     |                             |                     |                  |
| Valore puntuale                    |                             |                     | Coefficiente (*) |
| Aggiun                             | gi valore                   |                     |                  |
|                                    |                             |                     | Salva Annulla    |

Inserendo come formato "Lista valori" e come modalità di assegnazione del punteggio "Automatica da sistema" il punteggio sarà espresso esclusivamente tramite la formula "Elenco valori". Nella sezione "Valori ammessi" andrà inserito alla voce "Valore puntuale" il valore offerto dall'operatore economico, mentre alla voce "Coefficiente" il coefficiente da assegnare a quel valore.

Come per la busta tecnica, in caso di criteri oggettivi correttamente definiti, impostando "modalità assegnazione punteggio" in "automatica da sistema", in fase di apertura busta sarà calcolato in

automatico il punteggio economico di tutte le ditte in gara. Al contrario, se la modalità di assegnazione del punteggio è impostata su "Manuale da commissione" l'utente dovrà inserire manualmente inserire manualmente il punteggio conseguito per ogni criterio della busta economica.

| Apertura doc.ammin. 3. Apertura offerte e calco | olo aggiud. 👌 4. Aggiudicazione 👌 Pubblicazioni esito 👌 Contratto                                                                                 |
|-------------------------------------------------|----------------------------------------------------------------------------------------------------|
| ati generali Altri dati Criteri di valutazione  | Documentazione di gara $\uparrow$ Pubblicazioni bando $\uparrow$ Commissione $\uparrow$ Sedute di gara $\uparrow$ 1. Ricezione offerte $\uparrow$ |
| Criteri di valutazione busta tecnica 🛛 🔍 Criter | i di valutazione busta economica  Integgio totale, soglie minime e riparametrazione                                                               |
| unteggi tetali                                  | A02 - 10 - 94 - 1010                                                                                                    |
| Punteggio tecnico massimo                       | 80                                                                                                    |
| Punteggio economico massimo                     | 20                                                                                                    |
| Punteggio totale                                | 100                                                                                                    |
| Soglia minima punteggio tecnico                 | 50                                                                                                    |
| Soglia minima punteggio economico               | 5 🗖                                                                                                    |
| parametrazione                                  |                                                                                                    |
| Riparametrazione punteggio tecnico? (*)         | Si, prima di esclusione soglia minima 🔻 🔣                                                                                                    |
| Criterio (*)                                    | Riparametrazione punteggi criteri e punteggio totale 🔻 🔣                                                                                          |
| Riparametrazione punteggio economico? (*)       | Si, dopo esclusione soglia minima 🔹 📑                                                                                                    |
| Ripurumeerazione paneeggio economico. ( )       |                                                                                                    |

In "punteggio totale, soglie minime e riparametrazione", oltre ad un riepilogo dei punteggi sarà possibile impostare una soglia minima per il punteggio tecnico ed economico ed impostare se e con quali criteri effettuare la riparametrazione. È possibile modificare le soglie minime e la riparametrazione fino all'apertura delle offerte che, una volta effettuata, va a bloccare la modifica di questi campi.

# 6.3 Sezione "Lista lavorazioni e forniture" (se del caso)

Questa scheda sarà accessibile solo nei seguenti casi:

- procedura con aggiudicazione ad Offerta Economicamente più Vantaggiosa;
- procedura con Offerta più Bassa definita a prezzi unitari;
- affidamento in adesione ad un accordo quadro per il quale sono state definite delle lavorazioni o forniture.

| 1. Ricezione offerte 👌 2. Apertura doc.ammin. 👌 3. Apertura offerte e calcolo aggiud. 👌 4. Aggiudicazione 🍐 Pubblicazioni esito 🍐 Contratto                                    |           |                        |     |          |                 |  |  |
|----------------------------------------------------------------------------------------------------|-----------|------------------------|-----|----------|-----------------|--|--|
| Dati generali 🛝 Altri dati 🐂 Lista lavorazioni e forniture 🗋 Documentazione di gara 🛝 Pubblicazioni bando 🛝 Commissione 🛝 Sedute di gara 🦄                                     |           |                        |     |          |                 |  |  |
| ATTENZIONE: I dati sono in sola consultazione perchè risultano già dettagliate le offerte a prezzi unitari delle ditte<br>Trovati 4 elementi, Tutti gli elementi visualizzati. |           |                        |     |          |                 |  |  |
| Opzioni                                                                                                    | Voce      | Descrizione            | Um  | Quantità | Prezzo unitario |  |  |
| Ek.                                                                                                    | <u>01</u> | Monitor LCD 19 Pollici | cad | 500      | 300,00 €        |  |  |
| <b>B</b>                                                                                                    | 02        | Monitor LCD 22 Pollici | cad | 100      | 500,00 €        |  |  |
| E.                                                                                                    | 03        | Notebook               | cad | 500      | 1.000,00€       |  |  |
|                                                                                                    | 04        | PC Desktop             | cad | 600      | 800,00 €        |  |  |
|                                                                                                    |           |                        |     |          |                 |  |  |

Per inserire una nuova riga nella scheda è necessario cliccare sul tasto aggiungi. Nella scheda che comparirà è possibile definire per ogni voce le seguenti informazioni:

- numero d'ordine;
- descrizione breve;
- descrizione estesa;
- importo definito a corpo o misura;
- importo riferito a sola sicurezza;
- importo soggetto a ribasso (nel caso in cui la voce sia riferita a sola sicurezza il campo è valorizzato di default a sì);
- unità di misura;

- quantità;
- prezzo unitario;
- importo totale.

La lista delle lavorazioni e forniture sarà editabile fino al momento dell'inserimento delle offerte per le gare di tipo tradizionale o all'inoltro dell'invito o pubblicazione del bando nel caso di procedure telematiche.

## Funzioni del menù contestuale

### Importa/esporta excel

Queste due funzioni permettono l'esportazione su file excel delle lavorazioni e forniture eventualmente già caricate all'interno della procedura di gara. All'attivazione della funzione l'applicazione chiederà all'utente se esportare, unitamente agli altri dati, anche l'importo unitario a base d'appalto e se salvare il documento estratto all'interno alla sezione dei "Documenti associati" della procedura di gara.

| A          | В                      | С                                                   | D                  | E                   | F   | G                       | Н                  | I.      |
|------------|------------------------|-----------------------------------------------------|--------------------|---------------------|-----|-------------------------|--------------------|---------|
| Voce lotto | Descrizione            | Descrizione estesa                                  | Solo<br>sicurezza? | Sogg. a<br>ribasso? | Um  | Quantită<br>complessive | Prezzo<br>unitario | Importo |
| 01         | Monitor LCD 19 Pollici | Monitor LCD 19 Pollici ad alta risoluzione          | no                 | si                  | cad | 500.0                   |                    | 0.00    |
| 02         | Monitor LCD 22 Pollici | Monitor LCD 22 Pollici ad alta risoluzione          | no                 | si                  | cad | 100.0                   |                    | 0.00    |
| 03         | Notebook               | Notebook processore intel pentium IV                | no                 | si                  | cad | 500.0                   |                    | 0.00    |
| 04         | PC Desktop             | Laptop processore pentium IV con 20 Gb di hard disk | no                 | si                  | cad | 600.0                   |                    | 0.00    |
|            |                        |                                                     |                    |                     |     |                         |                    | 0.00    |

All'interno del file excel possono essere modificate le righe scaricate dall'applicativo e possono esserne inserite di nuove seguendo lo schema preimpostato del file. Importando il file all'interno della procedura di gara (*importa da file excel*) l'applicazione sovrascriverà le informazione eventualmente già presenti nella scheda "lavorazioni e forniture" con quello che verrà letto dal file file.

N.B. non possono essere apportate modifiche strutturali al file excel (eliminazione o aggiunta di colonne, eliminazione righe nascoste, ecc) pena l'impossibilità di importare il file stesso nell'applicazione.

### Configura attributi aggiuntivi

Solo nel caso di procedure telematiche con inserimento importo o ribassi (opzione selezionabile in fase di creazione di una nuova procedura di gara), viene resa disponibile da menù laterale la funzione 'Configura attributi aggiuntivi', mediante cui è possibile specificare per la gara corrente dati aggiuntivi per la lavorazione, oltre al prezzo unitario, da richiedere alla ditta in fase di presentazione offerta. In particolare la configurazione riguarda la singola gara, permettendo così di estendere la lavorazione con dati diversi a seconda della gara. La gestione si basa sull'utilizzo del generatore attributi, funzionalità a disposizione degli utenti amministratori dell'applicazione.

| ella lista<br>elezionar | sotto sono riportati tutti i po<br>e gli attributi aggiuntivi che s | ssibili attributi aggiuntivi che possono essere im<br>si intendono utilizzare per la gara corrente. | piegati per le lavorazioni e fornitu | re.           |
|-------------------------|---------------------------------------------------------------------|----------------------------------------------------------------------------------------------------|--------------------------------------|---------------|
| Trovati 3               | elementi. Tutti gli elementi v                                      | visualizzati.                                                                                       |                                      |               |
| Opzioni<br>🖌 🗙          | Nome del campo                                                      | Descrizione                                                                                         | Formato                              | Obbligatorio? |
|                         | XDPRE01                                                             | Marca prodotto originale                                                                            | Stringa                              | Si 🔻          |
|                         | XDPRE02                                                             | Codice prodotto originale                                                                           | Stringa                              | •             |
|                         | YDDDC02                                                             | Numero pezzi a confezione                                                                           | Numoro intoro                        |               |

N.B: Nel caso di affidamento in <u>adesione ad accordo quadro</u> con lista lavorazioni e forniture, la gestione della pagina differisce da quella standard. In particolare vengono nascoste gran parte delle funzioni previste mentre ne vengono introdotte di nuove.

Non vengono rese disponibili le seguenti funzioni:

- import da excel
- configurazione attributi aggiuntivi
- inserimento di lavorazioni e forniture, consentito solo se l'accordo quadro è con unico operatore

Viene resa disponibile nel menù laterale la funzione "Selezione da accordo quadro" permettendo l'accesso alla lista delle lavorazioni e forniture definite per l'accordo quadro. Dalla lista sarà possibile selezionare le voci oggetto del singolo affidamento definendo per ognuna la quantità specifica che non potrà essere comunque superiore a quella indicata per la stessa lavorazione nell'accordo quadro. Solo se l'accordo quadro è con unico operatore e a seguito della modifica delle quantità, al salvataggio viene aggiornato automaticamente l'importo a base di gara e l'importo offerto dall'Operatore Economico per l'affidamento in adesione all'accordo quadro.

## 6.4 Sezione "Documenti e atti"

La scheda "Documenti e atti" è composta da tre sezioni tematiche:

- "schede ANAC"
- "Documenti e atti";
- > "Documenti richiesti ai concorrenti".

Per accedere ad una diversa sezione è sufficiente flaggare il radiobutton in corrispondenza della sezione desiderata.

## 6.4.1 Creazione delle schede ANAC

In questa sezione l'applicativo fornirà automaticamente le schede compatibili con le informazioni indicate nelle schede "Dati generali" ed "Altri dati". Per procedere alla compilazione occorre effettuare la "conferma" e procedere con il salvataggio tramite apposita funzione "salva".

#### Aggiungi scheda ANAC

Selezionare la scheda che si vuole produrre:

#### ○ [P1\_16] Bando di gara - settore ordinario - sopra e sotto soglia con eform e espd

Settore-regime: appalti settori ordinari pari /sopra soglia

Riferimento normativo: Articolo 49 della direttiva 2014/24/UE ; Articolo 84 decreto legislativo 36/2023; Articolo 85 decreto legislativo 36/2023

Pubblicazione Nazionale: Si Pubblicazione TED: Si (eForm n.16) Richiede ESPD/DGUE: Si Prevede preinformazione: No Attribuisce CIG: Si Evento: pubblicazione bando

#### [P2\_16] Bando di gara - settore ordinario - sotto soglia con espd

Settore-regime: appalti - settori ordinari - sottosoglia- regime ordinario

Riferimento normativo: Articolo 50 decreto legislativo 36/2023

Pubblicazione Nazionale: Si Pubblicazione TED: No Richiede ESPD/DGUE: Si Prevede preinformazione: No Attribuisce CIG: Si Evento: pubblicazione bando

Conferma Annulla

ATTENZIONE: nella sezione "descrizione" compaiono i documenti necessari per l'invio dell'apposita scheda selezionata e le pubblicazione obbligatorie (pubblicazione sul TED). In questo caso specifico, sarà obbligatoria la compilazione dell'eform (eForm numero 16) e del DGUE.

#### Nuova scheda ANAC della gara G00314

| Dati generali Lotti |                                                                                                    |
|---------------------|----------------------------------------------------------------------------------------------------|
| Tipologia scheda    |                                                                                                    |
| Codice scheda       | P1_16 🔂                                                                                                    |
| Oggetto             | Bando di gara - settore ordinario - sopra e sotto soglia con eform e espd <u></u>                                                                                                    |
| Descrizione         | Settore-regime: appalti settori ordinari pari /sopra soglia<br>Riferimento normativo: Articolo 49 della direttiva 2014/24/UE ; Articolo 84 decreto legislativo 36/2023; Articolo 85 decreto<br>legislativo 36/2023<br>Pubblicazione Nazionale: Si<br>Pubblicazione TED: Si (eForm n.16)<br>Richiede ESPD/DGUE: Si<br>Prevede preinformazione: No<br>Attribuisce CIG: Si<br>Evento: pubblicazione bando |
|                     | Salva Annulla                                                                                                    |

Prima di procedere all'invio della scheda, occorre effettuare il controllo dei dati inseriti tramite l'apposita funzione "visualizza e controlla".

Scheda ANAC della gara G00314

| Dati generali Lotti        |                                                                                                    |
|----------------------------|----------------------------------------------------------------------------------------------------|
| Tipologia scheda           |                                                                                                    |
| Codice scheda              | P1_16                                                                                                    |
| Oggetto                    | Bando di gara - settore ordinario - sopra e sotto soglia con eform e espd                                                                                                    |
| Descrizione                | Settore-regime: appalti settori ordinari pari /sopra soglia<br>Riferimento normativo: Articolo 49 della direttiva 2014/24/UE ; Articolo 84 decreto legislativo 36/2023; Articolo 85 decreto<br>legislativo 36/2023<br>Pubblicazione Nazionale: Si<br>Pubblicazione TED: Si (eForm n.16)<br>Richiede ESPD/GOLE: Si<br>Prevede preinformazione: No<br>Attribuisce CIG: Si<br>Evento: pubblicazione bando |
| Interoperabilità PCP       |                                                                                                    |
| Identificativo scheda ANAC |                                                                                                    |
| Stato scheda ANAC          | In compilazione                                                                                                    |
| eForm pubblicazione TED    |                                                                                                    |
| Nome documento             |                                                                                                    |
| ESPD / DGUE                |                                                                                                    |
| Nome documento             | Genera con M-DGUE                                                                                                    |
|                            | Modifica Elimina<br>Visualizza e controlla Invia ad ANAC                                                                                                    |

Il sistema rileva gli eventuali errori da correggere. Ad esempio, in questo caso risultano mancanti l'Eform e il DGUE (nel seguito chiamato anche "ESPD") che risultano essere documenti obbligatori per l'invio della presente scheda.

Controllo dati - Gara G00314 - Scheda P1\_16

| Il servizio ANAC ha evidenziato i seguenti avvisi:<br>• 1028: Eform: è obbligatorio ma è mancante<br>• 1028: Espd: è obbligatorio ma è mancante |  |
|----------------------------------------------------------------------------------------------------|--|
| Validazione dei dati eseguita.                                                                                                    |  |

Per la compilazione dei documenti Eform e del Espd (o DGUE), si rinvia ai paragrafi successivi 7 e 8 del rispettivo documento.

## 6.4.1.1 Invio delle schede verso ANAC

ATTENZIONE: prima di procedere all'invio della scheda ANAC occorre effettuare il controllo dei dati inseriti tramite la funzione "visualizza e controlla".

Scheda ANAC della gara G00314

| Dati generali Lotti        |                                                                                                    |
|----------------------------|----------------------------------------------------------------------------------------------------|
| Tipologia scheda           |                                                                                                    |
| Codice scheda              | P1_16                                                                                                    |
| Oggetto                    | Bando di gara - settore ordinario - sopra e sotto soglia con eform e espd                                                                                                    |
| Descrizione                | Settore-regime: appalti settori ordinari pari /sopra soglia<br>Riferimento normativo: Articolo 49 della direttiva 2014/24/UE ; Articolo 84 decreto legislativo 36/2023; Articolo 85 decreto<br>legislativo 36/2023<br>Pubblicazione Nazionale: Si<br>Pubblicazione TED: Si (eForm n.16)<br>Richiede ESPD/DGUE: Si<br>Prevede preinformazione: No<br>Attribuisce CIG: Si<br>Evento: pubblicazione bando |
| Interoperabilità PCP       |                                                                                                    |
| Identificativo scheda ANAC |                                                                                                    |
| Stato scheda ANAC          | In compilazione                                                                                                    |
| eForm pubblicazione TED    |                                                                                                    |
| Descrizione                | eForm 16                                                                                                    |
| Nome documento             | ExportXML eForms 41.xml                                                                                                    |
| ESPD / DGUE                |                                                                                                    |
| Descrizione                | Documento di gara unico europeo (DGUE)                                                                                                    |
| Nome documento             | G00314 eDGUE-IT request.xml Apri con M-DGUE                                                                                                    |
|                            | Modifica Elimina<br>Visualizza e controlla Invia ad ANAC                                                                                                    |

Tramite la funzione "visualizza e controlla", il sistema segnalerà la presenza eventuale di errori bloccanti. Una volta inseriti i dati corretti, comparirà il messaggio "validazione dati eseguita" (come da schermata successiva). A questo punto, è possibile procedere con l'invio della scheda ad ANAC.

| Dettaglio: Azioni<br>Verifica operatività del | Home » Lista gare » Gara a lotto unico G00314 » Scheda ANAC della gara G00314 » Controllo dati - Gara G00314 |
|-----------------------------------------------|----------------------------------------------------------------------------------------------------|
| servizio                                      | Controllo dati - Gara G00314 - Scheda P1_16                                                                  |
| Torna                                         |                                                                                                    |
| Indietro                                      | Validazione dei dati eseguita.                                                                               |
|                                               | ▼ {                                                                                                    |
|                                               | × {                                                                                                    |
|                                               | "codiceFiscale": "06188330150",                                                                              |
|                                               | "codiceAusa": "900000007",                                                                                   |
|                                               | <pre>"codiceCentroCosto": "a3f275fa-3f2d-4f19-b9bc-3114b25e94f1",</pre>                                      |
|                                               | "funzioniSvolte": null,                                                                                      |
|                                               | "saTitolare": true                                                                                           |
|                                               |                                                                                                    |

Ricordiamo che ogni scheda prevede delle fasi di lavorazione asincrone: ad ogni azione del RUP (o incaricato per la trasmissione delle schede ad ANAC) deve corrispondere una risposta da parte di ANAC per poter procedere.

ATTENZIONE: la funzione di CREA APPALTO può essere effettuata esclusivamente da parte del RUP o colui che ha preso in carico l'invio delle schede ANAC e sarà necessario l'accesso tramite SPID o CIE. Nel momento in cui entra in gioco l'interoperabilità con PCP ANAC (e quindi azionando il procedimento dell'invio delle schede ANAC), occorre sempre effettuare l'accesso con SPID o CIE.

| Dettaglio: Azioni<br>Verifica operatività del<br>servizio<br>Crea appalto | Home * | • <u>Lista gare</u> » <u>Gara a lotto unico G00314</u> » §<br>dati ad ANAC - Gara G00314 | » <u>Scheda ANAC della gara G00314</u> ≫ Invia dati ad ANAC - Gara G003<br><b>\$ - Scheda P1_16</b>                                                                                                    |
|---------------------------------------------------------------------------|--------|------------------------------------------------------------------------------------------|----------------------------------------------------------------------------------------------------|
| Torna                                                                     | 0      | IN COMPILAZIONE                                                                          | ATTENZIONE: la data di generazione dell'eForm è il 09/02/2024 11:28:54.                                                                                                    |
| Indietro                                                                  | •      | IN LAVORAZIONE                                                                           | Si ricorda che il formulario DEVE pervenire a TED entro e non oltre le 24 ore dalla generazione, si prega quindi<br>di considerare i tempi di latenza dei servizi PCP e se del caso rigenerare il file XML con data angiornata. |
|                                                                           | - •    | IN CORSO DI VERIFICA                                                                     |                                                                                                    |
|                                                                           |        | VERIFICATO POSITIVAMENTE                                                                 | Validationa dai dati ananuta                                                                                                    |
|                                                                           |        | IN CONFERMA                                                                              | Valuazione dei dati eseguita.                                                                                                    |
|                                                                           |        | CONFERMATO                                                                               | Tramite questo wizard è possibile gestire le varie fasi associate alla scheda ANAC. Dopo il lancio della funzione 'Crea appalto                                                                                                 |
|                                                                           | •      | ACQUISIZIONE CIG                                                                         | non sarà possibile modificare i dati della scheda.                                                                                                    |
|                                                                           | - 🔶    | RECUPERO ID AVVISO                                                                       |                                                                                                    |
|                                                                           | •      | RICHIESTA PUBBLICAZIONE                                                                  |                                                                                                    |
|                                                                           | - 🄶    | IN ATTESA PUBBLICAZIONE                                                                  |                                                                                                    |
|                                                                           |        | PUBBLICATO                                                                               |                                                                                                    |
|                                                                           |        |                                                                                          | Crea appalto                                                                                                    |

Una volta creato l'appalto, il RUP o incaricato per la trasmissione delle schede, procederà con le fasi previste da ANAC per arrivare all'ultimo step ossia la pubblicazione dell'appalto.

| Dettaglio: Azioni                                                             | Home » Lista gare » Gara a lotto unico G00314 » Schee                                          | <u>da ANAC della gara G00314</u> » Invia dati ad ANAC - Gara G003                                                                                                    |
|-------------------------------------------------------------------------------|------------------------------------------------------------------------------------------------|----------------------------------------------------------------------------------------------------|
| Verifica operatività del<br>servizio<br>Cancella appalto                      | Invia dati ad ANAC - Gara G00314 - Sc                                                          | cheda P1_16                                                                                                    |
| Verifica appalto                                                              | IN COMPILAZIONE                                                                                | Dati identificativi:                                                                                                    |
| Indietro                                                                      | IN LAVORAZIONE                                                                                 | IdAppalto: ba1a4c11-9c47-420f-a260-0003cf87b68c                                                                                                    |
|                                                                               | IN CORSO DI VERIFICA                                                                           |                                                                                                    |
|                                                                               | VERIFICATO POSITIVAMENTE                                                                       | La creazione dell'appalto è avvenuta con successo: ID appalto = ba1a4c11-9c47-420f-a260-0003cf87b68c                                                                                                    |
|                                                                               | IN CONFERMA                                                                                    |                                                                                                    |
|                                                                               | CONFERMATO                                                                                     |                                                                                                    |
|                                                                               | ACQUISIZIONE CIG                                                                               |                                                                                                    |
|                                                                               | RECUPERO ID AVVISO                                                                             |                                                                                                    |
|                                                                               | RICHIESTA PUBBLICAZIONE                                                                        |                                                                                                    |
|                                                                               | IN ATTESA PUBBLICAZIONE                                                                        |                                                                                                    |
|                                                                               | PUBBLICATO                                                                                     |                                                                                                    |
|                                                                               |                                                                                                | Verifica appalto                                                                                                    |
| Dettaglio: Azioni<br>Verifica operatività del<br>servizio<br>Cancella appalto | Home » Lista gare » Gara a lotto unico G00314 » Scher<br>Invia dati ad ANAC - Gara G00314 - Sc | <u>da ANAC della gara G00314</u> ≥ Invia dati ad ANAC - Gara G003<br>c <b>heda P1_16</b>                                                                                                    |
| Consulta esito verifica<br>appalto                                            | IN COMPILAZIONE                                                                                | Dati identificativi:                                                                                                    |
| Torna                                                                         | IN LAVORAZIONE                                                                                 | IdAppalto: ba1a4c11-9c47-420f-a260-0003cf87b68c                                                                                                    |
| Indietro                                                                      | IN CORSO DI VERIFICA                                                                           |                                                                                                    |
|                                                                               | VERIFICATO POSITIVAMENTE                                                                       | La verifica dell'appalto è stata richiesta con successo.                                                                                                    |
|                                                                               | IN CONFERMA                                                                                    |                                                                                                    |
|                                                                               | CONFERMATO                                                                                     | La verifica dell'appalto è una richiesta che ha bisogno di un'elaborazione da parte di ANAC.<br>Tramite la funzione "Consulta esito verifica appalto" è possibile verificare se ANAC abbia elaborato tale richiesta. |
|                                                                               | ACQUISIZIONE CIG                                                                               |                                                                                                    |
|                                                                               | RECUPERO ID AVVISO                                                                             |                                                                                                    |
|                                                                               | RICHIESTA PUBBLICAZIONE                                                                        |                                                                                                    |
|                                                                               | IN ATTESA PUBBLICAZIONE                                                                        |                                                                                                    |
|                                                                               | PUBBLICATO                                                                                     |                                                                                                    |
|                                                                               |                                                                                                | Consulta esito verifica appalto                                                                                                    |

Verificato positivamente l'appalto, si procede con cliccare su "conferma appalto" (come da schermata successiva) non sarà più possibile cancellare l'appalto e ricreare una nuova scheda. Dopo la conferma

## dell'appalto, non sarà più possibile effettuare tale operazione.

| Dettaglio: Azioni                                                                                 | Home » Lista gare » Gara a lotto unico G00314 » Scheda | ( » <u>Lista gare</u> » <u>Gara a lotto unico 600314</u> » <u>Scheda ANAC della gara 600314</u> » Invia dati ad ANAC - Gara 6003<br>a <b>dati ad ANAC - Gara 600314 - Scheda P1_16</b> |  |  |
|---------------------------------------------------------------------------------------------------|--------------------------------------------------------|----------------------------------------------------------------------------------------------------|--|--|
| Verifica operativita del<br>servizio<br>Cancella appalto<br>Conferma appalto<br>Torna<br>Indietro | Invia dati ad ANAC - Gara G00314 - Sch                 |                                                                                                    |  |  |
|                                                                                                   |                                                        | Dati identificativi:                                                                                                    |  |  |
|                                                                                                   |                                                        | IdAppaito: 74f927c7-3b25-42a6-9da9-4bd6a035ad8b                                                                                                    |  |  |
|                                                                                                   | VERIFICATO POSITIVAMENTE                               | Verifica effettuata con successo. È possibile confermare l'appalto.                                                                                                    |  |  |
|                                                                                                   | IN CONFERMA                                            |                                                                                                    |  |  |
|                                                                                                   | CONFERMATO                                             |                                                                                                    |  |  |
|                                                                                                   | ACQUISIZIONE CIG                                       |                                                                                                    |  |  |
|                                                                                                   | RECUPERO ID AVVISO                                     |                                                                                                    |  |  |
|                                                                                                   | RICHIESTA PUBBLICAZIONE                                |                                                                                                    |  |  |
|                                                                                                   | IN ATTESA PUBBLICAZIONE                                |                                                                                                    |  |  |
|                                                                                                   | PUBBLICATO                                             |                                                                                                    |  |  |
|                                                                                                   |                                                        | Conferma appalto                                                                                                    |  |  |

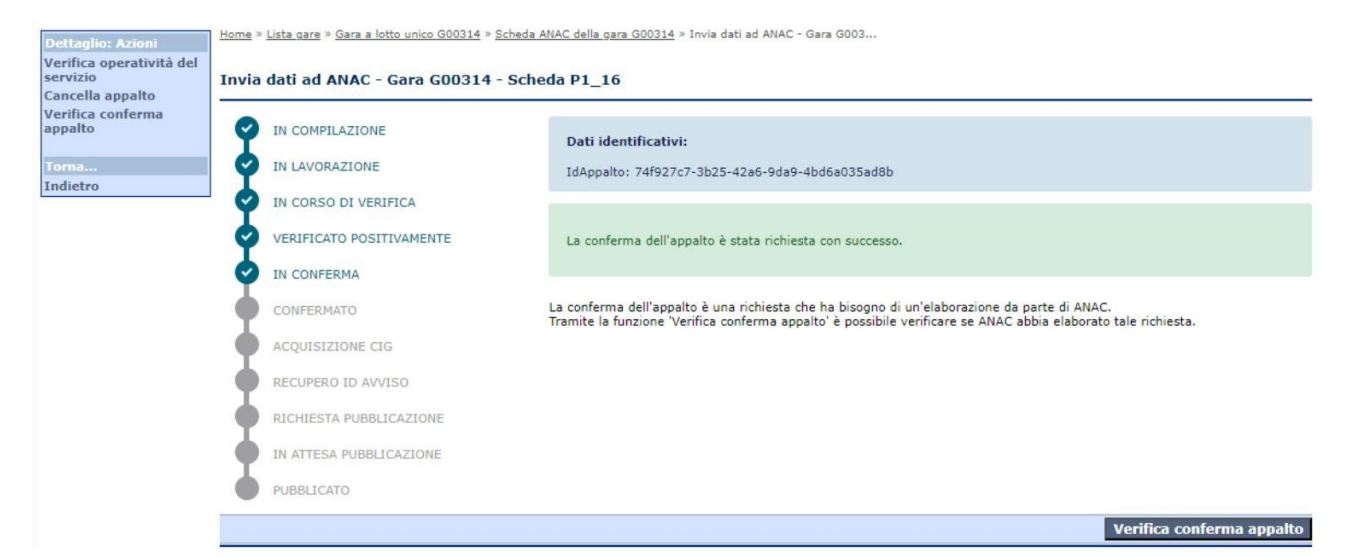

| Dettaglio: Azioni<br>Verifica operatività del<br>servizio<br>Cancella appalto | Home » Lista gare » Gara a lotto unico G00314 » Scher<br>Invia dati ad ANAC - Gara G00314 - Sc | <u>da ANAC della gara G00314</u> » Invia dati ad ANAC - Gara G003<br>heda P1_16                     |            |
|-------------------------------------------------------------------------------|------------------------------------------------------------------------------------------------|----------------------------------------------------------------------------------------------------|------------|
| Acquisisci CIG<br>Torna<br>Indietro                                           | IN COMPILAZIONE<br>IN LAVORAZIONE                                                              | Dati identificativi:<br>IdAppalto: 74f927c7-3b25-42a6-9da9-4bd6a035ad8b                             |            |
|                                                                               | V CORSO DI VERIFICA<br>VERIFICATO POSITIVAMENTE                                                | L'appalto è stato confermato. Si può procedere al recupero dei CIG e alla successiva pubblicazione. |            |
|                                                                               | CONFERMATO<br>ACQUISIZIONE CIG                                                                 |                                                                                                    |            |
|                                                                               | RECUPERO ID AVVISO<br>RICHIESTA PUBBLICAZIONE                                                  |                                                                                                    |            |
|                                                                               | IN ATTESA PUBBLICAZIONE<br>PUBBLICATO                                                          |                                                                                                    |            |
|                                                                               |                                                                                                | Acqu                                                                                                | isisci CIG |

| Dettaglio: Azioni<br>Verifica operatività del<br>servizio<br>Cancella appalto | Home » Lista gare » Gara a lotto unico G00314 » Sched<br>Invia dati ad ANAC - Gara G00314 - Sc | <u>la ANAC della gara G00314</u> » Invia dati ad ANAC - Gara G003<br><b>heda P1_16</b> |
|-------------------------------------------------------------------------------|------------------------------------------------------------------------------------------------|----------------------------------------------------------------------------------------|
| Recupera ID avviso<br>Torna<br>Indietro                                       | IN COMPILAZIONE<br>IN LAVORAZIONE                                                              | <b>Dati identificativi:</b><br>IdAppalto: 74f927c7-3b25-42a6-9da9-4bd6a035ad8b         |
|                                                                               | VERIFICATO POSITIVAMENTE                                                                       | CIG recuperati con successo e assegnati ai lotti.                                      |
|                                                                               | CONFERMATO<br>ACQUISIZIONE CIG                                                                 |                                                                                        |
|                                                                               | RECUPERO ID AVVISO<br>RICHIESTA PUBBLICAZIONE                                                  |                                                                                        |
|                                                                               | IN ATTESA PUBBLICAZIONE<br>PUBBLICATO                                                          |                                                                                        |

Dettaglio: Azioni

| ancella appalto              |                                                                                                    | Scheda P1_10                                                                                                    |
|------------------------------|----------------------------------------------------------------------------------------------------|----------------------------------------------------------------------------------------------------|
| bblica avviso                | IN COMPILAZIONE                                                                                                    | Dati identificativi:                                                                                                    |
| dietro                       | IN LAVORAZIONE                                                                                                    | IdAppalto: 74f927c7-3b25-42a6-9da9-4bd6a035ad8b                                                                                                    |
|                              | IN CORSO DI VERIFICA                                                                                                    | IdAvviso: c59b2004-aecc-4140-8e88-98c2aec86ec5                                                                                                    |
|                              | VERIFICATO POSITIVAMENTE                                                                                                    |                                                                                                    |
|                              | IN CONFERMA                                                                                                    | ID avviso recuperato con successo. È possibile procedere alla pubblicazione.                                                                                                    |
|                              |                                                                                                    |                                                                                                    |
|                              | ACQUISIZIONE CIG                                                                                                    |                                                                                                    |
|                              | RECUPERO ID AVVISO                                                                                                    | Le pubblicazioni vengono prese in carico da ANAC entro le 18:00 e sono elaborate entro il giorno lavorativo successivo.<br>Ad esempio, se la pubblicazione viene richiesta venerdi entro le 18:00, questa sarà elaborata il lunedi successivo.                                                                                                    |
|                              | RICHIESTA PUBBLICAZIONE                                                                                                    |                                                                                                    |
|                              | IN ATTESA PUBBLICAZIONE                                                                                                    |                                                                                                    |
|                              | PUBBLICATO                                                                                                    |                                                                                                    |
|                              |                                                                                                    | Pubblica avvis                                                                                                    |
| vizio<br>itrolla avanzamento | Invia dati ad ANAC - Gara G00314 -                                                                                                    | Scheda P1_16                                                                                                    |
| na                           |                                                                                                    |                                                                                                    |
| ietro                        | IN COMPILAZIONE                                                                                                    | Dati identificativi:                                                                                                    |
|                              | IN COMPILAZIONE                                                                                                    | Dati identificativi:<br>IdAppalto: 74f927c7-3b25-42a6-9da9-4bd6a035ad8b                                                                                                    |
|                              | IN COMPILAZIONE<br>IN LAVORAZIONE<br>IN CORSO DI VERIFICA                                                                                                    | Dati identificativi:<br>IdAppalto: 74f927c7-3b25-42a6-9da9-4bd6a035ad8b<br>IdAvviso: c59b2004-aecc-4140-8e88-98c2aec86ec5                                                                                                    |
|                              | IN COMPILAZIONE<br>IN LAVORAZIONE<br>IN CORSO DI VERIFICA<br>VERIFICATO POSITIVAMENTE                                                                                                    | Dati identificativi:<br>IdAppalto: 74f927c7-3b25-42a6-9da9-4bd6a035ad8b<br>IdAvviso: c59b2004-aecc-4140-8e88-98c2aec86ec5                                                                                                    |
|                              | IN COMPILAZIONE<br>IN LAVORAZIONE<br>IN CORSO DI VERIFICA<br>VERIFICATO POSITIVAMENTE<br>IN CONFERMA                                                                                                    | Dati identificativi:<br>IdAppalto: 74f927c7-3b25-42a6-9da9-4bd6a035ad8b<br>IdAvviso: c59b2004-aecc-4140-8e88-98c2aec86ec5<br>La pubblicazione è stata richiesta con successo.                                                                                                    |
|                              | IN COMPILAZIONE<br>IN LAVORAZIONE<br>IN CORSO DI VERIFICA<br>VERIFICATO POSITIVAMENTE<br>IN CONFERMA<br>CONFERMATO                                                                                                    | Dati identificativi:<br>IdAppalto: 74f927c7-3b25-42a6-9da9-4bd6a035ad8b<br>IdAvviso: c59b2004-aecc-4140-8e88-98c2aec86ec5<br>La pubblicazione è stata richiesta con successo.                                                                                                    |
|                              | IN COMPILAZIONE<br>IN LAVORAZIONE<br>IN CORSO DI VERIFICA<br>VERIFICATO POSITIVAMENTE<br>IN CONFERMA<br>CONFERMATO<br>ACQUISIZIONE CIG                                                                                                    | Dati identificativi:<br>IdAppalto: 74f927c7-3b25-42a6-9da9-4bd6a035ad8b<br>IdAvviso: c59b2004-aecc-4140-8e88-98c2aec86ec5<br>La pubblicazione è stata richiesta con successo.                                                                                                    |
|                              | IN COMPILAZIONE<br>IN LAVORAZIONE<br>IN CORSO DI VERIFICA<br>VERIFICATO POSITIVAMENTE<br>IN CONFERMA<br>CONFERMATO<br>ACQUISIZIONE CIG<br>RECUPERO ID AVVISO                                                                                                    | Dati identificativi:         IdAppalto: 74f927c7-3b25-42a6-9da9-4bd6a035ad8b         IdAvviso: c59b2004-aecc-4140-8e88-98c2aec86ec5         La pubblicazione è stata richiesta con successo.         Le pubblicazioni vengono prese in carico da ANAC entro le 18:00 e sono elaborate entro il giorno lavorativo successivo.         Ad esempio, se la pubblicazione viene richiesta venerdi entro le 18:00, questa sarà elaborata il lunedi successivo. |
|                              | <ul> <li>IN COMPILAZIONE</li> <li>IN LAVORAZIONE</li> <li>IN CORSO DI VERIFICA</li> <li>VERIFICATO POSITIVAMENTE</li> <li>IN CONFERMA</li> <li>CONFERMATO</li> <li>ACQUISIZIONE CIG</li> <li>RECUPERO ID AVVISO</li> <li>RICHIESTA PUBBLICAZIONE</li> </ul>                                                      | Dati identificativi:<br>IdAppalto: 74f927c7-3b25-42a6-9da9-4bd6a035ad8b<br>IdAvviso: c59b2004-aecc-4140-8e88-98c2aec86ec5<br>La pubblicazione è stata richiesta con successo.<br>Le pubblicazioni vengono prese in carico da ANAC entro le 18:00 e sono elaborate entro il giorno lavorativo successivo.<br>Ad esempio, se la pubblicazione viene richiesta venerdi entro le 18:00, questa sarà elaborata il lunedi successivo.                          |
|                              | <ul> <li>IN COMPILAZIONE</li> <li>IN LAVORAZIONE</li> <li>IN CORSO DI VERIFICA</li> <li>VERIFICATO POSITIVAMENTE</li> <li>IN CONFERMA</li> <li>CONFERMATO</li> <li>ACQUISIZIONE CIG</li> <li>RECUPERO ID AVVISO</li> <li>RICHIESTA PUBBLICAZIONE</li> <li>IN ATTESA PUBBLICAZIONE</li> </ul>                     | Dati identificativi:<br>IdAppalto: 74f927c7-3b25-42a6-9da9-4bd6a035ad8b<br>IdAvviso: c59b2004-aecc-4140-8e88-98c2aec86ec5<br>La pubblicazione è stata richiesta con successo.<br>Le pubblicazioni vengono prese in carico da ANAC entro le 18:00 e sono elaborate entro il giorno lavorativo successivo.<br>Ad esempio, se la pubblicazione viene richiesta venerdi entro le 18:00, questa sarà elaborata il lunedi successivo.                          |
|                              | <ul> <li>IN COMPILAZIONE</li> <li>IN LAVORAZIONE</li> <li>IN CORSO DI VERIFICA</li> <li>VERIFICATO POSITIVAMENTE</li> <li>IN CONFERMA</li> <li>CONFERMATO</li> <li>ACQUISIZIONE CIG</li> <li>RECUPERO ID AVVISO</li> <li>RICHIESTA PUBBLICAZIONE</li> <li>IN ATTESA PUBBLICAZIONE</li> <li>PUBBLICATO</li> </ul> | Dati identificativi:         IdAppalto: 74f927c7-3b25-42a6-9da9-4bd6a035ad8b         IdAvviso: c59b2004-aecc-4140-8e88-98c2aec86ec5         La pubblicazione è stata richiesta con successo.         Le pubblicazioni vengono prese in carico da ANAC entro le 18:00 e sono elaborate entro il giorno lavorativo successivo.         Ad esempio, se la pubblicazione viene richiesta venerdi entro le 18:00, questa sarà elaborata il lunedi successivo. |

Una volta che la scheda ANAC risulta "in richiesta di pubblicazione", non è più possibile procedere alla modifica dei dati inseriti.

ATTENZIONE: l'applicativo non si aggiorna automaticamente con le risposte di ANAC, sarà il RUP o

l'incaricato per la trasmissione delle schede che per visualizzare l'avanzamento dello stato della scheda inviata dovrà necessariamente cliccare l'apposita funzione "controlla avanzamento".

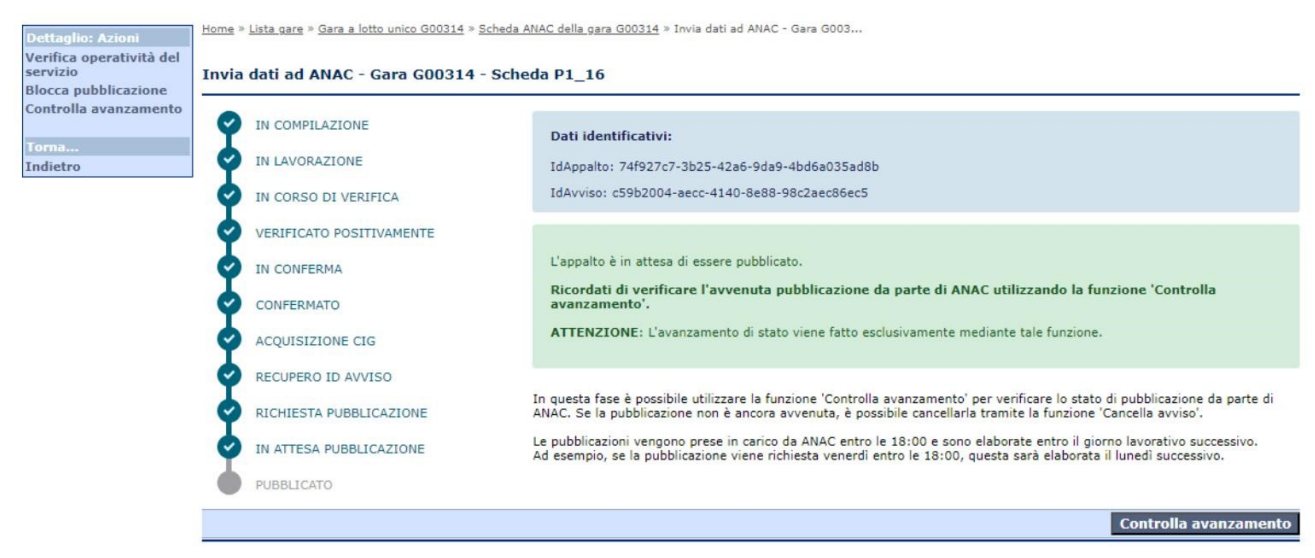

## 6.4.1.2 Invio scheda ANAC per la pubblicazione dell'appalto

Per le procedure sotto soglia europea, la pubblicità a livello nazionale è garantita dalla BDNCP che li pubblica nella piattaforma per la pubblicità legale degli atti nel rispetto dei termini di cui all'articolo 85 del codice.

**ATTENZIONE:** nel caso di procedure sopra soglia europea, la BDNCP prende in carico le richieste di pubblicazione pervenute entro le ore 18.00 e trasmette gli atti all'Ufficio delle pubblicazioni dell'Unione Europea per la pubblicazione nella GUUE, sul sito TED, il giorno stesso della data di presa in carico. Ad esempio, se la pubblicazione viene richiesta venerdì entro le 18:00, questa sarà elaborata il lunedì successivo.

Per le richieste di pubblicazione che sono pervenute dopo le ore 18.00, la BDNCP le prende in carico entro le 48 ore lavorative successive. Ad esempio, se la pubblicazione viene richiesta venerdì entro le 18:01, la BDNCP le prenderà in carico martedì successivo.

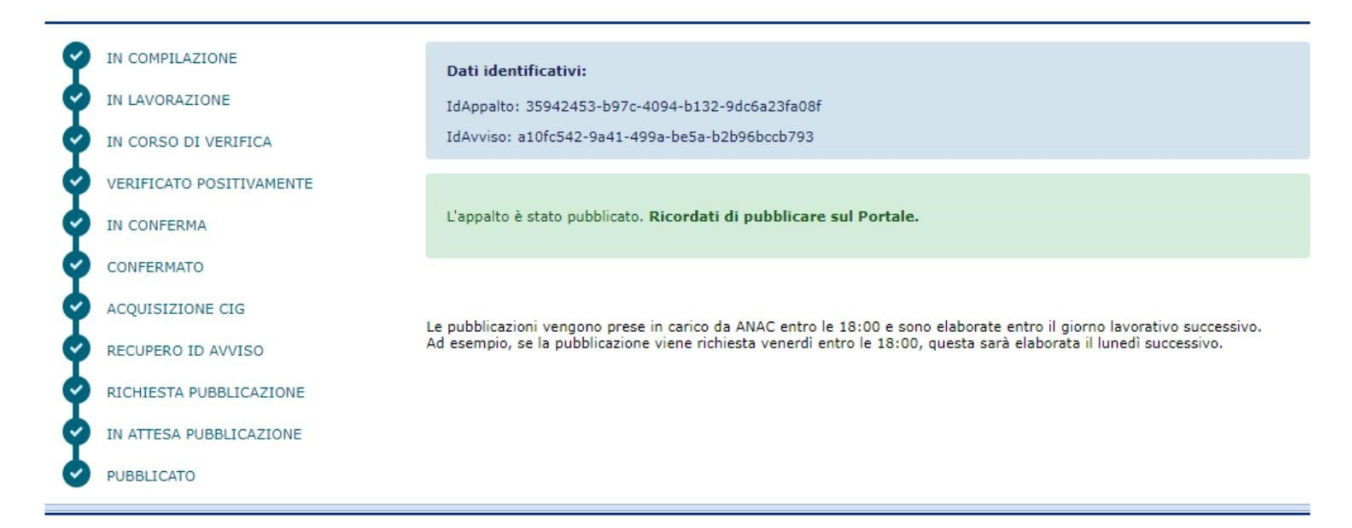

La verifica dell'avvenuta pubblicazione da parte di ANAC, che dev'essere svolta manualmente dal RUP (o incaricato per la trasmissione delle schede) di tanto in tanto, accenderà l'ultimo stadio "Pubblicato" della

scheda in questione: si potrà quindi procedere nel pubblicare la procedura sul Portale Appalti (l'avviso mostrato nel seguito notifica all'utente la possibilità di pubblicare la gara in questione).

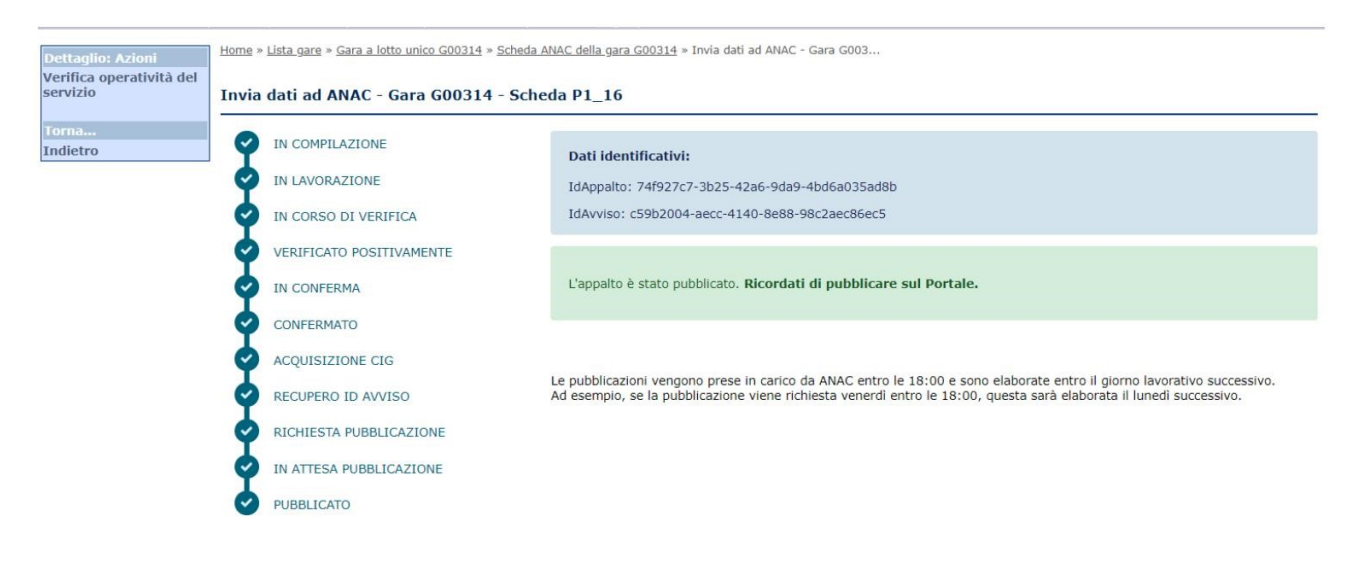

## 6.4.2 Documenti e atti

In questa sezione è possibile inserire tutta la documentazione soggetta a pubblicazione. Le voci elencate saranno diverse a seconda del tipo di procedura adottata.

| ÷   | Dati generali 👌 Altri dati 👌 Lista lavorazioni e forniture 🗋 Documenti e atti 🔤 Commissione 🖞 Sedute di gara 👌 1. Ricezione offerte 🦞 2. Apertura doc.ammin. |
|-----|----------------------------------------------------------------------------------------------------|
| ale | Documenti e atti     O Documenti richiesti ai concorrenti                                                                                                    |
| _   | Delibera a contrarre o atto equivalente                                                                                                    |
| 1   | Bando di gara di appalto, concessione o concorso e documentazione di gara                                                                                    |
| ina | Avviso in merito alla modifica dell'ordine di importanza dei criteri, bando di concessione (art.173)                                                         |
|     | Avviso costituzione del privilegio                                                                                                    |
|     | Provvedimento che determina le esclusioni dalla procedura di affidamento e le ammissioni all'esito delle valutazioni dei requisiti soggettiv                 |
|     | Provvedimento di nomina commissione di aggiudicazione e Curricula dei componenti della stessa in caso di criterio di aggiudicazione oepv                     |
|     | Provvedimento per eventuali esclusioni a seguito verifica offerte tecniche                                                                                   |
|     | Provvedimento per eventuali esclusioni a seguito apertura offerte economiche                                                                                 |
|     | Provvedimento per formazione Commissione per la valutazione dell'offerta anomala nel caso del criterio del prezzo più basso                                  |
|     | Provvedimento per eventuale esclusione offerta anomala                                                                                                    |
|     | Provvedimento di aggiudicazione non efficace con elenco verbali della commissione di gara                                                                    |
|     | Provvedimento di revoca dell'aggiudicazione o dell'adesione                                                                                                  |
|     | Provvedimento di gara non aggiudicata o deserta                                                                                                    |
|     | Provvedimento di aggiudicazione efficace                                                                                                    |
|     | Avviso di aggiudicazione o affidamento (esito di gara)                                                                                                    |
|     | Provvedimento di autorizzazione subappalto                                                                                                    |
|     | Atto per eventuale scioglimento contratto per eccesso durata sospensione esecuzione                                                                          |
|     | Provvedimento di eventuali modifiche al contratto d'appalto                                                                                                  |
|     | Provvedimento di eventuale recesso dal contratto                                                                                                    |
|     | Provvedimento di eventuale risoluzione del contratto                                                                                                    |
|     | Documento per la trasparenza (elenco soggetti beneficiari)                                                                                                   |
|     | Altro documento                                                                                                    |

Per inserire un nuovo documento è necessario cliccare sulla tipologia di documento che si intende pubblicare e poi cliccare su modifica per inserire le informazioni relative a quel documento, ovverossia:

- "Descrizione";
- "allega file" (permette di selezionare e importare nel database un file) o "specifica URL" (permette l'inserimento di un URL corrispondente al repository nel quale è presente il file, al fine di gestire efficientemente file di grandi dimensioni);
- "Nome file" (permette di allegare il documento da pubblicare).

Cliccando poi sul comando "Aggiungi documento" sarà possibile inserire un nuovo documento della stessa tipologia. Laddove invece, prima della pubblicazione della gara, si intendesse eliminare un documento già inserito è presente la funzione "Elimina".

| Documento       |                                     | Elimina 🔁     |
|-----------------|-------------------------------------|---------------|
| Descrizione (*) |                                     | Ē.            |
|                 | allega file                         |               |
| Nome documento  | B.                                  |               |
| Nome file       | Scegli file Nessun file selezionato |               |
|                 | Aggiungi documento                  |               |
|                 |                                     | Salva Annulla |

Per talune tipologie di documenti, oltre alle informazioni di cui sopra occorrerà indicare anche la data e il numero del provvedimento.

| Documento              |                                     | Elimina 🗗     |
|------------------------|-------------------------------------|---------------|
| Descrizione (*)        |                                     | E.            |
|                        | allega file specifica URL           |               |
| Nome documento         | E.                                  |               |
| Nome file              | Scegli file Nessun file selezionato |               |
| Data provvedimento (*) |                                     |               |
| Num.provvedimento (*)  |                                     |               |
|                        | Aggiungi documento                  |               |
|                        |                                     | Salva Annulla |

## 6.4.3 Documenti richiesti ai concorrenti

Questa sezione è disponibile per ogni tipologia di procedura di affidamento ed è necessaria per la definizione del set di documenti che gli operatori economici dovranno presentare per la partecipazione alla procedura. Tali documenti sono suddivisi per busta nella quale dovranno essere collocati:

- Busta prequalifica (soltanto in caso di procedura negoziata con previa indagine di mercato e procedura ristretta);
- Busta documentazione amministrativa;
- Busta offerta tecnica (soltanto in caso di procedura con l'offerta economicamente più vantaggiosa);
- Busta offerta economica (non verrà visualizzata in caso venga flaggato "Sì" alla voce "Ricorso al prezzo fisso (OEPV senza busta economica)?" presenta nella pagina "Dati generali".

Una volta cliccato sulla busta dove inserire il documento e attivata la funzione di modifica, dovranno essere indicati i seguenti campi per la definizione del documento:

- **Requisiti capacità**: informazione utile alla definizione della tipologia di requisito dimostrato dal documento ("Economico-finanziaria" o "Tecnico organizzativa");
- **Tipo documentazione:** informazione utile alla categorizzazione della tipologia di documento in base alla sua natura ("Documento", "Autocertificazione" o "Attestato di avvenuto sopralluogo");
- **Descrizione:** campo obbligatorio necessario per la definizione della descrizione del documento in fase di pubblicazione;
- **Contesto di validità:** consente di indicare per quale tipologia di operatore economico è necessaria la presentazione del documento indicato. Qualora il documento sia richiesto per tutte

le tipologie di operatore economico, l'informazione non dovrà essere valorizzata;

- **Doc. obbligatorio:** tale informazione è indispensabile per guidare gli operatori economici al caricamento delle offerte per le procedure espletate in modalità telematica;
- Formato del documento: consente di definire le estensioni ammesse per i documenti accettati per le procedure espletate in modalità telematica (ad esempio documenti richiesti con apposizione di firma digitale);
- **Fac-simile:** attraverso la funzione "Scegli file" presente per tale informazione sarà possibile allegare un documento da presentare come facsimile utilizzabile dagli operatori economici.

| ocumento                                                                             | Elimina                             |
|--------------------------------------------------------------------------------------|-------------------------------------|
| Busta                                                                                | Documentazione amministrativa 🔣     |
| Requisiti capacità                                                                   | - B                                 |
| Tipo documentazione                                                                  | • <b>B</b>                          |
| Descrizione (*)                                                                      |                                     |
| Contesto validità (valorizzare solo se documento<br>specifico del tipo di operatore) | · • •                               |
| Doc. obbligatorio?                                                                   |                                     |
| Formato del documento                                                                |                                     |
| Fac-simile                                                                           |                                     |
| Nome file                                                                            | Scegli file Nessun file selezionato |
|                                                                                      | Aggiungi documento                  |
|                                                                                      | Salva Annul                         |

## Pubblica su Portale Appalti

Dalla pagina 'Documenti e atti' è disponibile l'accesso alle funzioni di pubblicazione su Portale Appalti, sia per le gare che per gli avvisi e gli elenchi operatori. La funzione è disponibile in questa pagina anche per le gare gestite mediante i profili semplificati 'Affidamenti diretti e adesioni' e 'Altre procedure ai soli fini della trasparenza'.

Mediante la voce 'Pubblica su portale Appalti', viene attivata una form in cui viene richiesto in input il tipo di pubblicazione da eseguire. Sono disponibili le seguenti opzioni:

- Pubblicazione delibera a contrarre o atto equivalente
- Pubblicazione bando o avviso
- Pubblicazione invito in area riservata
- Pubblicazione esito di gara
- Pubblicazione integrazioni di documenti e pubblicazione altri atti

Le opzioni elencate sono contestuali alle caratteristiche della gara (cioè saranno disponibili solo quelle coerenti con il tipo di procedura e la fase di gara).

Inoltre possono essere disabilitate se la pubblicazione è già stata fatta oppure se va fatta successivamente ad altre.

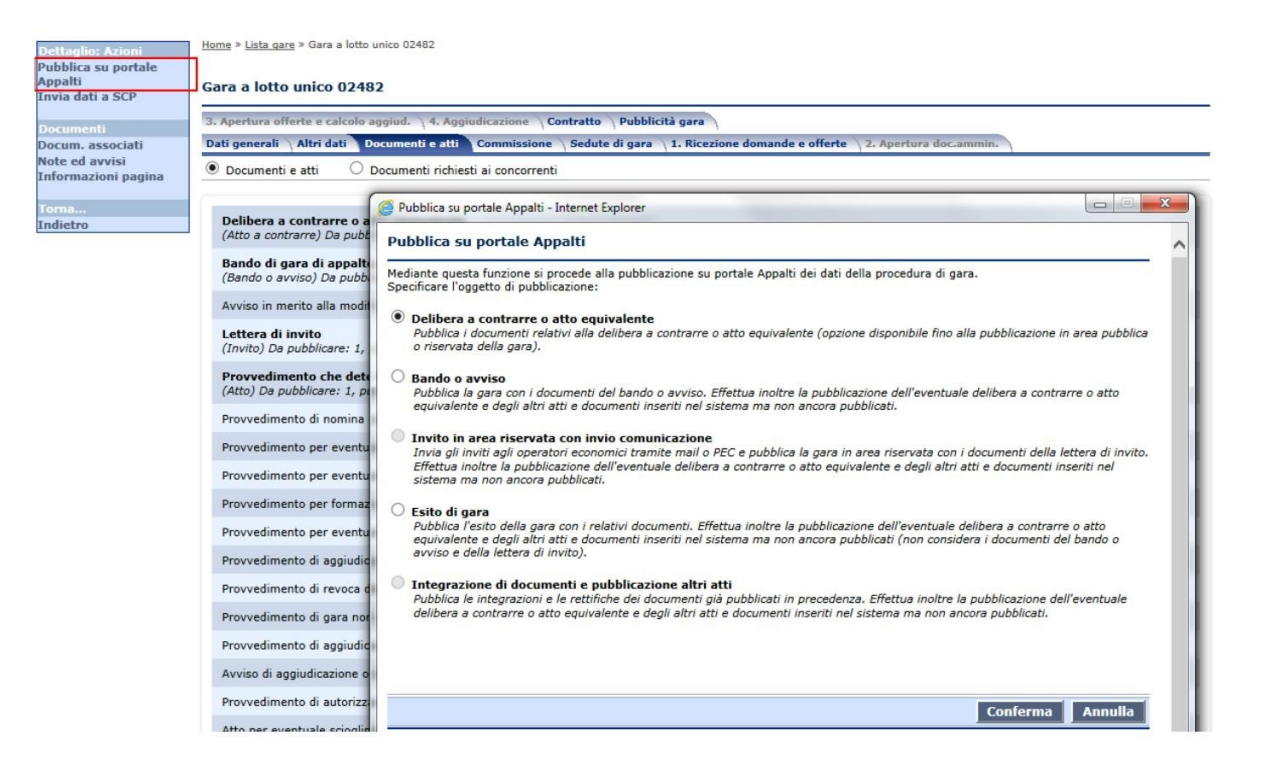

La **pubblicazione della delibera a contrarre** è disponibile solo per le procedure di gara che prevedono tale atto (per alcune tipologie di affidamento la delibera a contrarre non è prevista).

Tale pubblicazione può essere fatta prima della pubblicazione della gara stessa e comporta la pubblicazione su portale dei soli documenti inseriti nella tipologia 'Delibera a contrarre o atto equivalente'. Questi documenti sono consultabili nel portale appalti sotto la nuova voce 'Delibere a contrarre o atto equivalente' nella sezione 'Atti delle amministrazioni aggiudicatrici e degli enti aggiudicatori distintamente

per ogni procedura'.

La pubblicazione della delibera non comporta la pubblicazione della gara, i cui dati continuano pertanto ad essere modificabili.

La pubblicazione della delibera viene registrata nella gara ed è consultabile nella pagina 'Pubblicità gara'. Laddove nella scheda Dati generali sia state inserite le informazioni relative all'atto autorizzativo, tramite la funzione "Riporta dati atto autorizzativo" verranno riportati in questa pagina oltre a data e numero, come descrizione del documento, anche la tipologia dell'atto in precedenza impostati nella scheda dei Dati generali.

| Documento              |                                         | Elimina 📑                       |
|------------------------|-----------------------------------------|---------------------------------|
| Descrizione (*)        | Determina                               |                                 |
|                        | allega file     organized specifica URL |                                 |
| Nome documento         | Ē,                                      |                                 |
| Nome file              | Scegli il file Nessun file scelto       |                                 |
| Data provvedimento (*) | 10/03/2020                              | Riporta dati atto autorizzativo |
| Num.provvedimento (*)  | 30                                      |                                 |
|                        | Aggiungi documento                      |                                 |
|                        |                                         | Salva Annulla                   |

La **pubblicazione bando** è disponibile per le procedure ad evidenza pubblica (aperta, ristretta o con avvisi). Si ricorda che la funzione comporta la pubblicazione della gara, nella sezione pubblica del portale 'Gare in corso', insieme ai documenti delle tipologie 'Bando di gara di appalto ...' o 'Avviso per manifestazione di interesse ...' (è disponibile una tipologia o l'altra a seconda della procedura di gara). La funzione di pubblicazione bando comporta anche la pubblicazione di eventuali documenti inseriti sotto le altre tipologie disponibili nella pagina (altri provvedimenti o avvisi previsti da art.29) e consultabili sul portale accedendo alla sezione 'Altri atti' nel dettaglio della gara. In particolare comporta la pubblicazione dei documenti della delibera a contrarre, se ce ne sono di definiti e non sono stati pubblicati con la specifica funzione. Non vengono mai considerati dalla funzione i documenti delle tipologie attinenti l'esito di gara ('Avviso di aggiudicazione o affidamento' o 'Provvedimento di gara non aggiudicata'). Si sottolinea che una volta pubblicato il bando, non è più possibile attivare la funzione di pubblicazione delibera.

La pubblicazione del bando comporta la pubblicazione anche dei documenti richiesti ai concorrenti. A seconda della procedura di gara, vengono pubblicati i documenti della sola busta di prequalifica oppure quelli relativi alla presentazione dell'offerta (buste amministrativa, tecnica ed economica).

La pubblicazione del bando viene registrata nella gara ed è consultabile nella pagina 'Pubblicità gara'.

La **pubblicazione invito in area riservata** è disponibile per le procedure negoziate o per la fase ad invito delle procedure ristrette. Si ricorda che la funzione comporta la pubblicazione della gara, come 'Gara in corso' nell'area riservata del portale, insieme ai documenti della tipologia 'Lettera di invito'. Come nella pubblicazione del bando, la funzione comporta la pubblicazione o integrazione dei documenti relativi ad altri provvedimenti o avvisi previsti da art.29, compreso i documenti della delibera a contrarre, mentre non considera i documenti delle tipologie attinenti l'esito di gara. Inoltre vengono pubblicati i documenti richiesti ai concorrenti attinenti la presentazione delle offerte.

Questa funzione è disponibile anche nella fase 'Invito' della pagina 'Ricezione domande e offerte', per le procedure di gara che prevedono tale fase.

La pubblicazione dell'invito viene registrata nella gara ed è consultabile nella pagina 'Pubblicità gara'.

La **pubblicazione dell'esito** è disponibile per tutte le procedure di gara. Si ricorda che la funzione comporta la pubblicazione della gara, nella sezione pubblica 'Avvisi di aggiudicazione', insieme ai documenti delle tipologie 'Avviso di aggiudicazione o affidamento' o 'Provvedimento di gara non aggiudicata o deserta'. Come nella pubblicazione del bando, la funzione comporta la pubblicazione o integrazione dei documenti relativi ad altri provvedimenti o avvisi previsti da art.29, compreso i documenti della delibera a contrarre. Si sottolinea che la pubblicazione dell'esito non comporta anche la pubblicazione del bando e non vengono pertanto considerati i documenti attinenti il bando o l'invito, come pure gli eventuali documenti richiesti ai concorrenti.

La pubblicazione dell'esito viene registrata nella gara ed è consultabile nella pagina 'Pubblicità gara'.

La **pubblicazione integrazioni di documenti e pubblicazione altri atti** è disponibile solo successivamente alle altre pubblicazioni della gara.

Essa permette di integrare quanto già pubblicato su portale con i documenti aggiunti successivamente alla prima pubblicazione ed evidenziati con la dicitura 'da pubblicare'. La funzione considera i documenti attinenti la delibera, il bando, l'invito o l'esito a seconda delle pubblicazioni già fatte per la gara, comprendendo anche i documenti richiesti ai concorrenti. Fatta eccezione per il caso in cui sia stata pubblicata solo la delibera a contrarre, la funzione considera anche i documenti degli altri provvedimenti o avvisi previsti da art.29. Se pubblicata solo la delibera a contrarre o atto equivalente'.

Sono inoltre presenti dei **controlli di obbligatorietà dei dati** nelle funzioni di pubblicazione della gara su portale che evidenziano quali dati devono essere obbligatoriamente inseriti per procedere con la pubblicazione.

Una volta superati i controlli di obbligatorietà dei dati, verrà richiesto l'inserimento di una password per ogni busta presente nella procedura che dovrà essere formata da minimo 8 caratteri alfanumerici.

| Confermi la pubblicazione della gara sul<br>Se si procede con l'operazione, i dati at<br>avorazioni) diverranno disponibili in sol                                                                                                    | portale Appalti?<br>tinenti alla definiz<br>a visualizzazione. | zione della gara (da                       | ati generali, doc                 | umentazione,             | criteri di valutazio | ne e   |
|----------------------------------------------------------------------------------------------------|----------------------------------------------------------------|--------------------------------------------|-----------------------------------|--------------------------|----------------------|--------|
| ATTENZIONE:<br>Il codice CUP di progetto non è valorizz:<br>Il codice CUI non è valorizzato. Procede                                                                                                    | ato. Procedendo I<br>ndo la procedura                          | la procedura verrà i<br>verrà intesa come  | intesa come es<br>non inserita ne | ente CUP<br>Ila programm | azione               |        |
| Data pubblicazione (*)                                                                                                    | 18/11/2019                                                     | B                                          |                                   |                          |                      |        |
|                                                                                                    |                                                                |                                            |                                   |                          |                      |        |
| Password per la cifratura delle bust<br>nserire una stringa di almeno 8 caratte<br>fale password verrà richiesta al momen<br>Password busta amministrativa (*)                                                                                                    | e<br>ri, composta da r<br>to dell'acquisizior                  | numeri o lettere.<br>ne delle buste. E' pr | revista una pas                   | sword distinta           | a per ogni tipologia | di bus |
| Password per la cifratura delle bust<br>nserire una stringa di almeno 8 caratte<br>fale password verrà richiesta al momen<br>Password busta amministrativa (*)<br>Conferma password (*)                                                                                         | e<br>ri, composta da r<br>to dell'acquisizion                  | numeri o lettere.<br>ne delle buste. E' pr | revista una pas                   | sword distinta           | a per ogni tipologia | di bus |
| Password per la cifratura delle bust<br>nserire una stringa di almeno 8 caratte<br>lale password verrà richiesta al momen<br>Password busta amministrativa (*)<br>Conferma password (*)<br>Password busta tecnica (*)                                                           | e<br>ri, composta da t<br>to dell'acquisizion                  | numeri o lettere.<br>ne delle buste. E' pr | revista una pas                   | sword distinta           | a per ogni tipologia | di bus |
| Password per la cifratura delle bust<br>nserire una stringa di almeno 8 caratte<br>fale password verrà richiesta al momen<br>Password busta amministrativa (*)<br>Conferma password (*)<br>Password busta tecnica (*)<br>Conferma password (*)                                  | e<br>ri, composta da r<br>to dell'acquisizion                  | numeri o lettere.<br>ne delle buste. E' pr | revista una pas                   | sword distinta           | a per ogni tipologia | di bus |
| Password per la cifratura delle bust<br>Inserire una stringa di almeno 8 caratte<br>Tale password verrà richiesta al momen<br>Password busta amministrativa (*)<br>Conferma password (*)<br>Password busta tecnica (*)<br>Conferma password (*)<br>Password busta economica (*) | e<br>ri, composta da i<br>to dell'acquisizion                  | numeri o lettere.<br>ne delle buste. E' pi | revista una pas                   | sword distinta           | a per ogni tipologia | di bus |

ATTENZIONE: le password non possono essere recuperate in alcun modo!

È necessario dunque prestare particolare attenzione durante la digitazione (caps lock, blocco numerico) e la loro conservazione fino all'apertura delle buste telematiche.

Le password, infatti, verranno richieste in fase di sbustamento e in mancanza di esse non sarà consentito l'accesso al contenuto delle buste telematiche e non sarà quindi possibile concludere la procedura di gara.

Il Gestore del Sistema o l'Amministratore NON possono recuperare o resettare le password eventualmente smarrite.

### Stampa password cifratura buste telematiche

Al termine dell'operazione di pubblicazione sul portale delle procedure telematiche, sia pubbliche che negoziate, viene data la possibilità di produrre un PDF contenente le password specificate, in modo da permetterne la conservazione da parte dell'utente.

La stampa del PDF viene attivata mediante link direttamente nella pop-up di pubblicazione, una volta completata la pubblicazione stessa. Il PDF contiene un riquadro per ogni busta di cui è stata richiesta la password. Oltre alla password e i pochi dati identificativi della gara viene riportato nella stampa un "codice a barre" e si presta a essere utilizzato in fase di apertura delle buste per inserire la password mediante lettore ottico.**Una volta scaricato il PDF non sarà più possibile rigenerarlo! Le password scelte non verranno in alcun modo salvate sul database del software!** 

#### Pubblica su portale Appalti

Pubblicazione su portale completata.

Cliccando 'Scarica PDF promemoria password' è possibile scaricare un PDF che riporta le password inserite in precedenza da utilizzare come promemoria al momento dell'apertura delle buste digitali.

ATTENZIONE: una volta scaricato il PDF non sarà più possibile rigenerarlo!

Chiunque possegga il file o la stampa dello stesso potrà accedere alle buste digitali. Salvare il file o archiviare la stampa in sicurezza.

Scarica PDF promemoria password

Chiudi

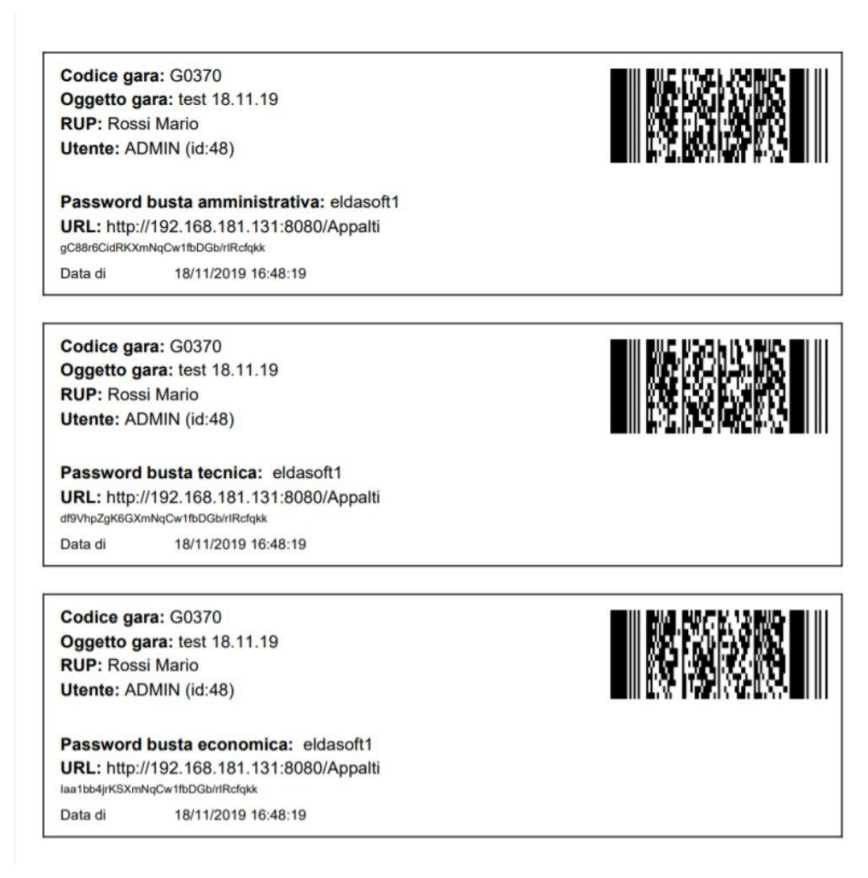

# 6.4.4 Rettifica termini di gara e invio nuova scheda ANAC rettificata

Nel menù contestuale a sinistra il punto ordinante potrà procedere alla rettifica dei termini di gara attraverso l'apposita funzione "rettifica termini di gara".

Dettaglio: Azioni Nuovo Modifica Punto ordinante e istruttore Presa in carico schede ANAC Rettifica termini di gara Sospendi gara Imposta gara non aggiudicata

A questo punto, apparirà il pop-up tramite il quale sarà possibile procedere all'inserimento dei nuovi dati.

| Detaile a second at all second                      |            |  |
|-----------------------------------------------------|------------|--|
| Rettifica termini di gara                           |            |  |
| Impostare i nuovi termini di gara                   |            |  |
| Termini per la presentazione del                    | 'offerta   |  |
| Data (*)                                            | 19/04/2024 |  |
| Ora (*)                                             | 18:00      |  |
| Data termine richiesta chiarimenti                  | 09/04/2024 |  |
| Data termine risposta chiarimenti<br>agli operatori | 13/04/2024 |  |
| Apertura plichi                                     |            |  |
| Data                                                | 23/04/2024 |  |
| Ora                                                 | 15:00      |  |

Cliccando su "conferma", saranno visualizzabili i nuovi termini di gara appena inseriti nella sezione relativa ai termini per la presentazione dell'offerta.

| Termini per la presentazione dell'offerta        |                     |
|--------------------------------------------------|---------------------|
| Data                                             | 19/04/2024          |
| Ora                                              | 18:00               |
| Presentazione presso                             | Stazione appaltante |
| Numero giorni di validità offerta                |                     |
| Data termine richiesta chiarimenti               | 09/04/2024          |
| Data termine risposta chiarimenti agli operatori | 13/04/2024          |

Una volta confermata la modifica dei termini, viene automaticamente resa disponibile nella sezione "documenti ed atti" la nuova scheda di pubblicazione dell'appalto per la comunicazione ad ANAC dei nuovi termini inseriti. Tale nuova scheda verrà identificata come "rettifica #1". Cliccando sulla nuova scheda ANAC, sarà possibile procedere quindi con la visualizzazione del contenuto.

| ati generali 🔷 Alt                               | ri dati 🔪 Dati procediment                         | Criteri di valutazione Lista lavorazioni e forniture | Documenti e atti | Commissione Sedut | e di gara |
|--------------------------------------------------|----------------------------------------------------|------------------------------------------------------|------------------|-------------------|-----------|
| Schede ANAC                                      | O Documenti e atti                                 | O Documenti richiesti ai concorrenti                 |                  |                   |           |
|                                                  |                                                    |                                                      |                  |                   |           |
| [P1_16] Bando                                    | o di gara - direttiva gene                         | ale, regime ordinario                                |                  |                   |           |
| Pubblicato                                       |                                                    |                                                      |                  |                   |           |
| Pubblicato [P1_16] Bando                         | o di gara - direttiva gene                         | ale, regime ordinario                                |                  |                   |           |
| Pubblicato<br>[P1_16] Bando<br>Rettifica #1 - In | o di gara - direttiva gene<br>attesa pubblicazione | ale, regime ordinario                                |                  |                   |           |

A questo punto, sarà necessario procedere ad aggiornare i dati sull' eForm indicando i nuovi termini di gara.

Per procedere con l'invio della scheda di pubblicazione appalto rettificata, è possibile seguire quanto previamente descritto nel presente manuale. Trattandosi di una rettifica di scheda, i passaggi per arrivare alla pubblicazione della scheda sono evidentemente inferiori a quelli standard per la pubblicazione dell'appalto, ma è comunque necessario che la scheda sia effettivamente pubblicata. Di conseguenza, il RUP (o colui che ha preso in carico l'invio delle schede ANAC) deve procedere di tanto in tanto a controllare lo stato di avanzamento della pubblicazione.

| IN COMPILAZIONE        |                                                                                                    |
|------------------------|----------------------------------------------------------------------------------------------------|
| N LAVORAZIONE          | È necessario eseguire la login tramite un sistema di autenticazione SSO che si appoggi a SPID o CIE con livello di<br>autenticazione maggiore o uguale a L2 per poter inviare i dati a PCP. |
| N ATTESA PUBBLICAZIONE |                                                                                                    |
| UBBLICATO              |                                                                                                    |
|                        |                                                                                                    |
|                        |                                                                                                    |
|                        |                                                                                                    |
|                        |                                                                                                    |
|                        |                                                                                                    |
|                        | La rettifica è in attesa di essere pubblicata.                                                                                                    |
|                        | La rettifica è in attesa di essere pubblicata.<br>Ricordati di verificare l'avvenuta pubblicazione da parte di ANAC utilizzando la funzione 'Consulta stato<br>rettifica'.                  |
|                        | La rettifica è in attesa di essere pubblicata.<br>Ricordati di verificare l'avvenuta pubblicazione da parte di ANAC utilizzando la funzione 'Consulta :<br>rettifica'.                      |

La piattaforma segnala lo status di attesa pubblicazione scheda con il seguente alert "attenzione: rettifica termini in corso" che è visualizzabile nella sezione "dati generali" alla voce "apertura plichi".

| Apertura plichi |                     |                                             |                          |
|-----------------|---------------------|---------------------------------------------|--------------------------|
|                 |                     | ATTENZIONE: Rettifica dei termini in corso. | Visualizza nuovi termini |
| Data            | 23/04/2024          |                                             | FEU                      |
| Ora             | 15:00               |                                             | FEU                      |
| Presso          | Stazione appaltante |                                             |                          |
|                 |                     | Modifica Nuovo Punto ord                    | linante e istruttore     |

Per visualizzare i nuovi termini di gara, occorre cliccare sulla funzione "visualizza nuovi termini".

| Apertura plichi |                     |                                             |                          |
|-----------------|---------------------|---------------------------------------------|--------------------------|
|                 |                     | ATTENZIONE: Rettifica dei termini in corso. | Visualizza nuovi termini |
| Data            | 23/04/2024          |                                             | FEU                      |
| Ora             | 15:00               |                                             | FEU                      |
| Presso          | Stazione appaltante |                                             |                          |
|                 |                     | Modifica Nuovo Punto ord                    | linante e istruttore     |

Inoltre, è possibile visualizzare i termini di gara precedenti alla rettifica tramite la funzionalità omonima "visualizza termini di gara precedenti alla rettifica" nella voce "termini per la presentazione dell'offerta".

| Termini per la presentazione dell'offerta        |                     | Visualizza termini di gara precedenti alla rettifica |
|--------------------------------------------------|---------------------|------------------------------------------------------|
| Data                                             | 19/04/2024          | ANAC FEU L190                                        |
| Ora                                              | 18:00               | ANAC                                                 |
| Presentazione presso                             | Stazione appaltante |                                                      |
| Numero giorni di validità offerta                |                     |                                                      |
| Data termine richiesta chiarimenti               | 09/04/2024          |                                                      |
| Data termine risposta chiarimenti agli operatori | 13/04/2024          |                                                      |

# 6.5 Sezione "Commissione"

All'interno di tale scheda sarà possibile indicare gli estremi dell'atto di nomina della commissione, gli eventuali compensi dovuti, l'elenco dei soggetti incaricati e, indicando "si" alla voce esprime giudizio, se questi soggetti esprimeranno la loro valutazione.

I nominativi della commissione sono collegati all'anagrafica dei soggetti e potranno essere inseriti attraverso la funzione "Aggiungi componente commissione".

| Dettualios Azioni   | Gara a lotto unico G00011                                                                                                    |                          |  |  |  |  |
|---------------------|----------------------------------------------------------------------------------------------------|--------------------------|--|--|--|--|
| Modifica            | 3. Apertura offerte e calcola aggiud. \ 4. Aggiudicazione \ Contratto \ Pubblicità gara                                                               |                          |  |  |  |  |
| Condividi gara      | Dati generali / Altri dati / Criteri di valutazione / Documenti e atti / Commissione / Sedute di gara / 1. Ricezione offerte / 2. Apertura doc.ammin. |                          |  |  |  |  |
| componenti commiss. |                                                                                                    |                          |  |  |  |  |
| Documenti           | Data                                                                                                    |                          |  |  |  |  |
| Docum. associati    | Numero                                                                                                    |                          |  |  |  |  |
| Note ed avvisi      | Tino atto                                                                                                    |                          |  |  |  |  |
| Informazioni pagina | Pagamento della commissione                                                                                                    |                          |  |  |  |  |
| Torna               | Importo totale                                                                                                    |                          |  |  |  |  |
| Indietro            | Importo liquidato                                                                                                    |                          |  |  |  |  |
|                     | Data liquidazione                                                                                                    |                          |  |  |  |  |
|                     | Componente commissione 1                                                                                                    |                          |  |  |  |  |
|                     | Codice del componente della commissione                                                                                                    | 000001                   |  |  |  |  |
|                     | Nome                                                                                                    | Wayne Bruce              |  |  |  |  |
|                     | Tipo incarico                                                                                                    | Membro della commissione |  |  |  |  |
|                     | Componente interno?                                                                                                    |                          |  |  |  |  |
|                     | Componence internor                                                                                                    |                          |  |  |  |  |
|                     | Componente commissione 3                                                                                                    | 51                       |  |  |  |  |
|                     | Codice del componente della commissione                                                                                                    | 000002                   |  |  |  |  |
|                     | Cource der componente dena commissione                                                                                                    | Direct Maria             |  |  |  |  |
|                     | Nome                                                                                                    | Bional Plano             |  |  |  |  |
|                     | Tipo incarico                                                                                                    | Presidente               |  |  |  |  |
|                     | Componente interno?                                                                                                    |                          |  |  |  |  |
|                     | Esprime giudizio?                                                                                                    | Si                       |  |  |  |  |
|                     | Componente commissione 3                                                                                                    | heedee                   |  |  |  |  |
|                     | Codice del componente della commissione                                                                                                    | 000003                   |  |  |  |  |
|                     | Nome                                                                                                    | Marco Rossi              |  |  |  |  |
|                     | Tipo incarico                                                                                                    | Membro della commissione |  |  |  |  |
|                     | Componente interno?                                                                                                    | Si                       |  |  |  |  |
|                     | Esprime giudizio?                                                                                                    | Si                       |  |  |  |  |

Tramite la voce "condividi gara componenti commiss.", presente nel menù contestuale, è possibile consentire l'accesso alla specifica gara ai commissari.

Ciò è possibile solo quando esiste un'utenza applicativa che abbia lo stesso codice fiscale del soggetto inserito nella scheda commissione.

| la<br>nenti | Condivisione e protezione de<br>Visualizza 10 utenti 🗸 | lla gara G00011 per i con | nponenti commissione |           |             |                       |
|-------------|--------------------------------------------------------|---------------------------|----------------------|-----------|-------------|-----------------------|
|             | Componente commissione                                 | Utente                    | Descrizione utente   | Lettura 🗍 | Scrittura 🕴 | Controllo<br>completo |
| 0           | Wayne Bruce                                            | b.wayne                   | Wayne Bruce          | 12        | 12          |                       |
|             | Biondi Mario                                           | m.biondi                  | Biondi Mario         | 2         | 12          |                       |
|             | Marco Rossi                                            | m.rossi                   | Marco Rossi          |           | 12          |                       |
|             | Ricerca utente                                         | Ricerca descrizione       |                      |           |             |                       |
|             | Visualizzazione da 1 a 3 di 3 utenti                   |                           |                      |           |             | 1                     |

# 6.6 Sezione "Sedute di gara"

Questa pagina contiene la lista delle sedute di gara che potranno essere registrate durante lo svolgimento della procedura di affidamento. Dalla lista delle sedute è possibile attivare l'apertura della scheda di dettaglio, oltre che l'inserimento e l'eliminazione.

Per aggiungere una seduta premere su 'Aggiungi' presente nel menu laterale o in basso alla pagina. Si aprirà la seguente maschera di dettaglio

| Too seduta PLABUSA CALL AND AND AND AND AND AND AND AND AND AND                                                                                                    | Es.     |
|----------------------------------------------------------------------------------------------------|---------|
| Tese  Tese   | E.      |
| Data verbale Numero verbale Data soluta Data soluta Ora inco soluta Ora inco soluta Ora inco soluta Ora free soluta Ora inco verbale Data conunceazione soluta Ora inco verbale Data conunceazione soluta Ora inco verbale Data conunceazione soluta Ora inco verbale Data conunceazione soluta Ora inco verbale Data conunceazione soluta Ora inco verbale Data conunceazione soluta Ora inco verbale Data conunceazione soluta Data conunceazione soluta Ora inco verbale Data conunceazione soluta Ora inco verbale Data conunceazione soluta Ora inco verbale Data conunceazione soluta Ora inco verbale Data conunceazione soluta Ora inco verbale Data conunceazione soluta Ora inco verbale Data conunceazione soluta Ora inco verbale Data conunceazione soluta Ora inco verbale Data conunceazione soluta Ora inco verbale Data conunceazione soluta Ora inco verbale Data conunceazione soluta Ora inco verbale Ora inco verbale  | E.      |
| Numero verbale Note verbale Note verbale Data seduta Data seduta Ora fine seduta Ora fine seduta Ora fine seduta Ora fine seduta Ora fine seduta Ora fine seduta Ora fine seduta Data inconvecazione seduta Ora fine seduta Data inconvecazione seduta Data inconvecazione seduta Data inconvecazione Data inconvecazione Data inconve | E.      |
| Note verbale Data seduta Ora inco seduta Ora inco seduta Ora fine seduta Ora fine seduta Ora fine seduta Ora fine seduta Ora fine seduta Ora fine seduta Ora fine seduta Ora fine seduta Ora fine seduta Dette valutate da in Dette valutate da in Ite plate da in Ite plate d | 8.      |
| Data seduta Ora inaio seduta Ora fine seduta Ora fine seduta O |         |
| Ore inco senta                                                                                                    |         |
| Basinal assentions della adulta       Ora fine sobria       Eventuale riconvocazione       Data riconvocazione sobria       Ora fino sobria       Molivo riconvocazione       Nepologo soduta       Ditte valutate dal n.       Ditte valutate dal n.                                                                                                    |         |
| Verentuale riconvocazione seluta  Ora fine seluta  Deta riconvocazione seluta  Ora riconvocazione seluta  Metro riconvocazione  Ntepilogo seduta  Dicte valutate dal n.  Dicte valutate dal n.  Eselutate dal n.  Eselutate dal n.   |         |
| Eventuale riconvocazione         Eta           Data riconvocazione seduta         Eta           Molivo riconvocazione         Eta           Ntepslogo soduta         Ditte valutate dal n.           Ditte valutate dal n.         Eta                                                                                                    |         |
| Deta riconucazione seduta Ora riconucazione seduta Motivo riconucazione Motivo riconucazione Itiepilogo seduta Dite valuate dal n. Dite valuate dal n. Dite valuate da |         |
| Ora riconucazione seduta Midruo riconucazione Nicepilogo seduta Dite valuate dal n.                                                                                                    |         |
| Mélio ricenvocazione Repeliogo soduta Ditte valuate dal n. Esta                                                                                                    |         |
| Ditte valutate dai n.                                                                                                    | Ek.     |
| Ditte valutate dal n.                                                                                                    |         |
|                                                                                                    |         |
| ain.                                                                                                    |         |
| Data conv. ditte                                                                                                    |         |
| Note                                                                                                    | Ek      |
| Persona presente                                                                                                    | Elimina |
| Nome                                                                                                    |         |
| Codice ditta rappresentata                                                                                                    |         |
| Ragione sociale                                                                                                    |         |
| Note                                                                                                    | Ek      |

dove si potranno compilare i campi richiesti. In fase di inserimento è possibile aggiungere eventuali sospensione della seduta cliccando sul pulsante Persone presenti alle seduta mediante il pulsante Aggiungi persona presente alla seduta.

# 6.7 Sezione "Ricezione offerte"

La presente scheda consente di gestire le fasi di ricezione delle domande di partecipazione (solo per procedure ristrette) di invito (solo per affidamenti diretti, procedure negoziate e ristrette) e di ricezione offerte (per tutte le tipologie di procedura).

In funzione del tipo di procedura, tale scheda sarà suddivisa in molteplici fasi che consentiranno di:

- Inserire manualmente o acquisire telematicamente le domande di partecipazione per le procedure ristrette;
- Indicare gli operatori economici da invitare (solo per affidamenti diretti e procedure negoziate e ristrette):
  - o Manualmente;
  - Attraverso la selezione da un Elenco Operatori Economici;
  - Attraverso la lista degli operatori che hanno presentato domanda di partecipazione (solo per procedure ristrette).
- Inviare la lettera di invito agli operatori economici selezionati;
- Inserire manualmente o acquisire telematicamente le offerte presentate dagli operatori.

## 6.7.1 Inserimento manuale degli operatori economici alle fasi

Qualora si stia gestendo una procedura in modalità tradizionale (non telematica) sarà possibile gestire l'inserimento manuale degli operatori economici all'interno delle seguenti fasi:

- Ricezione domande di partecipazione (solo nel caso di procedura ristretta);
- Ricezione offerte (solo nel caso di procedura aperta);
- Elenco ditte da invitare (solo per procedure negoziate).

L'inserimento delle ditte sarà possibile attraverso la funzione "Aggiungi ditta da anagrafica" presente all'interno della fase interessata.

| circo di | tte ua      | invitare -> filvito -> Ricezione pilchi -> chiusura ricezione orierte |                  |          |
|----------|-------------|-----------------------------------------------------------------------|------------------|----------|
| ovati 14 | eleme       | enti. Tutti gli elementi visualizzati.                                |                  |          |
| pzioni   | <u>N.</u> 1 | Rag.sociale ditta                                                     | Ditta invitata ? |          |
| L 🗆      | 1           | LUCA SOSSELLA EDIZIONI                                                | Si               | <b>P</b> |
|          | 2           | VISCEGLIA SNC DI ANTONIO & MARCO G. VISCEGLIA                         | Si               | ç        |
|          | 3           | A & G COMPUTER                                                        | Si               | <b>P</b> |
|          | 4           | A. MANZONI & C. S.P.A.                                                | Si               | Ģ        |
|          | 5           | A. MINARDI & FIGLI                                                    | Si               | <b>P</b> |
|          | 6           | ABB SACE SPA VIA VITTORIO PISANI 16 20124                             | Si               | Ş        |
|          | 7           | ABB S.P.A PROCESS AUTOMATION DIVISION                                 | Si               | 5        |
|          | 8           | ABC.IT SRL                                                            | Si               | <b>P</b> |
|          | 9           | ACA TOUR S.R.L.                                                       | Si               | Ş        |
|          | 10          | ACCA SOFTWARE S.P.A.                                                  | Si               | <b>P</b> |
|          | 11          | ACCADEMIA ITALIANA DI ECONOMIA AZIENDALE                              | Si               | ę        |
|          | 12          | ACCOR HOSPITALITY ITALIA SRL - NOVOTEL SALERNO EST                    | Si               | Ģ        |
|          | 13          | ADAPTIVE COMPUTING                                                    | Si               | Ş        |
|          | 14          | ACEAELECTRABEL ELETTRICITA' SPA                                       | Si               | ç.       |

Una volta attivata la funzionalità verrà mostrata un popup che consentirà di selezionare l'operatore economico dall'anagrafica, indicando inoltre una serie di attributi legati alla fase di riferimento (ad esempio la data di ricezione dell'offerta ecc.).

Aggiungi ditta da anagrafica

| Raggruppamento<br>temporaneo? | No |               |
|-------------------------------|----|---------------|
| Codice ditta (*)              |    |               |
| Ragione sociale               |    |               |
| Codice fiscale                |    |               |
| Partita I.V.A.                |    |               |
| Note                          |    | <b>B</b>      |
|                               |    | Salva Annulla |

Qualora si tratti di un raggruppamento temporaneo si potrà definire la denominazione del raggruppamento, la mandataria e le mandanti che compongono lo stesso.

| Raggruppamento<br>temporaneo?       | Si, di imprese 🔻                                  |            |
|-------------------------------------|---------------------------------------------------|------------|
| Codice raggruppamento<br>temporaneo | E.                                                |            |
| Ragione sociale                     | RTI Impresa <u>Camedil</u> - Apicella Costruzioni |            |
| Codice ditta mandataria             | 100071                                            |            |
| Ragione sociale                     | CAMEDIL COSTRUZIONI SRL                           |            |
| Codice fiscale                      | 05387190829                                       |            |
| Partita I.V.A.                      |                                                   |            |
| Quota di partecipazione             | %                                                 |            |
| Note                                |                                                   | Es.        |
| ova mandante del raggr              | uppamento                                         | Elimina    |
| Codice ditta (*)                    | 101522                                            |            |
| Ragione sociale                     | APICELLA COSTRUZIONI SRL                          | <b>E</b> & |
| Codice fiscale                      | 04890510656                                       |            |
| Partita I.V.A.                      | 04890510656                                       |            |
| Quota di partecipazione             | % 🔂                                               |            |
|                                     | Aggiungi ditta mandante del raggruppamento        |            |

## 6.7.2 Selezione degli operatori economici da un elenco

Nel caso in cui si sia associato un Elenco Operatori Economici alla procedura di affidamento (vedi Scheda "Altri dati"), sarà possibile utilizzare 2 specifiche funzionalità di selezione operatori economici da elenco.

| Gara a lotto unico G00012                                                                      |                                                    |                                       |
|------------------------------------------------------------------------------------------------|----------------------------------------------------|---------------------------------------|
| 3. Apertura offerte e calcolo aggiud. $ angle$ 4. Aggiudicazione $ angle$ Contratto $ angle$ P | ubblicità gara                                     |                                       |
| Dati generali Altri dati Documenti e atti Commissione Sedute di                                | gara 1. Inviti e ricezione offerte 2. Apertura doc | .ammin.                               |
| Elenco ditte da invitare -> Invito -> Ricezione plichi -> Chiusura ricezion                    | e offerte                                          |                                       |
| Numero minimo ditte da selezionare, ove esistenti: 5<br>Numero ditte selezionate: 0            |                                                    |                                       |
| Opzioni                                                                                        | Ditta invitata ?                                   | ÷                                     |
| Nessun elemento estratto                                                                       |                                                    |                                       |
|                                                                                                | Aggiungi ditt                                      | a da anagrafica 🛛 Elimina selezionati |
|                                                                                                | Sel. da elenco mediante rotazione Sel              | . autom. da elenco mediante rotazione |

Tramite la funzione "sel. Da elenco mediante rotazione", l'applicativo genera una lista da cui è possibile selezionare gli operatori economici.

### Selezione manuale ditte dall'elenco operatori economici E00001 mediante rotazione

Nella lista sottostante sono riportate le ditte abilitate all'elenco operatori economici a cui è stato assegnato un numero ordine e qualificate per le seguenti categorie o prestazioni della gara corrente: F1A - Arredo per ufficio - Classifica: A

L'ordine con cui sono presentate le ditte si basa sul criterio di rotazione 'Rotazione in base a inviti su categoria'. In particolare il numero d'ordine è stato appena riassegnato alle ditte con modalità casuale.

#### Numero minimo ditte da selezionare, ove esistenti: 5 Selezionare le ditte che si intende inserire in gara.

| Trovati 4      | elementi. Tutti gli element | i visualizzati. |                            |   |          |                  |                   |                        |       |      |      |
|----------------|-----------------------------|-----------------|----------------------------|---|----------|------------------|-------------------|------------------------|-------|------|------|
| Opzioni<br>👻 🗙 | Ragione sociale             | Comune          | <u>N.inviti e penalità</u> | * | N.inviti | <u>N.aggiud.</u> | <u>N.penalità</u> | Numero ordine          |       |      |      |
|                | Octopus Spa                 |                 | 0                          |   | 0        | 0                | 0                 | 2                      | ß     |      | ÷    |
|                | Batman spa                  | Milano (MI)     | 0                          |   | 0        | 0                | 0                 | 3                      | D     |      | 5    |
|                | La cosa S.a.S               |                 | 0                          |   | 0        | 0                | 0                 | 5                      | D     |      | 5    |
|                | Joker Srl                   | Roma (RM)       | 2                          |   | 0        | 0                | 2                 | 6                      | ß     |      | ÷    |
|                |                             |                 |                            |   |          | Escludi a        | ffidatario uscen  | te Filtra su catego    | rie e | clas | si   |
|                |                             |                 |                            |   |          |                  | Age               | giungi aitte seleziona | le    | Cni  | lual |

Utilizzando la funzione "sel. autom. da elenco mediante rotazione", invece, verrà richiesto di indicare il numero di operatori da invitare e questi saranno selezionati automaticamente.

| Confermi l'inserimento de                                         | elle ditte in gara mediante selezione da elenco?                                                                                                    |
|-------------------------------------------------------------------|----------------------------------------------------------------------------------------------------|
| ATTENZIONE: Si sottolin                                           | ea che la selezione automatica può essere attivata una sola volta e che le ditte che vengono inserite in gara mediante questa selezione non possor                              |
| Se mediante la selezione<br>elenco o mediante la sele             | automatica non si raggiunge il numero di ditte da invitare, è possibile integrare l'elenco delle ditte da invitare mediante la selezione manuale da<br>ezione da anagrafica.    |
| Vengono considerate le c<br>corrente:<br>F1A - Arredo per ufficio | litte abilitate all'elenco operatori economici a cui è stato assegnato un numero ordine e qualificate per le seguenti categorie o prestazioni della gara<br>- Classifica: A     |
| L'ordine con cui sono selo<br>viene riassegnato con mo            | ezionate le ditte si basa sul criterio di rotazione 'Rotazione in base a inviti su categoria'. Prima di procedere alla selezione il numero d'ordine delle d<br>odalità casuale. |
| Numero minimo ditte o<br>Numero ditte in elenco                   | da selezionare, ove esistenti: 5<br>o selezionabili: 4                                                                                                    |
| Indicare il numero di ditt                                        | e da selezionare: 4                                                                                                    |
|                                                                   | Escludi affidatario uscente Filtra su categorie e classi                                                                                                    |
|                                                                   | Conferma Annul                                                                                                    |

L'attivazione di tali funzioni scatenerà l'attribuzione di un invito a tutti gli operatori economici selezionati, gestendo così la rotazione degli stessi all'interno dell'elenco (Albo).

## Nota Bene

In fase di selezione delle ditte da elenco, è possibile modificare i parametri di selezione, incrementando, ad esempio, il numero delle categorie/prestazioni necessarie per la selezione. A tal proposito è presente la funzione "Imposta filtro su categorie e classi".

| Selezione                                                        | e ditte dall'elenco                                                                                     | operatori e                                                       | conomici E00003 i                                | mediante r        | otazione                |                      |                         |             |
|------------------------------------------------------------------|----------------------------------------------------------------------------------------------------|-------------------------------------------------------------------|--------------------------------------------------|-------------------|-------------------------|----------------------|-------------------------|-------------|
| Nella lista so<br>categorie o p<br><b>OG1</b> - EDIFI            | ottostante sono riportat<br>prestazioni della gara c<br>ICI CIVILI E INDUSTRI/                          | e le ditte abilit<br>prrente:<br>ALI - Classifi                   | ate all'elenco operatori e<br>ca: III            | conomici a cu     | i è stato assegnato ur  | n numero ordine e    | e qualificate per le s  | eguenti     |
| L'ordine con<br>d'ordine è st<br><b>Numero mi</b><br>Selezionare | cui sono presentate le<br>cato appena riassegnato<br>nimo ditte da selezio<br>le ditte che si intende i | ditte si basa si<br>alle ditte con<br>mare: 15<br>nserire in gara | ul criterio di rotazione 'R<br>modalità casuale. | otazione in ba    | se a inviti, con accred | litamento inviti vir | rtuali'. In particolare | e il numero |
| Opzioni                                                          | Ragione sociale                                                                                         | Comune                                                            | N.inviti e penalità                              | * <u>N.inviti</u> | N.inviti virtuali       | N.penalità           | Numero ordine           | •           |
| Nessun elemento estratto                                         |                                                                                                    |                                                                   |                                                  |                   |                         |                      |                         |             |
| Imposta filtro su categori                                       |                                                                                                    |                                                                   |                                                  |                   |                         |                      |                         | e classi    |
|                                                                  |                                                                                                    |                                                                   |                                                  |                   |                         |                      |                         | Chiudi      |

## 6.7.3 Invio dell'invito per le procedure telematiche

Qualora si stia realizzando una procedura negoziata in modalità telematica, sarà possibile procedere all'invio degli inviti attraverso l'apposita fase della scheda "1. Inviti e ricezione offerte".
| igilio: Azroni<br>fica |                                                            |                                                                                                 |  |  |  |  |  |  |
|------------------------|------------------------------------------------------------|-------------------------------------------------------------------------------------------------|--|--|--|--|--|--|
| invito e pubblica      | Gara a lotto unico G0369                                   |                                                                                                 |  |  |  |  |  |  |
| ase precedente         | 3. Apertura offerte e calcolo aggiud. 👌 4. Aggiudicazi     | ne   Contratto   Pubblicità gara                                                                |  |  |  |  |  |  |
| a una constitu         | Dati generali Altri dati Criteri di valutazione D          | ocumenti e atti Commissione Sedute di gara 1. Inviti e ricezione offerte 2. Apertura doc.ammin. |  |  |  |  |  |  |
| lelli predisposti      |                                                            |                                                                                                 |  |  |  |  |  |  |
| ormazioni pagina       | Elenco ditte da invitare -> Invito -> Ricezione plich      | ni -> Chiusura ricezione offerte                                                                |  |  |  |  |  |  |
| na                     |                                                            |                                                                                                 |  |  |  |  |  |  |
| lietro                 | Dati dell'invito     Documenti e atti     Documenti e atti | ocumenti richiesti ai concorrenti                                                               |  |  |  |  |  |  |
|                        | Estremi invito                                             |                                                                                                 |  |  |  |  |  |  |
|                        | Data invito ditte                                          | 14/11/2019                                                                                      |  |  |  |  |  |  |
|                        | Numero lettera invito                                      |                                                                                                 |  |  |  |  |  |  |
|                        | Termini per la presentazione dell'offerta                  |                                                                                                 |  |  |  |  |  |  |
|                        | Data                                                       | 30/11/2019                                                                                      |  |  |  |  |  |  |
|                        | Ora                                                        | 10:00                                                                                           |  |  |  |  |  |  |
|                        | Presentazione presso                                       | Stazione appaltante                                                                             |  |  |  |  |  |  |
|                        | Numero giorni di validità offerta                          |                                                                                                 |  |  |  |  |  |  |
|                        | Data termine richiesta chiarimenti                         |                                                                                                 |  |  |  |  |  |  |
|                        | Data termine risposta chiarimenti                          |                                                                                                 |  |  |  |  |  |  |
|                        | Apertura plichi                                            |                                                                                                 |  |  |  |  |  |  |
|                        | Data                                                       | 12/12/2019                                                                                      |  |  |  |  |  |  |
|                        | Ora                                                        | 10:00                                                                                           |  |  |  |  |  |  |
|                        | Presso<br>Pubblicazione su area riservata portale Appalti  | stazione appaitante                                                                             |  |  |  |  |  |  |
|                        | Data pubblicazione                                         |                                                                                                 |  |  |  |  |  |  |
|                        | Data publicatione                                          |                                                                                                 |  |  |  |  |  |  |
|                        |                                                            | Modifica C Fase precedente                                                                      |  |  |  |  |  |  |

Prima di procedere all'invio dell'invito (che avverrà mediante pubblicazione dello stesso all'interno dell'area riservata dell'operatore economico con contestuale invio di comunicazione via PEC) si potrà comporre un messaggio a corredo dello stesso con la relativa verifica degli operatori che lo riceveranno e della documentazione allegata allo stesso.

| omunicazione invito                                      |                                                                                                    |     |
|----------------------------------------------------------|----------------------------------------------------------------------------------------------------|-----|
| Oggetto (*)                                              | Richiesta di Offerta                                                                                                    |     |
| Anteporre intestazione nel<br>testo della comunicazione? | Si 🔹 💽                                                                                                    |     |
| Intestazione variabile                                   | Spett.le Ragione Sociale                                                                                                    |     |
| Testo in HTML?                                           | No 🔻 🔩                                                                                                    |     |
| Testo                                                    | con la presente si comunica l'invito a presentare offerta per la procedura di cui alla<br>documentazione allegata.<br>Cordiali saluti.<br>SI PREGA DI NON RISPONDERE ALLA PRESENTE MAIL IN QUANTO E' GENERATA DA UN<br>SISTEMA AUTOMATICO | Ek. |
| Mittente                                                 | Super Utente                                                                                                    | 2   |
| Soggetti destinatari                                     |                                                                                                    |     |
| Allegati                                                 |                                                                                                    |     |

### NOTA BENE

*Per procedere all'invio occorrerà indicare almeno un documento relativo all'invito nella sezione Documenti e atti".* 

Verrà richiesto inoltre l'inserimento di una password per ogni busta presente nella procedura che dovrà essere formata da minimo 8 caratteri alfanumerici.

ATTENZIONE: le password non possono essere recuperate in alcun modo!

È necessario dunque prestare particolare attenzione durante la digitazione (caps lock, blocco numerico) e la loro conservazione fino all'apertura delle buste telematiche.

Le password, infatti, verranno richieste in fase di sbustamento e in mancanza di esse non sarà consentito l'accesso al contenuto delle buste telematiche e non sarà quindi possibile concludere la procedura di gara.

Il Gestore del Sistema o l'Amministratore NON possono recuperare o resettare le password eventualmente smarrite.

# 6.7.4 Acquisizione domande/offerte procedure telematiche

Nel caso di procedure svolte in modalità telematica, la ricezione delle domande/offerte potrà avvenire unicamente attraverso l'apposita funzione "Acquisisci domande/offerte da portale" qualora i termini di ricezione risultino superati. Infatti non sarà possibile in alcun modo acquisire le domande/offerte ricevute, prima della scadenza dei termini impostati all'interno della configurazione della procedura di affidamento.

|          | in a aggination   | ione provvisoria  | Aggiudicazion | e definitiva  | Pubblicazioni es  | ito Contratto        |       |     |   |
|----------|-------------------|-------------------|---------------|---------------|-------------------|----------------------|-------|-----|---|
| ati gene | erali 👌 Altri dat | i Documentazion   | e di gara 👌 C | ommissione    | Sedute di gara    | Inviti e ricezione o | ferte |     |   |
|          |                   |                   |               |               |                   |                      |       |     |   |
| lenco d  | ditte da invita   | e -> Invito -> Ri | cezione plich | i -> Chiusura | ricezione offerte | }                    |       |     |   |
|          |                   |                   |               |               |                   |                      |       |     |   |
| rovato   | un elemento.      |                   |               |               |                   |                      |       |     |   |
| N.       | pl* Rag.socia     | le ditta          | * Inviato     | offerta ?     | S N.Dr            | ot. pres.off.        | Data  | Ora | * |
|          | Eldasoft S        | n.A.              |               |               |                   |                      |       |     |   |
|          |                   |                   |               |               |                   |                      |       |     | ~ |
| - 36     |                   |                   |               |               |                   |                      |       |     |   |

A seguito dell'attivazione della funzione verrà eseguito il controllo per verificare se i termini di presentazione sono scaduti. Qualora tali termini non siano scaduti verrà restituito un messaggio indicante tale situazione e la data e l'ora dalla quale sarà possibile acquisire le offerte.

| Acquisisci offerte da portale Appalti                                                                                                    |
|----------------------------------------------------------------------------------------------------|
| Non è possibile procedere con l'acquisizione delle offerte da portale<br>Appalti perchè non è ancora scaduto il termine di presentazione delle<br>offerte. |
| Il termine per la presentazione delle offerte scade il giorno<br>04/10/2015 alle ore 12:00.                                                                |
| Annulla                                                                                                    |

Raggiunto il termine di presentazione delle offerte la funzione consentirà l'acquisizione dei plichi telematici, restituendo una sintesi dell'avvenuta importazione.

### Acquisisci offerte da portale Appalti

| L'operazione è stata eseguita con successo.                                  |        |
|------------------------------------------------------------------------------|--------|
| Numero acquisizioni: 0<br>Numero acquisizioni non processate o con errori: 0 |        |
|                                                                              | Chiudi |

È possibile annullare la ricezione delle offerte mediante la funzione disponibile nel menù contestuale. Questa funzione può essere utilizzata, ad esempio, qualora sia necessario riaprire i termini di gara.

| Dettaglio: Azioni            |
|------------------------------|
| Annulla ricezione<br>offerte |
| < Fase precedente            |
| Documenti                    |
| Informazioni pagina          |
| Torna                        |
| Indietro                     |

# 6.8 Sezione "Apertura documentazione amministrativa"

Terminata l'acquisizione delle offerte si potrà passare alla fase di chiusura ricezione offerte, che consentirà l'attivazione della funzione "Attiva apertura documentazione amministrativa".

| Elenco ditte da invitare -> Invito -> Ricezione pl | ichi -> Chiusura ricezione offerte |                                               |
|----------------------------------------------------|------------------------------------|-----------------------------------------------|
| Dati di sintesi                                    |                                    |                                               |
| Numero ditte invitate                              | 14                                 |                                               |
| Numero ditte che hanno presentato offerta          | 14                                 |                                               |
| Chiusura ricezione offerte                         |                                    |                                               |
| Fase di ricezione offerte chiusa?                  | No                                 |                                               |
|                                                    |                                    | < Fase precedente                             |
|                                                    |                                    | Attiva apertura documentazione amministrativa |

Come per la funzione di acquisizione delle offerte, qualora non fosse sopraggiunta la data e l'ora di apertura delle offerte non sarà possibile procedere con tale operazione e l'applicativo mostrerà un messaggio con la data e l'ora dal quale sarà possibile procedere.

| activa a                         |                                                                                                    |
|----------------------------------|----------------------------------------------------------------------------------------------------|
| Non è po<br>amminist<br>offerte. | ssibile procedere con l'apertura della documentazione<br>rativa perchè non è ancora scaduto il termine di apertura delle |
| L'apertur<br>16:30.              | a delle offerte è prevista il giorno 25/09/2015 alle ore                                                                 |
|                                  | Annulla                                                                                                    |

Al momento dell'attivazione della funzione di apertura della documentazione amministrativa sarà possibile procedere con la verifica della documentazione inviata dagli operatori economici che hanno presentato offerta.

Per procedere alla verifica della documentazione occorrerà selezionare dapprima la funzione di apertura della busta telematica (con inserimento PASSWORD come specificato al punto 5.5) e successivamente la relativa funzione per ogni singolo operatore economico.

| Apertur                    | ıra offe                | erte e calcolo aggiud. 👌 4. Aggiudic                                                                                               | azione Contratto | Pubb   | licità gara            |                      |                    |       |
|----------------------------|-------------------------|----------------------------------------------------------------------------------------------------|------------------|--------|------------------------|----------------------|--------------------|-------|
| ati gener                  | erali                   | Altri dati Criteri di valutazione                                                                                                  | Documenti e atti | Comm   | issione Sedute di gara | 1. Ricezione offerte | 2. Apertura doc.am | nmin. |
|                            |                         |                                                                                                    |                  |        |                        |                      |                    |       |
|                            |                         |                                                                                                    |                  |        |                        |                      |                    |       |
| pertura                    | a doc.                  | amministr> Chiusura verifica do                                                                                                    | c. amministr.    |        |                        |                      |                    |       |
| pertura                    | a doc.                  | amministr> Chiusura verifica do                                                                                                    | ic. amministr.   |        |                        |                      |                    |       |
| pertura                    | a doc.                  | . amministr> Chiusura verifica do<br>enti. Tutti gli elementi visualizzati.                                                        | oc. amministr.   |        |                        |                      |                    |       |
| pertura<br>rovati 2        | a doc.<br>eleme         | . amministr> Chiusura verifica do<br>enti. Tutti gli elementi visualizzati.<br>Iag.sociale ditta                                   | oc. amministr.   | ssione | Sortegg,per verifica?  | Esito verif, pro     | oc.inversa         |       |
| pertura<br>rovati 2<br>N.p | a doc.<br>eleme<br>pl R | . amministr> Chiusura verifica do<br>enti. Tutti gli elementi visualizzati.<br>tag.sociale ditta<br>ONTARELLI STEFANIA & C. SASvia | oc. amministr.   | ssione | Sortegg.per verifica?  | Esito verif. pro     | oc.inversa         |       |

Una volta attivata tale funzione si visualizzeranno tutti i documenti inviati dall'operatore economico selezionato. Per visualizzare i documenti inviati bisognerà cliccare sul nome del documento da verificare.

Nel caso in cui l'operatore economico abbia allegato un DGUE elettronico, il sistema renderà disponibile la funzione "Apri con M-DGUE" per facilitare l'utente nell'interpretazione dei contenuti previsti nel file .XML contenuto nella busta.

| Document  | ti richiesti e presentati Comunicazi      | oni soccorso istruttorio 👌 Comunicazioni                     | inviat | te e ricevu | te                    |          |               |                    |   |
|-----------|-------------------------------------------|--------------------------------------------------------------|--------|-------------|-----------------------|----------|---------------|--------------------|---|
| Trovati 3 | elementi. Tutti gli elementi visualizzat  | l.                                                           |        |             |                       |          |               |                    |   |
| Opzioni   | Descrizione                               | Nome documento                                               |        | Obbl.?      | Data<br>presentazione | Ora      | Data scadenza | Situazione<br>doc. |   |
| Docume    | ntazione amministrativa                   |                                                              |        |             |                       |          |               |                    |   |
|           | Documento di gara unico europeo<br>(DGUE) | xxxx_eDGUE-<br>IT_response_esclusione.xml<br>Apri con M-DGUE | őx.    | Si          | 21/02/2024            | 14:50:16 |               | da verificare      | ç |

Terminata la verifica di ogni documento è possibile tramite la funzione di "Modifica", presente in fondo alla pagina, marcare i documenti in base al loro stato ("conforme", "non conforme", ecc.) e poi cliccare su "Salva".

N.B. specificare lo stato di ciascun documento è un'operazione di comodo per l'utente applicativo, e non pregiudica in alcun modo l'ammissione dell'operatore alle fasi successive (per determinare la quale l'unico controllo svolto dall'applicazione è sul flag "Ammissione?" nella lista dei concorrenti).

| Verifica | documenti | richiesti | per la | ditta | Eldasoft | S.p.A. |
|----------|-----------|-----------|--------|-------|----------|--------|
|          |           |           |        |       |          |        |

| Trovati 4 elementi.     | . Tutti gli elementi visualizzati. |        |                       |                      |               |                    |
|-------------------------|------------------------------------|--------|-----------------------|----------------------|---------------|--------------------|
| Descrizione             | Nome documento                     | Obbl.? | Data<br>presentazione | Ora<br>presentazione | Data scadenza | Situazione doc.    |
| Documentazione          | amministrativa                     |        |                       |                      |               | 19 <u>-19</u> -193 |
| Allegato A              | <u>3442181.pdf.p7m</u>             | Si     | 17/09/2015            | 17:08:18             |               | conforme 🔻         |
| Allegato B              | <u>3442173.pdf.p7m</u>             | No     | 17/09/2015            | 17:08:18             |               | conforme 🔻         |
| Cauzione<br>provvisoria | Casellario Trudo Pina.pdf          | Si     | 17/09/2015            | 17:08:18             |               | conforme T         |
| Ricevuta AVCP-<br>PASS  | Casellario Vernucci<br>Walter.pdf  | Si     | 17/09/2015            | 17:08:18             |               | conforme T         |

In questa pagina, nel menù contestuale, è resa disponibile la funzione di export su zip dei documenti presentati dalla ditta. Mediante questa funzione è possibile esportare in un unico file zip i documenti presentati. N.B. questa è disponibile in tutte le fasi di gara, quindi anche in fase di apertura dell'offerta tecnica e dell'offerta economica dell'operatore economico.

| Dettaglio: Azioni          |
|----------------------------|
| Modifica                   |
| Aggiungi<br>documentazione |
| Elimina selezionati        |
| Esporta su file zip        |
|                            |
| Documenti                  |
| Informazioni pagina        |
|                            |
| Torna                      |
| Indietro                   |

Terminata la verifica dei documenti occorrerà specificare lo stato di ammissione di ciascuna ditta in gara cliccando sulla funzione modifica.

| vati | i 16 el | ementi. Tutti gli elementi visualizzati. |            |     |
|------|---------|------------------------------------------|------------|-----|
| 1    | N.pl*   | Rag.sociale ditta                        | Ammissione |     |
|      | 1       |                                          | li 🖓 🛱 🍙   | 1   |
| 1    | 2       |                                          | li 🖓 🛱 🍙   | 1   |
|      | 3       |                                          | S 🖓 🖓      | 1   |
| 4    | 4       |                                          | li 🖓 🛱 🔓   | 1   |
| -    | 5       |                                          | li 🖓 🛱 🖉   | 1   |
| (    | 6       |                                          | li 🖓 🛱 🍙   |     |
|      | 7       |                                          | li 🖓 🛱 🍙   | 1 🕛 |
| -    | 8       |                                          | li 🖓 🛱 🍙   |     |
| -    | 9       |                                          | li 🖓 🛱 🍙   |     |
|      | 10      |                                          | li 🖓 🛱 🔓   |     |
|      | 11      |                                          | li 🖓 🛱 🍙   |     |
| 1    | 12      |                                          | li 🖓 🛱 🔓   |     |
| 100  | 13      |                                          | S 💬 🖨      |     |
|      | 14      |                                          | li 🖓 🖾 🖓   |     |
|      | 15      |                                          | S) 🖽 🖨     |     |
|      | 16      |                                          | S 🖾 🖓      | . ① |

| ovati 16 elementi. Tutti gli elementi visualizzati. |                                       |  |  |  |  |  |
|-----------------------------------------------------|---------------------------------------|--|--|--|--|--|
| .pl Rag.sociale ditta                               | Ammissione                            |  |  |  |  |  |
|                                                     | Si 🔻                                  |  |  |  |  |  |
|                                                     | No                                    |  |  |  |  |  |
|                                                     | Y                                     |  |  |  |  |  |
|                                                     | · · · · · · · · · · · · · · · · · · · |  |  |  |  |  |
|                                                     | •                                     |  |  |  |  |  |
|                                                     |                                       |  |  |  |  |  |
|                                                     | · · · · · · · · · · · · · · · · · · · |  |  |  |  |  |
|                                                     |                                       |  |  |  |  |  |
|                                                     | · · · · · · · · · · · · · · · · · · · |  |  |  |  |  |
|                                                     |                                       |  |  |  |  |  |
|                                                     | ,                                     |  |  |  |  |  |
|                                                     | ·                                     |  |  |  |  |  |
|                                                     | · · · · · · · · · · · · · · · · · · · |  |  |  |  |  |
|                                                     |                                       |  |  |  |  |  |
|                                                     | · · · · · · · · · · · · · · · · · · · |  |  |  |  |  |
|                                                     | T                                     |  |  |  |  |  |

#### **NOTA BENE**

In caso in cui la gara sia stata impostata con la procedura inversa occorrerà comunque transitare all'interno della fase di apertura della documentazione amministrativa senza aprire le buste.

#### Sorteggio ditte per verifica requisiti

È possibile configurare il software affinché provveda automaticamente al sorteggio delle ditte tra quelle ammesse alla fase di apertura documentazione amministrativa per la verifica a campione del possesso dei requisiti.

Diversamente è possibile gestire il sorteggio "manualmente", senza automatismi.

Per attivare la gestione deve inoltre essere impostato il flag "Sorteggio ditte per verifica requisiti?' nella sezione "Altri dati relativi alla modalità di presentazione offerta e svolgimento procedura" della pagina 'Dati generali' della gara.

Quando previsto il sorteggio, nella fase 'Apertura documentazione amministrativa' accanto al campo 'Ammissione' viene visualizzata la colonna "Sortegg. per verifica?" per indicare le ditte soggette a verifica.

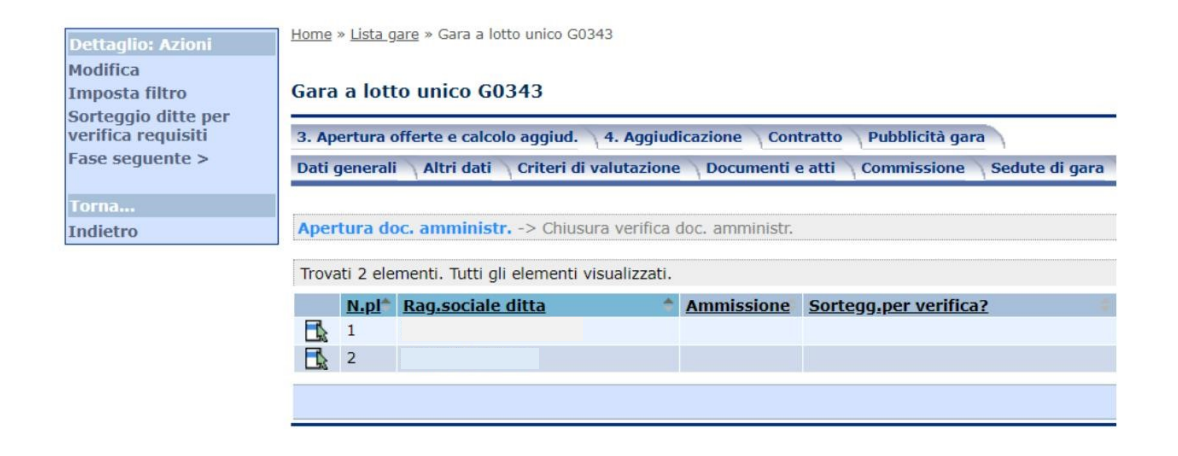

Tale colonna è disponibile in sola visualizzazione e il sorteggio delle ditte viene attivato mediante la funzione "Sorteggio ditte per verifica requisiti" disponibile dal menù laterale della pagina, che effettua la selezione delle ditte mediante un algoritmo di selezione casuale. La funzione richiede in input la

### percentuale di ditte da sorteggiare.

#### Sorteggio ditte per verifica requisiti per la gara G0343

Mediante questa funzione viene effettuato il sorteggio sulle ditte in gara per la verifica dei requisiti. Indicare la percentuale di ditte da sorteggiare.

| Percentuale ditte da sorteggiare   | 10 % |                  |
|------------------------------------|------|------------------|
| Numero <mark>ditte in g</mark> ara | 2    |                  |
| Numero ditte da sorteggiare        | 1    |                  |
|                                    |      | Conferma Annulla |

| Aper  | tura do   | oc. amministr> Chiusur        | a verifica doc. amministr. |                       |                           |          |      |      |        |
|-------|-----------|-------------------------------|----------------------------|-----------------------|---------------------------|----------|------|------|--------|
| Trova | ati 2 ele | menti. Tutti gli elementi vis | sualizzati.                |                       |                           |          |      |      |        |
|       | N.pl*     | Rag.sociale ditta             | * Ammissione               | Sortegg.per verifica? | Esito verif. proc.inversa | 0        |      |      |        |
|       | 1         |                               |                            | Si                    |                           | 0        | ) 💬  |      | ()     |
|       | 2         |                               |                            |                       |                           |          | 9 💬  |      | ()     |
| _     |           |                               |                            |                       |                           |          | -    |      | _      |
|       |           |                               |                            |                       |                           | Modifica | Fase | segu | ente > |

# 6.9 Apertura busta tecnica

Questa fase è prevista solo nelle procedure con il criterio di aggiudicazione "Offerta Economicamente Più Vantaggiosa". Terminata la verifica della documentazione amministrativa, (oppure in caso di procedura inversa transitati all'interno della fase amministrativa senza aprire le relative buste)si potrà procedere all'apertura della busta tecnica mediante l'apposita funzione presente nella fase "Chiusura verifica documentazione amministrativa".

| ica requisiti                                                            |          |              |
|--------------------------------------------------------------------------|----------|--------------|
| Data verbale apertura doc.amministrativa                                 |          |              |
| Data verbale verifica idoneità offerte                                   |          |              |
| Num.prot.lettera comunicazione esclusioni                                |          |              |
| Data lettera comunicazione esclusioni                                    |          |              |
| Num.prot.richiesta chiarimenti o completamento<br>documentazione         |          |              |
| Data richiesta chiarimenti o completamento<br>documentazione             |          |              |
| Data termine presentazione documenti                                     |          |              |
| Data verbale verifica dopo chiarimenti o<br>completamento documentazione |          |              |
|                                                                          | Modifica | < Fase prece |

Terminata la verifica della documentazione amministrativa sarà possibile aprire la busta tecnica cliccando sul tasto "Attiva apertura offerte" attivando dapprima l'apertura della busta telematica (con inserimento PASSWORD come specificato al punto 5.5) e successivamente la relativa funzione per ogni singolo operatore economico.

Eseguito l'accesso alla lista dei documenti relativi all'operatore economico sarà possibile visualizzare oltre ai documenti relativi alla busta tecnica, anche la precedente documentazione verificata.

Laddove l'utente abbia scelto come modalità di assegnazione del punteggio "Automatica da sistema", per il calcolo del punteggio conseguito dall'operatore economico sarà sufficiente cliccare su "Calcolo punteggi (1)".

| Gara          | a lot                           | to unico G0370                                           |                                            |                           |                              |           |                |                      |               |                 |         |        |
|---------------|---------------------------------|----------------------------------------------------------|--------------------------------------------|---------------------------|------------------------------|-----------|----------------|----------------------|---------------|-----------------|---------|--------|
| Dati<br>3. Ap | general<br>ertura               | li \ Altri dati \ Criteri d<br>offerte e calcolo aggiud. | i valutazione \ Docur<br>4. Aggiudicazione | menti e atti<br>Contratto | Commissione<br>Pubblicità ga | Sedu      | te di gara 🔪 1 | . Ricezione offerte  | 2. Apertura d | doc.ammin.      |         |        |
| Valu<br>Punt  | t <mark>azion</mark><br>eggio t | <b>e tecnica</b> -> Chiusura va<br>tecnico massimo: 70   | ilutazione tecnica -> /                    | Apertura off.             | economiche ->                | Calcolo a | aggiudicazione | -> Proposta di aggiu | dicazione     |                 |         |        |
| Trova         | ati 2 ele                       | ementi. Tutti gli elementi                               | visualizzati.                              |                           |                              |           |                |                      |               |                 |         |        |
|               | N.pl*                           | Rag.sociale ditta                                        |                                            |                           |                              | * 1       | Ammissione     | Punteggio tecnico    | 2             | d.,             |         |        |
|               | 1                               |                                                          |                                            |                           |                              |           | Si             |                      |               |                 | 5       | 💬 🚨    |
|               | 2                               |                                                          |                                            |                           |                              |           | Si             |                      |               |                 | 6       | 🖓 🗋    |
|               |                                 |                                                          |                                            |                           |                              |           | Modifica       | Calcolo punteg       | gi (1) 🛛 Es   | sclusione sogli | a mini  | ma (2) |
|               |                                 |                                                          |                                            |                           |                              |           |                |                      |               | Fase            | : segue | ente > |

Se invece fosse stata scelta come modalità di assegnazione del punteggio "Manuale da commissione", per il calcolo del punteggio occorrerà cliccare su er per ogni singolo operatore economico ed inserire manualmente il punteggio conseguito per ogni criterio della busta tecnica. Una volta inseriti i punteggi occorrerà tornare all'elenco dei concorrenti e cliccare su "Calcolo punteggi (1)".

|                                                                                                    | Home > Lista gare > Gara a lotto unico G2447                                                                                                    |
|----------------------------------------------------------------------------------------------------|----------------------------------------------------------------------------------------------------|
| Dettaglio: Azioni<br>Modifica                                                                                | Gara a lotto unico G2447                                                                                                    |
| valutazione in Excel<br>Importa dettaglio<br>valutazione da Excel<br>Calcolo punteggi (1)                    | Dati generali Altri dati Criteri di valutazione Documentazione di gara Pubblicazioni bando Commissione Sedute di gara 1. Ricezione offerte<br>2. Apertura docammin. 3. Apertura offerte e calcolo aggiud. 4. Aggiudicazione Pubblicazioni esito Contratto                                                                                                    |
| Esclusione soglia<br>minima (2)<br>Annulla calcolo<br>punteggi                                               | Valutazione tecnica -> Chiusura valutazione tecnica -> Apertura off. economiche -> Calcolo aggiudicazione -> Proposta di aggiudicazione<br>Punteggio tecnico massimo: 70 Soglia minima: 30                                                                                                    |
| Prospetto punteggi<br>ditte                                                                                  | Trovato un elemento.                                                                                                    |
| Verifica dettaglio<br>valutaz.completato<br>Imposta filtro<br>Annulla apertura<br>offerte<br>Fase seguente > | N.pl*       Rag.sociale ditta       Ammissione       Punteqgio tecnico       Punteqgio riparametrato         1       Si       Si |
| Torna<br>Indietro                                                                                            |                                                                                                    |

Qualora in fase di predisposizione della busta tecnica l'utente abbia scelto come tipo di formato "Non definito" e come modalità di assegnazione del punteggio "Manuale da commissione", per il calcolo del punteggio l'utente avrà a sua disposizione due possibilità:

- Cliccare sull'icona "dettaglio valutazione tecnica"
- Cliccare su "Esporta criteri di valutazione in Excel"

Tramite la funzione "verifica dettaglio valutaz. completato" è possibile individuare le ditte in gara per cui non è stata completata la compilazione del dettaglio valutazione. La valutazione viene considerata non completa se ci sono dei criteri per i quali non è stato assegnato il coefficiente complessivo oppure con coefficienti dei componenti commissione parziali o del tutto mancanti.

Se definita una commissione, all'attivazione del filtro è possibile impostare un ulteriore filtro sul componente commissione, in modo da individuare le ditte per cui quel commissario specifico non ha indicato il coefficiente.

Dopo aver inserito le valutazioni, che sia manualmente o tramite file excel, occorrerà tornare all'elenco dei concorrenti e cliccare su "Calcolo punteggi (1)".

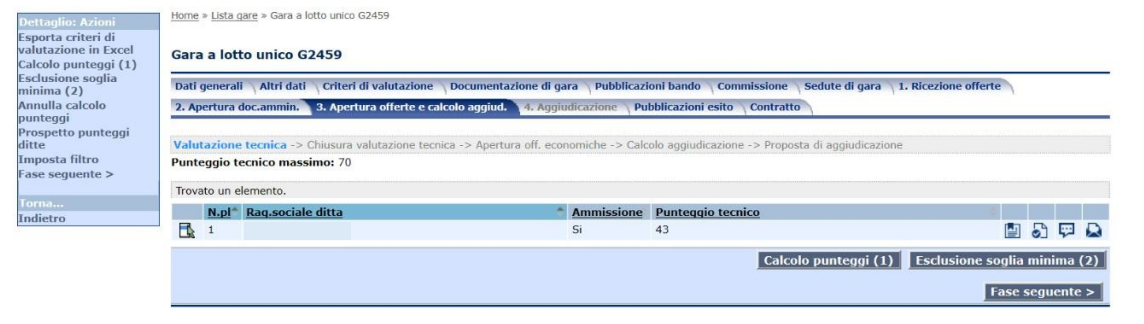

Utilizzando "Calcolo punteggi (1)" comparirà il punteggio tecnico conseguito dall'operatore economico. Cliccando sulla funzione "Annulla calcolo punteggi" presente nel menù contestuale, l'applicativo provvederà all'annullamento del calcolo dei punteggi dei criteri di valutazione della busta tecnica degli operatori economici.

Sempre nel menù contestuale, cliccando su "Prospetto punteggi ditte", comparirà un prospetto complessivo dei punteggi degli operatori economici in gara.

#### Prospetto complessivo dei punteggi delle ditte della gara G2459

|                     | Punteggio | ₽unt.<br>max | Soglia<br>min. |
|---------------------|-----------|--------------|----------------|
| F                   | 43.0      |              |                |
| Punteggio tecnico   | 43.0      | 70.0         | 0.0            |
| Punteggio economico | 0.0       | 30.0         | 0.0            |
|                     | Ag        | giorna       | Chiudi         |

# 6.9.1 Compilazione da "Dettaglio valutazione tecnica"

La compilazione da Dettaglio valutazione tecnica" consente, singolarmente per ogni operatore economico, di inserire manualmente il coefficiente conseguito dal concorrente per ogni criterio della busta tecnica.

Se non sono stati inseriti, nella scheda commissione, soggetti che esprimono giudizio (paragrafo 5.6), sarà sufficiente cliccare su "assegna coefficiente" per inserire la media dei coefficienti per ogni singolo criterio.

| N.<br>riterio | N.<br>subcrit. |                              | Descrizione            | Punteggio<br>assegnato<br>alla ditta | Punteggio<br>riparametrato | Punteggio<br>max | Soglia<br>min. |
|---------------|----------------|------------------------------|------------------------|--------------------------------------|----------------------------|------------------|----------------|
| 1             |                | Organizzazione del servizio  |                        |                                      |                            | 30               |                |
|               | Modalit        | ta' assegnazione punteggio   | Manuale da commissione |                                      |                            |                  |                |
|               |                | Coefficiente                 |                        | ٨                                    | ssegna coefficio           | ente             |                |
|               |                | Punteggio                    |                        |                                      |                            |                  |                |
| 2             |                | Certificazione di qualità de | l servizio             |                                      |                            | 30               |                |
|               | Modalit        | ta' assegnazione punteggio   | Manuale da commissione |                                      |                            |                  |                |
|               |                | Coefficiente                 |                        | Α                                    | ssegna coefficie           | ente             |                |
|               |                | Punteggio                    |                        |                                      |                            |                  |                |
| 3             |                | Migliorie                    |                        |                                      |                            | 10               |                |
|               | Modalit        | ta' assegnazione punteggio   | Manuale da commissione |                                      |                            |                  |                |
|               |                | Coefficiente                 |                        | Α                                    | ssegna coefficio           | ente             |                |
|               |                | Punteggio                    |                        |                                      |                            |                  |                |

Se sono stati inseriti commissari che esprimono giudizio, sarà presente la possibilità di inserimento, per ogni singolo criterio, dei coefficienti assegnati da ciascun commissario cliccando su "assegna coefficiente" accanto ai loro nomi e compilandola relativa schermata.

| sta: Azioni       | N.<br>criterio | N.<br>subcrit. |                                  | Descrizione            |               | Punteggio<br>assegnato<br>alla ditta | Punteggio<br>max | Sogli<br>min. |
|-------------------|----------------|----------------|----------------------------------|------------------------|---------------|--------------------------------------|------------------|---------------|
| cumenti           | 1              |                | Criterio 1                       |                        |               |                                      | 30               |               |
| formazioni pagina |                |                | Modalita' assegnazione punteggio | Manuale da commissione |               |                                      |                  |               |
| ma                |                |                |                                  | Wayne Bruce            | Coefficiente: |                                      |                  |               |
| dietro            |                |                | Valutazione commissione          | Biondi Mario           | Coefficiente: | Assegna co                           | efficiente       |               |
|                   |                |                |                                  | Marco Rossi            | Coefficiente: |                                      |                  |               |
|                   |                |                | Coefficiente                     |                        | Assegna       | coefficiente                         |                  |               |
|                   |                |                | Punteggio                        |                        |               |                                      |                  |               |
|                   | 2              |                | Criterio 2                       |                        |               |                                      | 40               |               |
|                   | 2              | 1              | Criterio 2.1                     |                        |               |                                      | 20               |               |
|                   |                |                | Modalita' assegnazione punteggio | Manuale da commissione |               |                                      |                  |               |
|                   |                |                |                                  | Wayne Bruce            | Coefficiente: |                                      |                  |               |
|                   |                |                | Valutazione commissione          | Biondi Mario           | Coefficiente: | Assegna co                           | efficiente       |               |
|                   |                |                |                                  | Marco Rossi            | Coefficiente: |                                      |                  |               |
|                   |                |                | Coefficiente                     |                        | Assegna       | coefficiente                         |                  | _             |
|                   |                |                | Punteggio                        |                        |               |                                      |                  |               |
|                   | 2              | 2              | Criterio 2.2                     |                        |               |                                      | 20               |               |
|                   |                |                | Modalita' assegnazione punteggio | Manuale da commissione |               |                                      |                  |               |
|                   |                |                |                                  | Wayne Bruce            | Coefficiente: |                                      |                  |               |
|                   |                |                | Valutazione commissione          | Biondi Mario           | Coefficiente: | Assegna co                           | efficiente       |               |
|                   |                |                |                                  | Marco Rossi            | Coefficiente: |                                      |                  |               |
|                   |                |                | Coefficiente                     |                        | Assegna       | coefficiente                         |                  | _             |
|                   |                |                | Punteggio                        |                        |               |                                      |                  |               |

| lumero criterio: | 1   |  |
|------------------|-----|--|
|                  |     |  |
|                  | 1   |  |
|                  | 0,6 |  |
|                  | 0,6 |  |
|                  |     |  |

Resta disponibile la possibilità di inserire direttamente la media delle valutazioni utilizzando la funzione "assegna coefficiente" posto sulla riga "coefficiente"; Se precedentemente erano stati inseriti i coefficienti assegnati dai singoli commissari non saranno eliminati ma per il calcolo graduatoria sarà preso in considerazione la media inserita.

Se la gara è stata condivisa con i commissari (vedi paragrafo 5.6), ognuno può accedere alla valutazione ed inserire il coefficiente assegnato.

| lumero criterio: | 1 |
|------------------|---|
|                  |   |
|                  |   |
|                  |   |
|                  |   |
|                  |   |
|                  |   |

### 6.9.2 Compilazione tramite "Esporta criteri di valutazione in excel"

Mediante la funzione "Esporta criteri di valutazione in Excel" sarà possibile esportare in formato Excel la lista degli operatori economici ammessi alla gara con il dettaglio dei criteri di valutazione tecnici ai fini dell'inserimento manuale dei punteggi. I singoli punteggi andranno inseriti nella cella gialla, in corrispondenza al relativo criterio di valutazione. Una volta inseriti nelle celle gialle tutti i singoli punteggio, in automatico apparirà sulla cella verde il punteggio tecnico totale conseguito dall'operatore economico. Una volta compilato il file ed effettuato il salvataggio dei dati inseriti, cliccando su "Importa dettaglio valutazione da Excel" verranno importati sull'applicativo i punteggi assegnati agli operatori economici in gara.

| •                                   | . ې . ن                                    | Ŧ         |                                                                                     | G2459_Pun                                                                              | nteggiOepvGara_TEC [n                     | nodalità compatibilità  | ] - Excel                                                   |                                                        |
|-------------------------------------|--------------------------------------------|-----------|-------------------------------------------------------------------------------------|----------------------------------------------------------------------------------------|-------------------------------------------|-------------------------|-------------------------------------------------------------|--------------------------------------------------------|
| File                                | Home                                       | Inserisci | Layout di pagina Formule Dati Revision                                              | e Visualizza Guida Q Cos                                                               | a vuoi fare?                              |                         |                                                             |                                                        |
| Tabell<br>pivo                      | a Tabelle pivo<br>t consigliate<br>Tabelle | t Tabella | Immagini online 🖉 Modelli 3D -<br>Come - SmartArt<br>Immagini 😤 Icone - Hustrazioni | Ottieni componenti aggiuntivi     Miei componenti aggiuntivi     Componenti aggiuntivi | Grafici<br>consigliati<br>Grafici         | Grafico<br>pivot *<br>G | Linee Istogramma Positivi/<br>negativi<br>Grafici sparkline | Filtro Sequenza<br>dati temporale<br>Filtri Collegamen |
| J6                                  | *                                          | : X       | ✓ fx 8                                                                              |                                                                                        |                                           |                         |                                                             |                                                        |
| 4                                   | A                                          | В         | с                                                                                   | D F                                                                                    | H J                                       | K L                     | MN                                                          | 0 P Q                                                  |
| 1                                   | Codice                                     | N.        | Ragione sociale ditta                                                               | Punt.tot. Tecnico<br>one del<br>servizio (3                                            | zi Certificazio<br>ne di<br>0 gualità del | ie                      |                                                             |                                                        |
| 6                                   | 0000000395                                 | 1         |                                                                                     | 35,000 20,000                                                                          | 15,000 8                                  |                         |                                                             |                                                        |
| 7<br>8<br>9<br>10<br>11<br>12<br>13 |                                            |           |                                                                                     |                                                                                        |                                           |                         |                                                             |                                                        |

# 6.10Sezione "Apertura offerte economiche e calcolo aggiudicazione"

Terminata la verifica della documentazione amministrativa, per ogni singolo operatore economico partecipante, si potrà procedere all'apertura delle offerte economiche mediante l'apposita funzione presente nella fase "Chiusura verifica documentazione amministrativa". In maniera analoga, nel caso delle procedure di gara impostate con il criterio dell'offerta economicamente più vantaggiosa, si procederà all'apertura delle offerte economiche mediante l'apposita funzione presente nella fase "Chiusura verifica".

Occorre sottolineare che l'attivazione di questa fase non rende più modificabile lo stato delle ditte nella fase di verifica della documentazione amministrativa e della busta tecnica e pertanto è necessario verificare con attenzione che tutti gli operatori economici abbiano settato lo stato di gara corretto.

| Datigenerali   Altri dati   Documentazione di gara   Commissione   Sedute di gara   Inviti e ricezione offerte |                                                                                     |  |  |  |
|----------------------------------------------------------------------------------------------------|-------------------------------------------------------------------------------------|--|--|--|
| Fasi di gara e aggiudicazione provviso                                                                         | ria Aggiudicazione definitiva / Pubblicazioni esito / Contratto                     |  |  |  |
| Apertura doc. amministr> Chiu<br>Aggiudicazione provvisoria                                                    | sura verifica doc. amministr> Apertura off. economiche -> Calcolo aggiudicazione -> |  |  |  |
| Verifica requisiti                                                                                             |                                                                                     |  |  |  |
| Data verbale apertura<br>doc.amministrativa                                                                    |                                                                                     |  |  |  |
| Data verbale verifica idoneità<br>offerte                                                                      |                                                                                     |  |  |  |
| Num.prot.lettera comunicazione<br>esclusioni                                                                   |                                                                                     |  |  |  |
| Data lettera comunicazione<br>esclusioni                                                                       |                                                                                     |  |  |  |
| Num.prot.richiesta chiarimenti o<br>completamento documentazione                                               |                                                                                     |  |  |  |
| Data richiesta chiarimenti o<br>completamento documentazione                                                   |                                                                                     |  |  |  |
| Data termine presentazione<br>documenti                                                                        |                                                                                     |  |  |  |
| Data verbale verifica dopo<br>chiarimenti o completamento<br>documentazione                                    |                                                                                     |  |  |  |
|                                                                                                    | Modifica Sase preceden                                                              |  |  |  |
|                                                                                                    |                                                                                     |  |  |  |

Come nel caso della documentazione amministrativa, sarà possibile verificare la documentazione relativa all'offerta economica attivando dapprima l'apertura della busta economica (con inserimento PASSWORD

<u>come specificato al punto 5.5</u>) e successivamente la relativa funzione *b* per ogni singolo operatore economico.

|       | general   | li Altri dati Crite     | i di valutazione  | Documenti e atti      | Commissione     | Sedute di gara   | 1. Ricezione offerte 2.        | Apertura doc.ammin. |     |   |  |
|-------|-----------|-------------------------|-------------------|-----------------------|-----------------|------------------|--------------------------------|---------------------|-----|---|--|
| 3. Ар | ertura    | offerte e calcolo aggi  | d. 4. Aggiudi     | cazione \ Contratto   | Pubblicità gara |                  |                                |                     |     |   |  |
| Valu  | tazione   | e tecnica -> Chiusu     | a valutazione     | ecnica -> Apertura    | off. economich  | e -> Calcolo ago | aiudicazione -> Proposta di ad | agiudicazione       |     |   |  |
| Punt  | eggio e   | economico massimo       | : 30              | and the second second |                 |                  |                                |                     |     |   |  |
| Trov  | ati 2 ele | ementi. Tutti ali eleme | nti visualizzati. |                       |                 |                  |                                |                     |     |   |  |
|       | N.pl*     | Rag.sociale ditta       |                   |                       | ÷               | Ammissione       | Punteggio economico            | 2                   |     |   |  |
| -     | 1         |                         |                   |                       |                 | Si               |                                |                     | 1 5 | 5 |  |
|       |           |                         |                   |                       |                 | Si               |                                |                     | 1 5 | 5 |  |
|       | 2         |                         |                   |                       |                 |                  |                                |                     |     |   |  |

Eseguito l'accesso alla lista dei documenti relativi all'operatore economico sarà possibile visualizzare oltre ai documenti relativi all'offerta economica, anche la precedente documentazione verificata.

| Docume         | enti e comunicazio       | oni della ditta             |        |                    |                   |                |                   |          |
|----------------|--------------------------|-----------------------------|--------|--------------------|-------------------|----------------|-------------------|----------|
| Document       | ti richiesti e presentat | Comunicazioni inviate e ric | evute  |                    |                   |                |                   |          |
| Trovati 3      | elementi. Tutti gli elen | nenti visualizzati.         |        |                    |                   |                |                   |          |
| Opzioni<br>🖌 🗙 | Descrizione              | Nome documento              | Obbl.? | Data presentazione | Ora presentazione | Data scadenza  | Situazione doc.   |          |
| Offerta e      | economica                |                             |        |                    |                   |                |                   |          |
|                | Offerta economica        | OffertaEconomica (3).pdf    | Si     | 19/11/2019         | 10:11:54          |                | da verificare     | <b>F</b> |
| Offerta t      | ecnica                   |                             |        |                    |                   |                |                   |          |
|                | Relazione tecnica        | OffertaTecnica.pdf          | Si     | 19/11/2019         | 10:11:54          |                | da verificare     | 9        |
| Docume         | ntazione amministra      | itiva                       |        |                    |                   |                |                   |          |
|                | DGUE                     | DGUE.pdf                    | Si     | 19/11/2019         | 10:11:54          |                | da verificare     | 9        |
|                |                          |                             |        | M                  | odifica Aggiung   | documentazione | Elimina selezio   | onati    |
|                |                          |                             |        |                    |                   | Torn           | a a elenco concor | renti    |

Anche in questo caso, come per la documentazione amministrativa, qualora si vogliano indicare gli stati di ogni singolo documento verificato, occorrerà attivare la funzione di "Modifica" e settare il relativo stato.

Laddove l'utente abbia scelto come modalità di assegnazione del punteggio "Automatica da sistema", per il calcolo del punteggio conseguito dall'operatore economico sarà sufficiente cliccare su "Calcolo punteggi (1)".

Se invece fosse stata scelta come modalità di assegnazione del punteggio "Manuale da commissione", per il calcolo del punteggio occorrerà cliccare sulla funzione il per ogni singolo operatore economico ed inserire manualmente il punteggio conseguito per ogni criterio della busta economica. Una volta inseriti i punteggi occorrerà tornare all'elenco dei concorrenti e cliccare su "Calcolo punteggi (1)".

Completata l'apertura dei plichi relativi alle offerte economiche ed assegnato il punteggio alle ditte in gara, sarà possibile procedere con la successiva fase relativa all'esecuzione del calcolo per l'aggiudicazione.

|               |                 | Manual distances in the second second |                                                                                                    |                                                       |
|---------------|-----------------|---------------------------------------|----------------------------------------------------------------------------------------------------|-------------------------------------------------------|
|               |                 |                                       |                                                                                                    |                                                       |
|               |                 |                                       |                                                                                                    |                                                       |
| Calcolo sogli | ia anomalia (1) | Verifica congru                       | ità offerta (2                                                                                                   | Aggiudicazione (3)                                    |
|               |                 |                                       | and the second second second second second second second second second second second second second second second |                                                       |
|               |                 |                                       | Calcolo soglia anomalia (1) Vernica congru                                                                       | Calcolo sogna anomana (1) Vernica congruita offera (2 |

In questa fase si dovranno attivare le tre funzioni presenti nella schermata e contraddistinte dai numeri "1", "2" (opzionale) e "3".

Dopo aver cliccato sulla funzione "Aggiudicazione (3), per la ditta prima in graduatoria verrà visualizzato lo stato di aggiudicazione "Prima ditta classificata".

|     | ertura    | orrerte e calcolo agglud.      | . Aggiudicazione Contra  |                | ta gara                |               |                            |   | _ |
|-----|-----------|--------------------------------|--------------------------|----------------|------------------------|---------------|----------------------------|---|---|
| alu | azion     | e tecnica -> Chiusura valu     | tazione tecnica -> Aperl | tura off. econ | omiche -> Calcolo aggi | udicazione -> | Proposta di aggiudicazione |   |   |
| ova | iti 2 ele | menti. Tutti gli elementi visu | alizzati.                |                |                        |               | Subina Subina Subina       |   |   |
|     | N.pl*     | Rag.sociale ditta              | Punteggio                | Stato          | <u>aggiudicaz.</u>     | *             | Offerta congrua ?          |   |   |
|     | 2         |                                | 100                      | Prima          | ditta classificata     | 2             | Si                         | 6 | 9 |
|     | 1         |                                | 94,316                   | Non ar         | iomala                 | <b>A</b>      | Si                         | 6 | - |
|     |           |                                |                          |                |                        |               |                            |   |   |

Terminata la sequenza di attivazione del calcolo per l'aggiudicazione, il sistema passerà automaticamente i dati prodotti alla fase seguente di "Proposta di aggiudicazione".

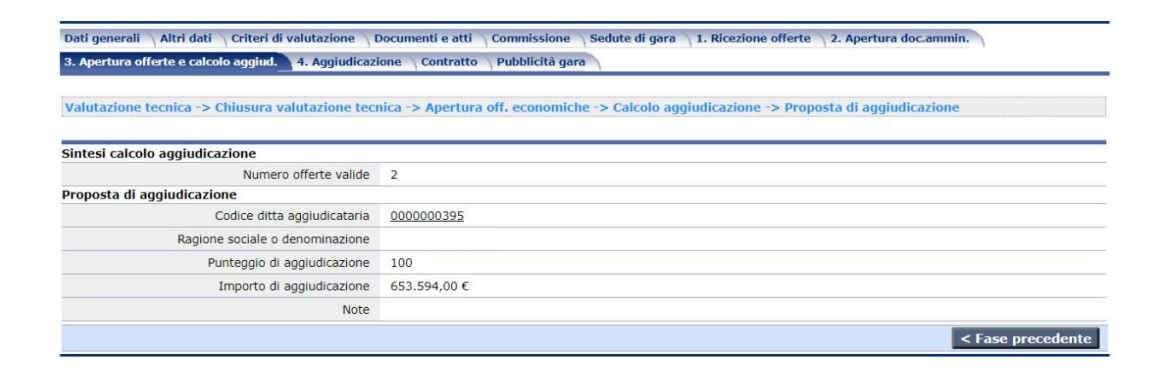

### 6.10.1 Annulla fase di gara apertura offerte

Tale funzione permette, una volta attivata l'apertura delle offerte, di annullare l'operazione di apertura delle offerte e di ripristinare la gara alla fase di apertura documentazione amministrativa. Data la sua criticità, la funzione è disponibile solo all'utente Punto Ordinante per la gara.

La funzione è disponibile da menù laterale nella fase "Valutazione tecnica", quando prevista, o in "Apertura offerte economiche", ed è visibile a seconda della fase attiva per la gara.

Si sottolinea come la funzione non comporti l'annullamento delle eventuali buste tecniche o economiche già aperte, i cui dati torneranno disponibili alla successiva riapertura delle offerte. Solo nel caso di offerta economicamente più vantaggiosa la funzione comporta l'annullamento del calcolo dei punteggi tecnici ed economici, che deve pertanto essere rifatto alla riapertura delle offerte.

La funzione non è disponibile se la gara è aggiudicata o in fase di aggiudicazione.

La funzione è disponibile anche per le gare divise in lotti ed ha l'effetto di annullare l'apertura delle offerte per tutti i lotti della gara.

Si sottolinea che questa funzione può essere utilizzata nelle procedure inverse quando l'esito della verifica dei requisiti per la prima ditta classificata non è positivo e si voglia pertanto procedere a ricalcolare la soglia di anomalia, senza applicare lo "scorrimento".

| Dettaglio: Azioni                                                                   | Home » Lista o                              | <u>are</u> » Gara a lotto unico G                                          | 60351                                                                  |                    |                     |                        |                         |        |       |     |
|-------------------------------------------------------------------------------------|---------------------------------------------|----------------------------------------------------------------------------|------------------------------------------------------------------------|--------------------|---------------------|------------------------|-------------------------|--------|-------|-----|
| Modifica<br>Esporta criteri di<br>valutazione in Excel                              | Gara a lot                                  | to unico G0351                                                             |                                                                        |                    |                     |                        |                         |        |       |     |
| Importa dettaglio                                                                   | Dati general                                | i Altri dati Criteri d                                                     | di valutazione 🔷 Documenti e a                                         | tti Commission     | Sedute di gara      | 1. Ricezione offerte   | 2. Apertura doc.ammin.  | N      |       |     |
| valutazione da Excel<br>Calcolo punteggi (1)                                        | 3. Apertura                                 | offerte e calcolo aggiud.                                                  | 4. Aggiudicazione Contra                                               | atto Pubblicità g  | ara                 |                        |                         |        |       |     |
| minima e riparam. (2)<br>Annulla calcolo<br>punteggi<br>Prospetto punteggi<br>ditte | Valutazione<br>Punteggio t<br>Trovati 2 ele | e tecnica -> Chiusura v<br>ecnico massimo: 70<br>menti. Tutti gli elementi | alutazione tecnica -> Apertura<br>Soglia minima: 45<br>I visualizzati. | off. economiche -> | Calcolo aggiudicazi | one -> Proposta di agg | iudicazione             |        |       |     |
| Imposta filtro                                                                      | N.pl*                                       | Rag.sociale ditta                                                          | Ammissione                                                             | Punteggio tecni    | <u>co</u>           | Punteggio riparame     | trato                   |        |       |     |
| Annulla apertura                                                                    | 1                                           |                                                                            | SI                                                                     |                    |                     |                        |                         | 1      | 9 💬   |     |
| Fase sequente >                                                                     | 2                                           |                                                                            | SI                                                                     |                    |                     |                        |                         |        | 9 💬   |     |
| Torna                                                                               |                                             |                                                                            |                                                                        | Modifica           | Calcolo punte       | ggi (1) Esclusion      | e soglia minima e ripar | ametra | zione | (2) |
| Indietro                                                                            |                                             |                                                                            |                                                                        |                    |                     |                        |                         | ase se | guent | e > |

| Dettaglio: Azioni                                                            | Home » Lista_gare » Gara a lott                      | o unico G0351                                             |                             |                       |                        |                        |           |         |
|------------------------------------------------------------------------------|------------------------------------------------------|-----------------------------------------------------------|-----------------------------|-----------------------|------------------------|------------------------|-----------|---------|
| Modifica<br>Calcolo punteggi (1)                                             | Gara a lotto unico G03                               | 51                                                        |                             |                       |                        |                        |           |         |
| minima (2)                                                                   | Dati generali 📉 Altri dati 👔                         | Criteri di valutazione                                    | Documenti e atti 👋 Commise  | one 📉 Sedute di gara  | 1. Ricezione offerte   | 2. Apertura doc.ammin. | ١         |         |
| punteggi                                                                     | 3. Apertura offerte e calcolo                        | aggiud. 4. Aggiudica                                      | zione Contratto Pubblic     | à gara                |                        |                        |           |         |
| Prospetto punteggi<br>ditte<br>Imposta filtro<br>Annulla apertura<br>offerte | Valutazione tecnica -> Cl<br>Punteggio economico mas | n <mark>iusura valutazione te</mark><br>s <b>simo:</b> 30 | cnica -> Apertura off, econ | miche -> Calcolo aggi | udicazione -> Proposta | di aggiudicazione      |           |         |
| < Fase precedente                                                            | Trovati 2 elementi. Tutti gli                        | elementi visualizzati.                                    |                             |                       |                        |                        |           |         |
| Fase seguente >                                                              | N.pl* Rag.sociale d                                  | litta                                                     | * Ammiss                    | one Punteggio ecor    | nomico                 | 4                      |           |         |
|                                                                              |                                                      |                                                           | SI                          |                       |                        |                        |           | ₩ ×     |
| Indiatro                                                                     | 2                                                    |                                                           | Si                          |                       |                        |                        |           |         |
| maleto                                                                       |                                                      |                                                           |                             | Modific               | a Calcolo punte        | ggi (1) Esclusione s   | oglia min | ima (2) |
|                                                                              |                                                      |                                                           |                             |                       | J                      | < Fase precedente      | ase segu  | iente > |

### 6.10.2 Annullamento calcolo aggiudicazione

Qualora si renda necessario ripristinare lo stato della gara ad una o più fasi precedenti alla proposta di aggiudicazione (solo per procedure non telematiche), si potrà attivare la funzione "Annulla calcolo aggiudicazione" presente nel menu contestuale all'interno della fase "Calcolo aggiudicazione" della scheda "Apertura offerte e calcolo aggiudicazione".

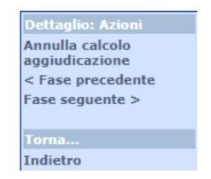

La funzione chiederà la conferma per l'esecuzione e annullerà il calcolo senza rimuovere alcun tipo di dato inserito.

| Annulla calcolo aggiudicazione                                                                                                    |                                                |
|----------------------------------------------------------------------------------------------------|------------------------------------------------|
| Viene annullato il calcolo della ditta aggiudicataria ripristinando i dati alla<br>riabilitando di conseguenza in tale fase la modifica dei dati. | a fase di gara 'Apertura offerte economiche' e |
| Confermi l'operazione?                                                                                                    |                                                |
|                                                                                                    | Conferma Annulla                               |

#### Nota Bene

La funzione di annullamento del calcolo di aggiudicazione non è disponibile se la gara risulta aggiudicata in via definitiva, in tal caso sarà necessaria l'attivazione di annullamento dell'aggiudicazione definitiva.

# 6.11 Sezione "Aggiudicazione"

La scheda di aggiudicazione è necessaria per il completamento della procedura di affidamento. All'interno della stessa, oltre a gestire le informazioni relative alla fase di "Chiusura delle Proposta di Aggiudicazione", sarà possibile la fase di individuazione dell'operatore economico "Aggiudicatario

definitivo".

| Dati generali Altri dati Criteri di valutazione Lis           | a lavorazioni e forniture Documentazione di gara Pubblicazioni bando Commissione             |
|---------------------------------------------------------------|----------------------------------------------------------------------------------------------|
| Sedute di gara 1. Ricezione offerte 2. Apertura do            | ammin. 3. Apertura offerte e calcolo aggiud. 4. Aggiudicazione Pubblicazioni esito Contratto |
| Chiusura proposta di aggiudicazione                           |                                                                                              |
| Data verbale                                                  |                                                                                              |
| Num.prot.verbale                                              |                                                                                              |
| Data invio lettera                                            |                                                                                              |
| Data seduta pubblica comunicazione esito verifica<br>anomalie |                                                                                              |
| Data avvio procedimento verifica requisiti generali           |                                                                                              |
| Esclusione in fase di apertura offerte economiche             |                                                                                              |
| N.prot. lett. comun. esclusioni apertura<br>off.economica     |                                                                                              |
| Data lett. comunicazione esclusioni apertura<br>off.economica |                                                                                              |
| Comprova requisiti di ordine generale                         |                                                                                              |
| Data richiesta documentazione per comprova dei<br>requisiti   |                                                                                              |
| Data termine ricezione documentazione                         |                                                                                              |
| Aggiudicazione definitiva                                     |                                                                                              |
| Codice ditta aggiudicataria                                   |                                                                                              |
| Ragione sociale                                               |                                                                                              |
| Punteggio di aggiudicazione                                   |                                                                                              |
| Importo di aggiudicazione                                     |                                                                                              |
| Note                                                          |                                                                                              |
| Atto di aggiudicazione                                        |                                                                                              |
| Tipo atto                                                     |                                                                                              |
| Data                                                          |                                                                                              |
| Numero                                                        |                                                                                              |
| Comunicazione alle ditte dell'aggiudicazione definit          | iva e svincolo cauzione provvisoria                                                          |
| Data comunic. alla ditta aggiud.                              |                                                                                              |
| Num.prot.comunicazione                                        |                                                                                              |
| Data comunic. alle ditte non agg.                             |                                                                                              |
| Num.prot.comunicazione                                        |                                                                                              |
| Cauzione definitiva                                           |                                                                                              |
| Riduzione per certificaz.ISO?                                 |                                                                                              |
|                                                               |                                                                                              |

Attivando la funzione "Aggiudicazione definitiva" posta in fondo alla pagina e all'interno del menu contestuale, il sistema presenterà la seguente maschera contente l'elenco degli operatori concorrenti al calcolo per l'aggiudicazione, con il relativo stato di aggiudicazione.

| Selezion<br>ndividua | are la<br>ate nel | ditta vincitrice scegliendo tra le ditte con o<br>la fase di calcolo aggiudicazione | fferta non anomala, o comunque giudicate congrue, |
|----------------------|-------------------|-------------------------------------------------------------------------------------|---------------------------------------------------|
| Trovato              | un el             | emento,                                                                             |                                                   |
| Scegli               | N.                | Rag.sociale ditta                                                                   | Stato aggiudicaz.                                 |
|                      |                   |                                                                                     | Prima ditta classificata                          |

Una volta selezionato l'operatore economico che, a seguito delle verifiche, risulterà essere l'aggiudicatario definitivo, il sistema ci mostrerà un'ulteriore schermata per l'inserimento dei dati di chiusura della fase di aggiudicazione definitiva.

| Ditta aggiudica                                                                                                    | taria    |
|----------------------------------------------------------------------------------------------------|----------|
| Codice ditta                                                                                                    | 000002   |
| Ragione sociale                                                                                                    |          |
| Punteggio                                                                                                    | 90       |
| Note                                                                                                    |          |
|                                                                                                    |          |
| Richiesta di sut<br>La ditta si è                                                                                             | Dappalto |
| Richiesta di sul<br>La ditta si è<br>riservata la<br>possibilità di<br>subappaltare?                                          | bappalto |
| Richiesta di sul<br>La ditta si è<br>riservata la<br>possibilità di<br>subappaltare?<br>Atto di aggiudio                      | bappalto |
| Richiesta di sul<br>La ditta si è<br>riservata la<br>possibilità di<br>subappaltare?<br>Atto di aggiudio<br>Tipo atto         | bappalto |
| Richiesta di sul<br>La ditta si è<br>riservata la<br>possibilità di<br>subappaltare?<br>Atto di aggiudio<br>Tipo atto<br>Data | cazione  |

#### NOTA BENE

Come per la proposta di aggiudicazione, qualora sia necessario modificare le informazioni relative alle fasi precedenti all'aggiudicazione definitiva, si dovrà procedere all'annullamento di tale fase attraverso l'apposita funzione "Annulla aggiudicazione definitiva" e presente in fondo alla pagina e nel menu contestuale. Selezionando la funzione il sistema chiederà la relativa conferma come e consentirà nuovamente la modifica delle fasi precedenti (solo per le procedure svolte in modalità non telematica).

| Annulla aggiudicazione definitiva                                                                                                    |                      |  |
|----------------------------------------------------------------------------------------------------|----------------------|--|
| Viene annullata l'aggiudicazione definitiva, ripristinando la gara alla fase di 'Proposta di aggiudicaz<br>in tale fase il calcolo dell'aggiudicazione. | ione' e riabilitando |  |
| Confermi l'operazione?                                                                                                    |                      |  |
| Confe                                                                                                    | rma Annulla          |  |

### Garanzia definitiva:

Per le gare pubblicate dal 1 luglio 2023, in adeguamento al nuovo D.lgs. 36/2023, la garanzia definitiva viene calcolata con il seguente criterio:

- in caso di accordo quadro (2% sull'importo dell'accordo quadro)
- procedura sottosoglia (5% sull'importo di aggiudicazione)
- procedura sopra soglia (10% con aumento di punti percentuali in base al ribasso stesso criterio applicato finora).
- con l'adeguamento al nuovo D.lgs. 36/2023 viene modificata la riduzione ISO da 50% a 30%

#### Procedura inversa

Laddove la Stazione Appaltante intenda avvalersi della facoltà di utilizzare la procedura inversa (valorizzando "Sì" il campo "Utilizzo procedura inversa?" presente nella scheda "Dati generali", la cui attivazione è prevista fin tanto che non viene aperta la documentazione amministrativa dei concorrenti) non sarà possibile procedere all'aggiudicazione definitiva della gara se non viene specificato l'esito della verifica della documentazione amministrativa successiva all'apertura offerte.

Pertanto sarà necessario ritornare alla fase dell'apertura della documentazione amministrativa (cliccando sulla scheda "2. Apertura doc.ammin.") ed aprire almeno la busta amministrativa dell'operatore primo classificato in graduatoria.

| Apertura                  | offerte e calcolo aggiud. 4.                           | Aggiudicazione \ Cont   | tratto Pubblicità gara          |                             |                       |         |
|---------------------------|--------------------------------------------------------|-------------------------|---------------------------------|-----------------------------|-----------------------|---------|
| iti genera                | li 🔪 Altri dati 🔷 Criteri di valut                     | tazione Documenti e     | e atti \ Commissione \ Sedute d | i gara 1. Ricezione offerte | 2. Apertura doc.ammin |         |
|                           |                                                        |                         |                                 |                             |                       |         |
| ertura d                  | loc. amministr> Chiusura ve                            | erifica doc. amministr. |                                 |                             |                       |         |
|                           |                                                        |                         |                                 |                             |                       |         |
|                           |                                                        |                         |                                 |                             |                       |         |
| ovati 2 el                | ementi. Tutti gli elementi visual                      | izzati.                 |                                 |                             |                       |         |
| ovati 2 el<br><u>N.pl</u> | ementi. Tutti gli elementi visual<br>Rag.sociale ditta | Ammissione              | Sortegg.per verifica?           | Esito verif. proc.inve      | rsa 0                 |         |
| N.pl                      | ementi. Tutti gli elementi visual<br>Rag.sociale ditta | izzati.                 | Sortegg.per verifica?           | Esito verif. proc.inve      | rsa 0                 | 3 🛱 🗛 🛈 |

Una volta presa visione dei documenti presenti nella busta amministrativa (utilizzando la funzione 2) occorrerà cliccare su "Modifica" e specificare l'esito della verifica della documentazione amministrativa, scegliendo i campi "Idoneo" se la documentazione presentata è conforme, "Non idonea" in caso contrario

(N.B. non sarà possibile procedere all'aggiudicazione della gara se l'esito della verifica della documentazione amministrativa non abbia dato come esito "Idoneo"). Una volta terminata tale fase sarà possibile ritornare alla scheda "Aggiudicazione" per procedere all'aggiudicazione definitiva della gara.

| 3. Ape | ertura offerte e calcolo aggiud. \ 4                                                         | 4. Aggiudicazione Contra                             | tto Pubblicità gara                |                                             |  |
|--------|----------------------------------------------------------------------------------------------|------------------------------------------------------|------------------------------------|---------------------------------------------|--|
| Dati g | enerali 👌 Altri dati 👌 Criteri di val                                                        | lutazione 🔪 Documenti e a                            | tti 👌 Commissione 👌 Sedute di gara | 1. Ricezione offerte 2. Apertura doc.ammin. |  |
| Aper   | tura doc. amministr> Chiusura                                                                | i verifica doc. amministr.                           |                                    |                                             |  |
| Trova  | tura doc. amministr> Chiusura<br>ti 2 elementi. Tutti gli elementi visu<br>Rag.sociale ditta | ualizzati.                                           | Sortegg.per verifica?              | Esito verif, proc.inversa                   |  |
| Trova  | tura doc. amministr> Chiusura<br>ti 2 elementi. Tutti gli elementi visu<br>Rag.sociale ditta | verifica doc. amministr.<br>ualizzati.<br>Ammissione | Sortegg.per verifica?              | Esito verif. proc.inversa                   |  |

# 6.12 Sezione "Contratto"

La sezione relativa al contratto è definibile come la fase conclusiva del processo di affidamento all'interno della piattaforma.

In questa sezione sarà possibile inserire i dati relativi al contratto e gestire la funzione "Esecuzione contratto".

Tale funzione (presente all'interno del menu contestuale nel caso di integrazione con il sistema LFS), consentirà di dare vita alla fase di esecuzione del contratto all'interno del modulo di Monitoraggio delle Opere Pubbliche.

| Dettaglio: Azioni    |  |
|----------------------|--|
| Modifica             |  |
| Esecuzione contratto |  |
|                      |  |
|                      |  |
| Modelli predisposti  |  |
| Docum. associati (1) |  |
| Note ed avvisi       |  |
| Informazioni pagina  |  |
|                      |  |
| Torna                |  |
| Indietro             |  |

### <u>Nota Bene</u>

La funzione di "Esecuzione contratto" non sarà visibile qualora si sia gestita una procedura di affidamento destinata alla stipula di un accordo quadro o nel caso di gara espletata da una CUC per conto di più soggetti.

Nel caso di accordo quadro la pagina corrispondente al "Contratto" verrà sostituita con "Stipula accordo quadro".

# 7 Gestione e creazione degli eForm

In questo paragrafo andremo a descrivere il processo di creazione degli eForm e le modalità di caricamento del rispettivo documento all'interno delle schede ANAC.

ATTENZIONE: il tipo di formato richiesto da ANAC è XML.

# 7.1 Generazione di un eForm

Per la creazione del file XML eForm occorre cliccare sull'apposita funzione "genera con FEU".

| Dettaglio: Azioni                             | Home » Lista gare » Gara a lotto unico G00314 » Scheda At | NAC della gara G00314                                                                                                    |
|-----------------------------------------------|-----------------------------------------------------------|----------------------------------------------------------------------------------------------------|
| Modifica<br>Elimina<br>Visualizza e controlla | Scheda ANAC della gara G00314                             |                                                                                                    |
| Invia ad ANAC                                 | Dati generali Lotti                                       |                                                                                                    |
|                                               | Tipologia scheda                                          |                                                                                                    |
| Documenti                                     | Codice scheda                                             | P1_16                                                                                                    |
| Modelli predisposti                           | Oggetto                                                   | Bando di gara - settore ordinario - sopra e sotto soglia con eform e espd                                                                                                    |
| Note ed avvisi<br>Informazioni pagina         |                                                           | Settore-regime: appalti settori ordinari pari /sopra soglia<br>Riferimento normativo: Articolo 49 della direttiva 2014/24/UE : Articolo 84 decreto legislativo 36/2023: Articolo 85 decreto            |
| Torna<br>Indietro                             | Descrizione                                               | legislativo 36/2023<br>Pubblicazione Nazionale: Si<br>Pubblicazione TED: Si (eForm n.6)<br>Richiede ESPD/DGUE: Si<br>Prevede preinformazione: No<br>Attribuisce CIG: Si<br>Evento: pubblicazione bando |
|                                               | Interoperabilità PCP                                      |                                                                                                    |
|                                               | Identificativo scheda ANAC                                |                                                                                                    |
|                                               | Stato scheda ANAC                                         | In compilazione                                                                                                    |
|                                               | eForm pubblicazione TED                                   |                                                                                                    |
|                                               | Nome documento                                            | Genera con FEU                                                                                                    |
|                                               | ESPD / DGUE                                               |                                                                                                    |
|                                               | Descrizione                                               | Documento di gara unico europeo (DGUE)                                                                                                    |
|                                               | Nome documento                                            | G00314 eDGUE-IT request.xml Apri con M-DGUE                                                                                                    |
|                                               |                                                           | Modifica Elimina<br>Visualizza e controlla Invia ad ANAC                                                                                                    |

A questo punto, il sistema riconoscerà automaticamente l'eForm richiesto da ANAC per la scheda in compilazione (es. eForm 16) e chiederà se procedere con l'invio dei dati per la creazione dell'eForm. Cliccare su "conferma".

| Questa funzione prepara ed invia a FEU i dat<br>dell'eForm 16.<br>È possibile inviare solo una volta.<br>Dopo averne completato la compilazione su i<br>L'operazione di lettura esegue l'upload dell'e<br><b>Credenziali (utente e password) per la c</b><br>© Credenziali correnti<br>O Altre credenziali<br><b>Operazione da effettuare</b><br>© Invio dati<br>O Lettura eForm |                                   |                                  |                                   |            |         |
|----------------------------------------------------------------------------------------------------|-----------------------------------|----------------------------------|-----------------------------------|------------|---------|
| È possibile inviare solo una volta.<br>Dopo averne completato la compilazione su l'operazione di lettura esegue l'upload dell'e<br>Credenziali (utente e password) per la c<br>Credenziali correnti<br>Altre credenziali<br>Operazione da effettuare<br>Invio dati<br>Lettura eForm                                                                                              | i dati della ga                   | ara per il succe                 | essivo controllo e                | e produzio | one     |
| Credenziali (utente e password) per la d<br>Credenziali correnti<br>Altre credenziali<br>Operazione da effettuare<br>Invio dati<br>Lettura eForm                                                                                                    | e su FEU, è po<br>dell'eForm in f | ossibile legger<br>formato xml n | e l'eForm prodoti<br>ella scheda. | to.        |         |
| <ul> <li>Credenziali correnti</li> <li>Altre credenziali</li> </ul> Operazione da effettuare <ul> <li>Invio dati</li> <li>Lettura eForm</li> </ul>                                                                                                    | r la connessi                     | ione a FEU                       |                                   |            |         |
| <ul> <li>Altre credenziali</li> <li>Operazione da effettuare</li> <li>Invio dati</li> <li>Lettura eForm</li> </ul>                                                                                                    |                                   |                                  |                                   |            |         |
| Operazione da effettuare<br>Invio dati<br>Lettura eForm                                                                                                    |                                   |                                  |                                   |            |         |
| <ul> <li>Invio dati</li> <li>Lettura eForm</li> </ul>                                                                                                    |                                   |                                  |                                   |            |         |
| 🔾 Lettura eForm                                                                                                    |                                   |                                  |                                   |            |         |
|                                                                                                    |                                   |                                  |                                   |            |         |
|                                                                                                    |                                   |                                  |                                   |            |         |
|                                                                                                    |                                   |                                  |                                   |            |         |
|                                                                                                    |                                   |                                  |                                   |            |         |
|                                                                                                    |                                   |                                  |                                   |            |         |
|                                                                                                    |                                   |                                  | Cor                               | nforma     | Annulla |

A questo punto, il sistema indicherà che i dati sono stati correttamente inviati all'applicativo FEU.

| enera eForm con FEU                       |    |        |
|-------------------------------------------|----|--------|
| I dati della gara sono stati inviati a FE | υ. |        |
|                                           |    |        |
|                                           |    |        |
|                                           |    |        |
|                                           |    |        |
|                                           |    |        |
|                                           |    |        |
|                                           |    |        |
|                                           |    |        |
|                                           |    |        |
|                                           |    |        |
|                                           |    |        |
|                                           |    |        |
|                                           |    |        |
|                                           |    |        |
|                                           |    |        |
|                                           |    | Chiudi |

Inviati i dati, comparirà correttamente l'identificativo dell'avviso (serie di caratteri alfanumerici, come indicato nella schermata nel seguito).

| Dati generali Lotti        |                                                                                                    |  |  |
|----------------------------|----------------------------------------------------------------------------------------------------|--|--|
| Tipologia scheda           |                                                                                                    |  |  |
| Codice scheda              | P1_16                                                                                                    |  |  |
| Oggetto                    | Bando di gara - settore ordinario - sopra e sotto soglia con eform e espd                                                                                                    |  |  |
| Descrizione                | Settore-regime: appalti settori ordinari pari /sopra soglia<br>Riferimento normativo: Articolo 49 della direttiva 2014/24/UE ; Articolo 84 decreto legislativo 36/2023; Articolo 85 decreto<br>legislativo 36/2023<br>Pubblicazione Nazionale: Si<br>Pubblicazione TED: Si (eForm n.16)<br>Richiede ESPD/DGUE: Si<br>Prevede preinformazione: No<br>Attribuisce CIG: Si<br>Evento: pubblicazione bando |  |  |
| Interoperabilità PCP       |                                                                                                    |  |  |
| Identificativo scheda ANAC |                                                                                                    |  |  |
| Stato scheda ANAC          | In compilazione                                                                                                    |  |  |
| eForm pubblicazione TED    |                                                                                                    |  |  |
| Nome documento             | Genera con FEU                                                                                                    |  |  |
| Identificativo avviso      | 0a4783e5-fcb7-4a33-a349-eafe1a8f2de2                                                                                                    |  |  |
| ESPD / DGUE                |                                                                                                    |  |  |
| Descrizione                | Documento di gara unico europeo (DGUE)                                                                                                    |  |  |
| Nome documento             | G00314 eDGUE-IT request.xml Apri con M-DGUE                                                                                                    |  |  |
|                            | Modifica     Elimina       Visualizza e controlla     Invia ad ANAC                                                                                                    |  |  |

A questo punto, per procedere alla creazione del file XML, occorre cliccare nuovamente sulla funzione "genera con FEU" stavolta per effettuare l'operazione "lettura eForm". Procedere cliccando su "conferma".

| enera eForm con FEU                                                                   |                                                              |                                            |                                     |       |
|---------------------------------------------------------------------------------------|--------------------------------------------------------------|--------------------------------------------|-------------------------------------|-------|
| Questa funzione prepara e<br>Iell'eForm 16.                                           | d invia a FEU i dati de                                      | lla gara per il succ                       | essivo controllo e produ:           | zione |
| possibile inviare solo un<br>Dopo averne completato la<br>l'operazione di lettura ese | a volta.<br>a compilazione su FEU<br>gue l'upload dell'eForr | , è possibile legger<br>n in formato xml n | e l'eForm prodotto.<br>ella scheda. |       |
| Credenziali (utente e pa                                                              | assword) per la con                                          | nessione a FEU                             |                                     |       |
| Credenziali correnti                                                                  |                                                              |                                            |                                     |       |
| ○ Altre credenziali                                                                   |                                                              |                                            |                                     |       |
| Operazione da effettuar                                                               | e                                                            |                                            |                                     |       |
| 🔿 Invio dati                                                                          |                                                              |                                            |                                     |       |
| Lettura eForm                                                                         |                                                              |                                            |                                     |       |
|                                                                                       |                                                              |                                            |                                     |       |
|                                                                                       |                                                              |                                            |                                     |       |
|                                                                                       |                                                              |                                            |                                     |       |
|                                                                                       |                                                              |                                            |                                     |       |
|                                                                                       |                                                              |                                            |                                     |       |

Nel caso in cui ci siano errori o dati mancanti per la creazione corretta dell'eForm, il sistema vi bloccherà indicando che non è possibile proseguire con l'upload dell'eForm in quanto sono presenti degli errori/dati mancanti.

| Genera eForm con FEU                                                                                                    |
|----------------------------------------------------------------------------------------------------|
| Non è possibile procedere all'upload dell'eForm.                                                                        |
| Durante il controllo dei dati sono stati rilevati 10 errori bloccanti.                                                  |
| Attivare la funzione 'Controlla dati' in FEU per consultare il dettaglio degli errori e avvisi rilevati per<br>l'eForm. |
|                                                                                                    |
|                                                                                                    |
|                                                                                                    |
|                                                                                                    |
|                                                                                                    |
|                                                                                                    |
|                                                                                                    |
|                                                                                                    |
|                                                                                                    |

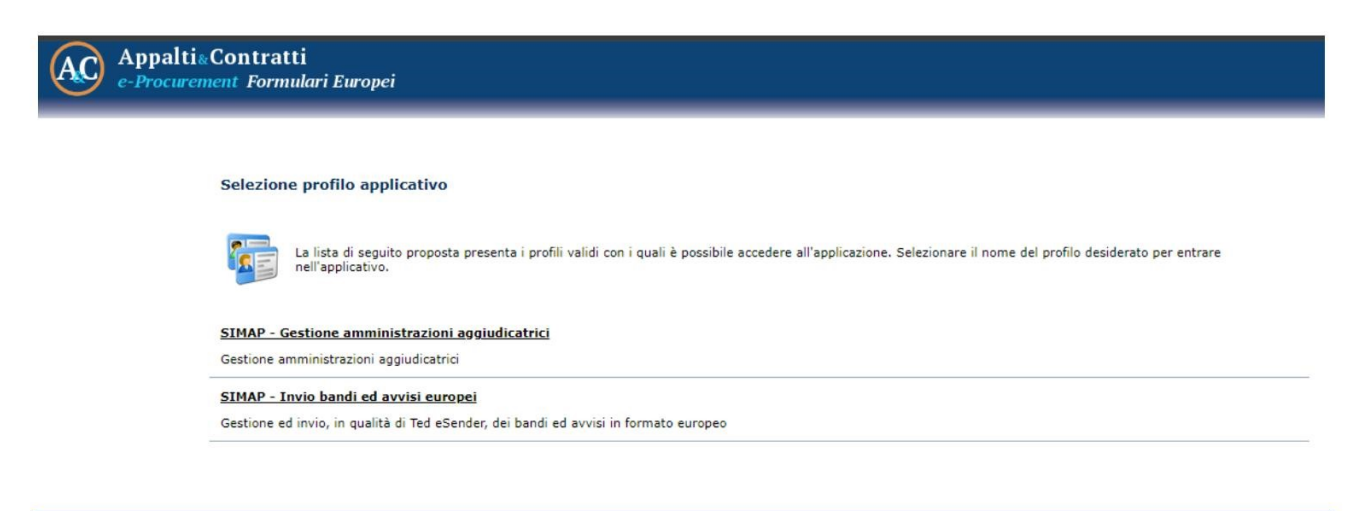

Una volta entrati nella sezione, bisogna inserire l'identificativo avviso preso in precedenza e procedere con la funzione di "ricerca avanzata bandi ed avvisi". Cliccare su "trova".

| AC Appaltise<br>e-Procuren | Contratti<br>nent Formulari Europei             |                                                                           |
|----------------------------|-------------------------------------------------|---------------------------------------------------------------------------|
|                            | Bandi ed avvisi   Archivi   Strumenti   Utilità | 6°                                                                        |
| Trova: Azioni              | Home » Ricerca bandi ed avvisi                  |                                                                           |
| Trova<br>Reimposta         | Ricerca bandi ed avvisi                         |                                                                           |
| NUOVO                      | Informazioni sul bando/avviso                   |                                                                           |
|                            | Tipo eForm                                      | ✓ 1                                                                       |
|                            | Amministrazione aggiudicatrice                  | E.                                                                        |
|                            | Denominazione dell'appalto                      |                                                                           |
|                            | Tipo di appalto                                 |                                                                           |
|                            | Identificativo avviso                           | 0a4783e5-fcb7-4a33-a349-eafe1a8f2de2                                      |
|                            | Versione formulario                             |                                                                           |
|                            | Numero e data pubblicazione del bando/avviso    |                                                                           |
|                            | Numero avviso GU/S                              |                                                                           |
|                            | Data avviso GU/S                                |                                                                           |
|                            | Altre informazioni                              |                                                                           |
|                            | Data ultimo invio                               |                                                                           |
|                            | Identificativo gara SIMOG                       |                                                                           |
|                            | Opzioni                                         | 20 🗸 Risultati per pagina 🗹 Ignora maiuscole/minuscole 🗌 Opzioni avanzate |
|                            |                                                 | Trova Reimposta                                                           |

Il sistema troverà automaticamente l'eForm in compilazione per l'invio della scheda ANAC in oggetto. Per procedere alla modifica degli errori segnalati, cliccare sul "tipo eForm".

| Lista: Azioni                | Home » Ric     | <u>erca bandi ed avvisi</u> » Lista dei ba     | ndi e degli avvisi                |                               |                                  |                          |                        |                         |                               |                              |
|------------------------------|----------------|------------------------------------------------|-----------------------------------|-------------------------------|----------------------------------|--------------------------|------------------------|-------------------------|-------------------------------|------------------------------|
| Nuovo<br>Elimina selezionati | Lista de       | Lista dei bandi e degli avvisi                 |                                   |                               |                                  |                          |                        |                         |                               |                              |
| Documenti                    | Trovato u      | n elemento.                                    |                                   |                               |                                  |                          |                        |                         |                               |                              |
| Torna<br>Indietro            | Opzioni<br>V X | Tipo eForm                                     | Amministrazione<br>aggiudicatrice | Denominazione<br>dell'appalto | <u>Tipo di</u><br><u>appalto</u> | Numero<br>avviso<br>GU/S | Data<br>avviso<br>GU/S | Data<br>ultimo<br>invio | <u>Versione</u><br>formulario | Identificativo<br>gara SIMOG |
|                              |                | <u>16 - Bando di gara (direttiva generale)</u> | Stazione Appaltante<br>TEST       | Fornitura di Ferro            | Forniture                        |                          |                        |                         | eForms                        | numavcp non<br>def.          |
|                              |                |                                                |                                   |                               |                                  |                          |                        |                         | Nuovo Elimi                   | na selezionati               |

A questo punto, il sistema vi segnalerà in automatico gli errori presenti nel menù sulla sinistra "dettaglio azioni". Per capire dove sono presenti esattamente gli errori occorre cliccare sulla funzione "convalida dati".

| taglio: Azioni                 | Home » <u>Ricerca bandi ed avvisi</u> » <u>Lista dei bandi e degli avvisi</u> » Bando di gara - Fornitura di F                                                                                                    |  |  |  |  |
|--------------------------------|----------------------------------------------------------------------------------------------------|--|--|--|--|
| fica<br>rolla dati 10          | Bando di gara - Fornitura di Ferro                                                                                                    |  |  |  |  |
| azione CVS 5<br>stra invio NPA | Sez. IV: Procedura Sez. VI: Altre informazioni                                                                                                    |  |  |  |  |
| rta XML                        | Sez. I: Amministrazione aggiudicatrice Sez. II: Oggetto (II.1) Sez. II: Oggetto (II.2) Sez. III: Informazioni giuridiche, economiche, finanziarie e tecniche                                                                                                    |  |  |  |  |
| umenti                         | Bando di gara                                                                                                    |  |  |  |  |
| e ed avvisi                    | Il presente avviso riguarda Direttiva 2014/24/EU                                                                                                    |  |  |  |  |
| era PDF                        | Pubblicazione sulla Gazzetta Ufficiale dell'Unione Europea - Serie S                                                                                                    |  |  |  |  |
| ia                             | ATTENZIONE: i dati inviati con successo possono essere modificati solo con la funzione di rettifica.                                                                                                    |  |  |  |  |
| Indietro                       | Per correggere i dati inviati o aggiungere altre informazioni è necessario <b>attendere la pubblicazione sulla Gazzetta Ufficiale - Serie S</b> e solo successivamente<br>avviare la fase di rettifica dei dati.<br>La fase di rettifica consiste nel definire (avviare) una nuova rettifica, modificare i dati dalle pagine del bando/avviso e inviare i dati modificati.<br>La lista delle differenze tra i dati già inviati a SIMAP e i nuovi dati oggetto della rettifica sarà calcolata automaticamente. |  |  |  |  |
|                                | Numero avviso GU/S                                                                                                    |  |  |  |  |
|                                | Data avviso GU/S                                                                                                    |  |  |  |  |

Procedere quindi alla correzione delle segnalazioni seguendo quanto indicato da sistema nel box del controllo dati.

| rolla dati 10<br>azione CVS <mark>5</mark><br>stra invio NPA<br>rta XML | Cont                        | oroc-certificazione.maggiolici<br>rollo dati                                                                | oud.it/FEU/ApriPopup.do?                                                      | href=w3/commons/popup-valida                                            |
|-------------------------------------------------------------------------|-----------------------------|----------------------------------------------------------------------------------------------------|-------------------------------------------------------------------------------|-------------------------------------------------------------------------|
| menti<br>ed avvisi<br>ra PDF                                            | Fornit<br>Durant<br>Visuali | ura di Ferro<br>te il controllo dei dati sono stati<br>zza 20 righe ♥ righe                                 | rilevati 10 errori bloccanti.                                                 |                                                                         |
| a<br>tro                                                                | N.                          | Sezione                                                                                                    | Informazione o gruppo<br>di informazioni                                      | Messaggio                                                               |
|                                                                         | 1                           | I.3) Comunicazione -<br>Disponibilita' dei documenti di<br>gara                                             | Disponibilità dei documenti                                                   | Il campo è obbligatorio                                                 |
|                                                                         | 2                           | II.2.5) Criteri di<br>aggiudicazione                                                                        | Ponderazione                                                                  | Il campo è obbligatorio                                                 |
|                                                                         | 3                           | II.2.5) Criteri di<br>aggiudicazione                                                                        | Criteri di aggiudicazione                                                     | La somma delle percentuali di<br>ponderazione deve essere pari a<br>100 |
|                                                                         | 4                           | II.2.7) Durata del contratto<br>d'appalto, dell'accordo quadro<br>o del sistema dinamico di<br>acquisizione | Periodo in mesi, Periodo in<br>giorni, Data di inizio, Data<br>di fine        | Valorizzare il campo "Data di<br>inizio"                                |
|                                                                         | 5                           | II.2.12) Informazioni relative<br>ai cataloghi elettronici                                                  | Le offerte devono essere<br>presentate in forma di<br>cataloghi elettronici ? | Il campo deve essere valorizzato a<br>"Si"                              |

Una volta corretti tutti gli errori, il sistema vi indicherà in verde "0" in corrispondenza della funzione "controlla dati".

Per verificare con sicurezza se i dati interrogando i servizi SIMAP risultano corretti (per evitare errori in fase di pubblicazione), si consiglia di effettuare anche l'operazione di "validazione CVS" che deve comparire uguale a "0" (come mostrato da schermata nel seguito).

| Dettaglio: Azioni                                                                  | Home » Ricerca bandi ed avvisi » Lista dei bandi e degli avvi                                                                                 | <u>si</u> ≥ Bando di gara - Fornitura di F                                                                 |  |  |  |  |
|------------------------------------------------------------------------------------|----------------------------------------------------------------------------------------------------|----------------------------------------------------------------------------------------------------|--|--|--|--|
| Modifica<br>Controlla dati<br>Validazione CVS<br>Registra invio NPA<br>Esporta XML | Bando di gara - Fornitura di Ferro<br>Sez. IV: Procedura \Sez. VI: Altre informazioni<br>Sez. I: Amministrazione aggiudicatrice \Sez. II: Ogg | retto (II.1) Sez. II: Oggetto (II.2) Sez. III: Informazioni giuridiche, economiche, finanziarie e tecniche |  |  |  |  |
| Documenti<br>Note ed avvisi                                                        | SEZIONE II: OGGETTO                                                                                                    |                                                                                                    |  |  |  |  |
| Genera PDF                                                                         | II.2) Descrizione                                                                                                    |                                                                                                    |  |  |  |  |
|                                                                                    | II.2.1) Denominazione                                                                                                    |                                                                                                    |  |  |  |  |
| Torna                                                                              | Denominazione                                                                                                    | Fornitura di Ferro                                                                                         |  |  |  |  |
| Indietro                                                                           | Numero lotto                                                                                                    | 1                                                                                                    |  |  |  |  |
|                                                                                    | II.2.2) Codici CPV aggiuntivi (supplementari)                                                                                                 |                                                                                                    |  |  |  |  |
|                                                                                    | CPV aggiuntivo n. 1                                                                                                    |                                                                                                    |  |  |  |  |
|                                                                                    | Vocabolario principale                                                                                                    | 0330000-2                                                                                                  |  |  |  |  |
|                                                                                    | II.2.3) Luogo di esecuzione                                                                                                    |                                                                                                    |  |  |  |  |
|                                                                                    | Codice NUTS                                                                                                    | П                                                                                                    |  |  |  |  |
|                                                                                    | Sito o luogo principale                                                                                                    | CASTELFRANCO VENETO (TV)                                                                                   |  |  |  |  |

Un'ulteriore possibilità del sistema (non strettamente necessaria) è quella di salvare il file in formato XML tramite l'apposita funzione "esporta XML".

| Dettaglio: Azioni            | Home » Ricerca bandi ed avvisi » Lista dei bandi e degli avvi                                                    | <u>si</u> » Bando di gara - Fornitura di F                                                                |  |  |  |  |
|------------------------------|----------------------------------------------------------------------------------------------------|----------------------------------------------------------------------------------------------------|--|--|--|--|
| Modifica<br>Controlla dati 0 | Bando di gara - Fornitura di Ferro                                                                               |                                                                                                    |  |  |  |  |
| Registra invio NPA           | Sez. IV: Procedura Sez. VI: Altre informazioni                                                                   |                                                                                                    |  |  |  |  |
| Esporta XML                  | Sez. I: Amministrazione aggiudicatrice Sez. II: Ogg                                                              | etto (II.1) Sez. II: Oggetto (II.2) Sez. III: Informazioni giuridiche, economiche, finanziarie e tecniche |  |  |  |  |
| Documenti                    | SEZIONE II: OGGETTO                                                                                              |                                                                                                    |  |  |  |  |
| Note ed avvisi<br>Genera PDF | II.2) Descrizione                                                                                                |                                                                                                    |  |  |  |  |
|                              | II.2.1) Denominazione                                                                                            |                                                                                                    |  |  |  |  |
| Torna                        | Denominazione                                                                                                    | Fornitura di Ferro                                                                                        |  |  |  |  |
| Indietro                     | Numero lotto                                                                                                    | 1                                                                                                    |  |  |  |  |
|                              | II.2.2) Codici CPV aggiuntivi (supplementari)                                                                    |                                                                                                    |  |  |  |  |
|                              | CPV aggiuntivo n. 1                                                                                              |                                                                                                    |  |  |  |  |
|                              | Vocabolario principale                                                                                           | 03300000-2                                                                                                |  |  |  |  |
|                              | II.2.3) Luogo di esecuzione                                                                                      |                                                                                                    |  |  |  |  |
|                              | Codice NUTS                                                                                                    | П                                                                                                    |  |  |  |  |
|                              | and the second second second second second second second second second second second second second second second | CASTELEDANCO VENETO (D.)                                                                                  |  |  |  |  |

# 7.2 Upload degli eForm all'interno delle schede ANAC

A questo punto, per procedere con la generazione del file XML, occorre tornare sulla scheda ANAC in compilazione nell'applicativo A&C e cliccare nuovamente sulla funzione "genera con FEU".

| Dettaglio: Azioni                                                              | Home » Lista gare » Gara a lotto unico G00314 » Scheda AN | IAC della gara G00314                                                                                                    |  |  |  |  |
|--------------------------------------------------------------------------------|-----------------------------------------------------------|----------------------------------------------------------------------------------------------------|--|--|--|--|
| Modifica<br>Elimina<br>Visualizza e controlla                                  | Scheda ANAC della gara G00314                             |                                                                                                    |  |  |  |  |
| Invia ad ANAC                                                                  | Dati generali Lotti                                       |                                                                                                    |  |  |  |  |
|                                                                                | Tipologia scheda                                          |                                                                                                    |  |  |  |  |
| Documenti                                                                      | Codice scheda                                             | P1_16                                                                                                    |  |  |  |  |
| Modelli predisposti                                                            | Oggetto                                                   | Bando di gara - settore ordinario - sopra e sotto soglia con eform e espd                                                                                                    |  |  |  |  |
| Docum. associati<br>Note ed avvisi<br>Informazioni pagina<br>Torna<br>Indietro | Descrizione                                               | Settore-regime: appalti settori ordinari pari /sopra soglia<br>Riferimento normativo: Articolo 49 della direttiva 2014/24/UE ; Articolo 84 decreto legislativo 36/2023; Articolo 85 decr<br>legislativo 36/2023<br>Pubblicazione TBD: Si (eForm n.16)<br>Richiede ESPD/DGUE: Si<br>Prevede ESPD/DGUE: Si<br>Prevede preinformazione: No<br>Attribuisce CIG: Si<br>Evento: pubblicazione bando |  |  |  |  |
|                                                                                | Interoperabilità PCP                                      |                                                                                                    |  |  |  |  |
|                                                                                | Identificativo scheda ANAC                                |                                                                                                    |  |  |  |  |
|                                                                                | Stato scheda ANAC                                         | In compilazione                                                                                                    |  |  |  |  |
|                                                                                | eForm pubblicazione TED                                   |                                                                                                    |  |  |  |  |
|                                                                                | Nome documento                                            | Genera con FEU                                                                                                    |  |  |  |  |
|                                                                                | Identificativo avviso                                     | 0a4783e5-fcb7-4a33-a349-eafe1a8f2de2                                                                                                    |  |  |  |  |
|                                                                                | ESPD / DGUE                                               |                                                                                                    |  |  |  |  |
|                                                                                | Descrizione                                               | Documento di gara unico europeo (DGUE)                                                                                                    |  |  |  |  |
|                                                                                | Nome documento                                            | G00314 eDGUE-IT request.xml Apri con M-DGUE                                                                                                    |  |  |  |  |
|                                                                                |                                                           | Modifica Elimina<br>Visualizza e controlla Invia ad ANAC                                                                                                    |  |  |  |  |

Procedere cliccando su "conferma" per effettuare la lettura dell'eForm.

| Sene                                    | ra eForm con FEU                                                                                                    |
|-----------------------------------------|----------------------------------------------------------------------------------------------------|
| Ques<br>dell'e<br>È po<br>Dopo<br>L'ope | sta funzione prepara ed invia a FEU i dati della gara per il successivo controllo e produzione<br>eForm 16.<br>ssibile inviare solo una volta.<br>o averne completato la compilazione su FEU, è possibile leggere l'eForm prodotto.<br>erazione di lettura eseque l'upload dell'eForm in formato xml nella scheda. |
| Cred                                    | denziali (utente e password) per la connessione a FEU<br>Credenziali correnti<br>Altre credenziali                                                                                                    |
| Ope                                     | razione da effettuare<br>Invio dati                                                                                                    |
|                                         | Lettura eForm                                                                                                    |
|                                         |                                                                                                    |
|                                         |                                                                                                    |

A questo punto, avendo corretto tutti gli errori segnalati, il sistema vi chiederà conferma di procedere con l'upload dell'eForm. Cliccare su "conferma".

| Genera eForm con FEU                    |      |  |  |
|-----------------------------------------|------|--|--|
| Confermi l'upload dell'eForm nella sche | eda? |  |  |
|                                         |      |  |  |
|                                         |      |  |  |
|                                         |      |  |  |
|                                         |      |  |  |
|                                         |      |  |  |
|                                         |      |  |  |
|                                         |      |  |  |
|                                         |      |  |  |
|                                         |      |  |  |
|                                         |      |  |  |
|                                         |      |  |  |

Effettuato correttamente l'upload, vedrete l'eForm XML caricato direttamente dall'applicativo nell'apposita sezione "eForm pubblicazione TED" (come mostrato nel seguito). Nel campo "data generazione eform" compaiono l'ora ed il giorno in cui è stato stato generato il file XML.

Scheda ANAC della gara G00314

| Dati generali Lotti        |                                                                                                    |
|----------------------------|----------------------------------------------------------------------------------------------------|
| Tipologia scheda           |                                                                                                    |
| Codice scheda              | P1_16                                                                                                    |
| Oggetto                    | Bando di gara - settore ordinario - sopra e sotto soglia con eform e espd                                                                                                    |
| Descrizione                | Settore-regime: appalti settori ordinari pari /sopra soglia<br>Riferimento normativo: Articolo 49 della direttiva 2014/24/UE ; Articolo 84 decreto legislativo 36/2023; Articolo 85 decreto<br>legislativo 36/2023<br>Pubblicazione Nazionale: Si<br>Pubblicazione TED: Si (eForm n.16)<br>Richiede ESPD/DGUE: Si<br>Prevede preinformazione: No<br>Attribuisce CIG: Si<br>Evento: pubblicazione bando |
| Interoperabilità PCP       |                                                                                                    |
| Identificativo scheda ANAC |                                                                                                    |
| Stato scheda ANAC          | In compilazione                                                                                                    |
| eForm pubblicazione TED    |                                                                                                    |
| Descrizione                | eForm 16                                                                                                    |
| Nome documento             | G00314 eForm 16.xml Genera con FEU                                                                                                    |
| Data generazione eForm     | 09/02/2024 11:28:54                                                                                                    |
| Identificativo avviso      | 0a4783e5-fcb7-4a33-a349-eafe1a8f2de2                                                                                                    |
| ESPD / DGUE                |                                                                                                    |
| Descrizione                | Documento di gara unico europeo (DGUE)                                                                                                    |
| Nome documento             | G00314 eDGUE-IT reguest.xml Apri con M-DGUE                                                                                                    |
|                            | Modifica Elimina<br>Visualizza e controlla Invia ad ANAC                                                                                                    |

ATTENZIONE: i formulari europei in formato XML, una volta che sono stati generati, devono essere inviati in pubblicazione al TED entro e non oltre le 24 successive alla data di generazione dell'eform. Viceversa, l'applicativo vi segnalerà il seguente errore al momento dell'invio della scheda ANAC: "ERR64 errore TED" (vedi schermata successiva).

#### Avviso importante per la pubblicazione GUCE - TED.

#### Il TED non accetta formulari composti oltre le 24 ore dall'invio.

Abbiamo constatato che il TED non accetta formulari composti oltre le 24 ore dall'invio generando un errore, visibile sull'applicativo nella scheda dei dati inviati ad anac come sotto riportato, non procedendo alla pubblicazione

| IN COMPELAZIONE<br>IN LAVORAZIONE<br>IN CORSO DE VERIPECA           | Dati identificativi:<br>164ppatis: 4025.007-2000-4076-4256-30059ec1a00<br>1869/vsas: 2601351-4524-4626-4076-194618130078                                                                                                  |
|---------------------------------------------------------------------|----------------------------------------------------------------------------------------------------|
| VERIFICATO POSITIVAMENTE<br>IN CONFERMA<br>CONFERMATO               | Errori Mossoti<br>• ESE44. error TID                                                                                                    |
| ACQUISIZIONE CIG     RECUPERO ID AVVISO     RICHIESTA PUBBLICAZIONE | La pubblicazioni vengono prese in narios da ANAC entre la 18:00 e sono situborate entre il garno lavorativo<br>Ad exempto, se la pubblicazione viene nchicata veneral entre la 18:00, questa sarà elaborata il bondi acco |

#### Si riporta messaggio ufficiale di ANAC.

Negli ultimi giorni e' emersa una casistica di pubblicazione di bandi e avvisi sul ted falliti a causa del seguente errore:

"Notice Dispatch Date must be between 0 and 24 hours before the current date"

Nella sostanza la sottomissione del bando al Ted deve avvenire entro le 24 ore dalla "notice dispatch date" riportata nella eNotice. Nelle more delle necessarie interlocuzioni con il Ted si invitano le piattaforme che valorizzano la suddetta data in m dell'effettiva sottomissione per la pubblicazione. Le piattaforme che invece lasciano all'utente l'onere di compilare questa informazione sono invece invitate a dare adeguata informativa del vincolo previsto dal Ted all'utente medesimo.

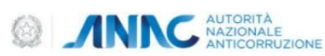

# 8 Gestione e creazione del DGUE

Le specifiche DGUE prevedono la creazione di due tipologie di file XML:

- il file XML DGUE Request che deve essere prodotto dalla Stazione Appaltante , per ciascuna procedura d'appalto;
- il file XML DGUE Response , prodotto da ciascun Operatore Economico , a partire dal file DGUE Request, per partecipare a ciascuna procedura d'appalto.

L' DGUE è l'applicazione cloud che permette la compilazione dei file XML Request e Response conforme alle specifiche eDGUE IT definite da AgID consentendo agli utenti di trattare i file mediante un'interfaccia di semplice e chiaro utilizzo.

L' M DGUE va vista come un'applicazione di office automation, che permette di recuperare dati dalla piattaforma di e procurement e di gestire i file XML che va poi inserito all'interno della scheda ANAC che si sta compilando.

# 8.1 Generazione del DGUE con l'applicativo DGUE

Per la creazione del file XML occorre cliccare sull'apposita funzione <u>"genera con M DGUE"</u>. Scheda ANAC della gara 600314

| Dati generali Lotti        |                                                                                                    |
|----------------------------|----------------------------------------------------------------------------------------------------|
| Tipologia scheda           |                                                                                                    |
| Codice scheda              | P1_16                                                                                                    |
| Oggetto                    | Bando di gara - settore ordinario - sopra e sotto soglia con eform e espd                                                                                                    |
| Descrizione                | Settore-regime: appalti settori ordinari pari /sopra soglia<br>Riferimento normativo: Articolo 49 della direttiva 2014/24/UE ; Articolo 84 decreto legislativo 36/2023; Articolo 85 decreto<br>legislativo 36/2023<br>Pubblicazione Nazionale: Si<br>Pubblicazione TED: Si (eForm n.16)<br>Richiede ESPD/DGUE: Si<br>Prevede preinformazione: No<br>Attribuisce CIG: Si<br>Evento: pubblicazione bando |
| Interoperabilità PCP       |                                                                                                    |
| Identificativo scheda ANAC |                                                                                                    |
| Stato scheda ANAC          | In compilazione                                                                                                    |
| eForm pubblicazione TED    |                                                                                                    |
| Nome documento             |                                                                                                    |
| ESPD / DGUE                |                                                                                                    |
| Nome documento             | Genera con M-DGUE                                                                                                    |
|                            | Modifica Elimina                                                                                                    |
|                            | Visualizza e controlla Invia ad ANAC                                                                                                    |

A questo punto, il sistema reindirizza la SA all'applicativo M-DGUE. Con la funzione "Genera con M-DGUE" viene aperto un tab del browser sull'applicazione M-DGUE caricando i dati della gara. La prima pagina è di benvenuto (come da schermata nel seguito); da qui cliccando su "Procedi con la revisione e compilazione dei dati" si accede alla compilazione dei dati.

#### Benvenuti al servizio DGUE

| Il Documento di gara unico europeo (DGUE) e' un'autodichiarazione dell'impresa sulla propria situazione finanziaria,  |
|----------------------------------------------------------------------------------------------------|
| sulle proprie capacita' e sulla propria idoneita' per una procedura di appalto pubblico. Grazie al DGUE gli offerenti |
| non devono piu' fornire piene prove documentali e ricorrere ai diversi moduli precedentemente in uso negli appalti    |
| UE, il che costituisce una notevole semplificazione dell'accesso agli appalti transfrontalieri. A partire da ottobre  |
| 2018 il DGUE e' fornito esclusivamente in forma elettronica. Gli offerenti possono essere esclusi dalla procedura di  |
| appalto o essere perseguiti se nel DGUE sono presentate informazioni gravemente mendaci, omesse o che non             |
| possono essere comprovate dai documenti complementari.                                                                |

Procedi con la revisione e compilazione dei dati⊙

Si procede con la compilazione del file DGUE, il cui processo prevede i seguenti steps:

- Procedura: raccoglie i dati generali: pubblicazioni, anagrafica gara, lotti, RUP, ecc.
- Esclusioni: lista dei criteri di esclusione per l'appalto;
- Selezione: lista dei criteri di selezione per l'appalto;
- Fine: riepilogo ed export del file XML.

Proseguiamo con la compilazione dei dati richiesti come obbligatori dalla scheda "procedura" che sono indicati con l'asterisco (\*).

| 🛪 Avvio                                                                                    | nt Procedura                                                                                                    | Esclusione                                                                         | Selezione                                                                                        | 📩 Fine                                                    |
|--------------------------------------------------------------------------------------------|----------------------------------------------------------------------------------------------------|------------------------------------------------------------------------------------|--------------------------------------------------------------------------------------------------|-----------------------------------------------------------|
| Informazioni sulla pubblica                                                                | azione 💙                                                                                                    |                                                                                    |                                                                                                  |                                                           |
| Per le procedure di appalto<br>richieste alla parte Isarann<br>elettronico. Riferimento de | o per le quali è stato pubblicatoun av<br>lo acquisite automaticamente, a con<br>ell'avviso o bandopertinente pubblica | viso di indizione di gara<br>dizione che pergenerare<br>ato nella Gazzetta ufficia | nella Gazzetta ufficialedell'Unic<br>e compilare il DGUE sia stato u<br>ale dell'Unione europea: | one europea le informazioni<br>itilizzato ilservizio DGUE |
| Tipo documento ( * )                                                                       |                                                                                                    | -                                                                                  |                                                                                                  | ~ <b>(1</b>                                               |
| Titolo                                                                                     |                                                                                                    |                                                                                    |                                                                                                  | ſ                                                         |
| Descrizione                                                                                |                                                                                                    |                                                                                    |                                                                                                  | <b>j</b>                                                  |

Una volta completato l'inserimento, procedere con la compilazione della scheda successiva "esclusione" cliccando sul tasto in fondo alla pagina "avanti". Procedere allo stesso modo per la scheda di "selezione". Nelle sezioni "Esclusione" e "Selezione" non vengono riportati dati dalla piattaforma e devono essere direttamente compilate da parte della SA in base alle esigenze.

ATTENZIONE: le schede "esclusione" e "selezione" riportano una serie di condizioni che la stazione appaltante intende richiedere come obbligatorie (o meno) all'OE. Quindi le opzioni "SI - NO" non sono delle risposte precompilate ai quesiti, indicano la necessità che (nel caso dell'esclusione) il quesito venga posto all'operatore o (nel caso della selezione) che l'operatore rientri nella determinata casistica selezionata, pena l'impossibilità di partecipare alla procedura.

| Idoneita'                                                                                                    |                                                                                                    |                                                                                                    |                                                              |                             |
|----------------------------------------------------------------------------------------------------|----------------------------------------------------------------------------------------------------|----------------------------------------------------------------------------------------------------|--------------------------------------------------------------|-----------------------------|
| uonena                                                                                                    |                                                                                                    |                                                                                                    |                                                              |                             |
| Capacita' economica e fi                                                                                                    | inanziaria 🕨                                                                                                    |                                                                                                    |                                                              |                             |
|                                                                                                    |                                                                                                    |                                                                                                    |                                                              |                             |
| Capacita' tecniche e prol                                                                                                    | fessionali 🔹 🔉                                                                                                    |                                                                                                    |                                                              |                             |
|                                                                                                    |                                                                                                    |                                                                                                    |                                                              |                             |
| Sistomi di garanzia dolla                                                                                                    | a qualita' o pormo di gosti                                                                                        | ono ambientalo                                                                                                    |                                                              |                             |
| Sistemi di garanzia della                                                                                                    | a qualita' e norme di gesti                                                                                        | one ambientale 🛛 💙                                                                                                    |                                                              |                             |
| Sistemi di garanzia della<br>Certificati rilasciati da                                                                               | a qualita' e norme di gesti<br>organismi indipendenti                                                              | one ambientale                                                                                                    | zia della qualità                                            |                             |
| Sistemi di garanzia della<br>Certificati rilasciati da                                                                               | a qualita' e norme di gesti<br>organismi indipendenti                                                              | one ambientale 💉<br>a conferma delle norme di garan                                                                                     | zia della qualità                                            |                             |
| Sistemi di garanzia della<br>Certificati rilasciati da<br>L'operatore economico<br>garanzia della qualità, d                         | a qualita' e norme di gesti<br>a organismi indipendenti<br>potrà presentare certific<br>compresa l'accessibilità p | one ambientale<br>a conferma delle norme di garan<br>ati rilasciati da organismi indipend<br>ver le persone con disabilità?             | <b>zia della qualità</b><br>enti per attestare che egli sodd | isfa le norme prescritte di |
| Sistemi di garanzia della<br><b>Certificati rilasciati da</b><br>L'operatore economico<br>garanzia della qualità, o<br>Mostra di più | a qualita' e norme di gesti<br>a organismi indipendenti<br>potrà presentare certific<br>compresa l'accessibilità p | one ambientale   a conferma delle norme di garan ati rilasciati da organismi indipend ter le persone con disabilità?  Si                | <b>zia della qualità</b><br>enti per attestare che egli sodd | isfa le norme prescritte di |
| Sistemi di garanzia della<br>Certificati rilasciati da<br>L'operatore economico<br>garanzia della qualità, o<br>Mostra di più        | a qualita' e norme di gesti<br>a organismi indipendenti<br>potrà presentare certific<br>compresa l'accessibilità p | one ambientale<br>a conferma delle norme di garan<br>ati rilasciati da organismi indipend<br>ver le persone con disabilità?<br>Si<br>No | <b>zia della qualità</b><br>enti per attestare che egli sodd | isfa le norme prescritte di |

Una volta completata la compilazione di tutti i dati richiesti dall'applicativo, dall'ultimo passo "Fine" si procede cliccando su "Quadro generale" per ottenere un'anteprima generale dei dati compilati.

| Esportare 💙                                                                                    |                                                                            |                                                                |                                                                 |                                                                                       |
|------------------------------------------------------------------------------------------------|----------------------------------------------------------------------------|----------------------------------------------------------------|-----------------------------------------------------------------|---------------------------------------------------------------------------------------|
| Cliccare su "Quadro generale"<br>in formato XML sul computer<br>insieme agli altri documenti c | ' per ottenere il riepilogo de<br>locale e salvarlo. La Stazio<br>li gara. | ei dati inseriti ed eventuali n<br>ne Appaltante deve garantir | otifiche di errori o dati manca<br>e che questo file DGUE sia a | anti. Scaricare quindi il file DGUE Request<br>disposizione degli operatori economici |

In sistema vi indicherà la presenza di eventuali errori bloccanti (segnalati dal box rosso mostrato nella schermata nel seguito).

Quadro generale

€Indietro

| CONTROLLI DI VALIDAZIONE SCHEDA PRO                                                            | DCEDURA                          |           |  |
|------------------------------------------------------------------------------------------------|----------------------------------|-----------|--|
| <ul> <li>Il campo "Tipo documento" è obbl</li> <li>Il campo "Numero della pubblicaz</li> </ul> | igatorio<br>ione" è obbligatorio |           |  |
| Scheda di esclusione compilata co                                                              | rrettamente                      |           |  |
| Scheda di selezione compilata cor                                                              | rettamente                       |           |  |
|                                                                                                | €Indietro                        | Esporta 🔺 |  |

Una volta corretti tutti i dati, procedere con l'esportazione del file XML DGUE (come da schermata nel seguito). Eventualmente, è anche possibile procedere alla visualizzazione del file in anteprima in formato PDF.

ATTENZIONE: sarà comunque possibile procedere all'esportazione del file XML in qualsiasi momento, anche in presenza di eventuali errori bloccanti.

| Scheda procedura compilata corre  | ttamente    |                                                                         |  |
|-----------------------------------|-------------|-------------------------------------------------------------------------|--|
| Scheda di esclusione compilata co | rrettamente |                                                                         |  |
| Scheda di selezione compilata com | rettamente  |                                                                         |  |
|                                   | €Indietro   | Esporta 🔺                                                               |  |
|                                   |             | <ul> <li>Esporta DGUE (XML)</li> <li>Esporta anteprima (PDF)</li> </ul> |  |

# 8.2 Upload del DGUE all'interno della scheda ANAC

Una volta esportato il file DGUE in formato XML, si può procedere al suo caricamento all'interno della scheda ANAC in compilazione. Pertanto, occorre tornare sull'applicativo A&C pubblicazione ed affidamento, tornare alla sezione "documenti ed atti", entrare nell'apposita scheda ANAC in fase di compilazione e cliccare su "modifica".

Scheda ANAC della gara G00314

| Dati generali Lotti        |                                                                                                    |
|----------------------------|----------------------------------------------------------------------------------------------------|
| Tipologia scheda           |                                                                                                    |
| Codice scheda              | P1_16                                                                                                    |
| Oggetto                    | Bando di gara - settore ordinario - sopra e sotto soglia con eform e espd                                                                                                    |
| Descrizione                | Settore-regime: appalti settori ordinari pari /sopra soglia<br>Riferimento normativo: Articolo 49 della direttiva 2014/24/UE ; Articolo 84 decreto legislativo 36/2023; Articolo 85 decreto<br>legislativo 36/2023<br>Pubblicazione Nazionale: Si<br>Pubblicazione TED: Si (eForm n.16)<br>Richiede ESPD/DGUE: Si<br>Prevede preinformazione: No<br>Attribuisce CIG: Si<br>Evento: pubblicazione bando |
| Interoperabilità PCP       |                                                                                                    |
| Identificativo scheda ANAC |                                                                                                    |
| Stato scheda ANAC          | In compilazione                                                                                                    |
| eForm pubblicazione TED    |                                                                                                    |
| Nome documento             |                                                                                                    |
| ESPD / DGUE                |                                                                                                    |
| Nome documento             | Genera con M-DGUE                                                                                                    |
|                            | Modifica     Elimina       Visualizza e controlla     Invia ad ANAC                                                                                                    |

A questo punto, comparirà la sezione apposita "ESPD/DGUE" all'interno della quale è possibile inserire il file XML generato tramite la funzione "scegli file". Procedere successivamente con il salvataggio cliccando su "salva".

Una volta effettuato l'upload del documento, quest'ultimo verrà automaticamente inserito tra i documenti di gara nella sezione "documenti ed atti" della scheda "documenti ed atti". Procedere cliccando su "bando di gara di appalto".

| 3. Apertura offerte e calcolo aggiud. \ 4. Aggiudicazione \ Contratto                                                                           |                             |
|----------------------------------------------------------------------------------------------------|-----------------------------|
| Dati generali 👌 Altri dati 👌 Dati procedimento 📄 Documenti e atti 🗋 Commissione 🦙 Sedute di gara 👌 1. Ricezione offerte 👌 2. Apertura do        | c.ammin.                    |
| ○ Schede ANAC                                                                                                    |                             |
|                                                                                                    |                             |
| Delibera a contrarre o atto equivalente<br>★ (Atto a contrarre)                                                                                 |                             |
| Bando di gara di appalto, concessione o concorso e documentazione di gara<br>★ (Bando o avviso) Da pubblicare: 1, pubblicati: 0                 |                             |
| Provvedimento di nomina commissione di aggiudicazione e Curricula dei componenti della stessa                                                   |                             |
| Provvedimento di gara non aggiudicata o deserta<br>★ ( <i>Esito</i> )                                                                           |                             |
| Avviso di aggiudicazione o affidamento (esito di gara)<br>★ (Esito)                                                                             |                             |
| Deliberazione di affidamento del servizio a società in house (art. 17 c. 2) per affidamenti sopra soglia del servizio pubblico locale ★ (Esito) |                             |
| Altro documento                                                                                                    |                             |
|                                                                                                    | Pubblica su portale Appalti |

A quel punto, si potrà visualizzare il DGUE request correttamente inserito tra i documenti di gara.

| ATTENZIONE: la Stazione Appaltante che intende c<br>questo è l'unico metodo attualmente supportato dal :<br>In alternativa disattivare il calcolo automatico della s<br>Documento 1 | alcolare automaticamente la soglia di anomalia è tenuta ad indic<br>sistema.<br>oglia di anomalia (nei "Dati generali") e procedere manualmente | are nel bando/lettera di invito che applicherà il <b>metodo A</b> :<br>e. |
|----------------------------------------------------------------------------------------------------|----------------------------------------------------------------------------------------------------|---------------------------------------------------------------------------|
| Descrizione                                                                                                    | Documento di gara unico europeo (DGUE)                                                                                                    |                                                                           |
|                                                                                                    |                                                                                                    |                                                                           |
| Nome documento                                                                                                    | G00375 eDGUE-IT request.xml                                                                                                    | Apri con M-DGU                                                            |

# 9 Funzioni generali dell'applicativo

Nell'ambito dell'utilizzo del software, esiste un insieme di funzionalità comuni tra i diversi profili applicativi. Tali funzionalità sono suddivisibili in tre categorie:

- Funzionalità di navigazione;
- Funzionalità di supporto;
- Funzionalità operative.

# 9.1 Funzionalità di navigazione

Tali funzioni consentono di navigare all'interno dei contenuti applicativi seguendo le metodologie classiche di navigazione web. All'interno di questi standard esistono delle funzionalità degne di nota che semplificano l'utilizzo del sistema.

## 9.1.1 Collegamento alla Home Page

Il ritorno alla Home Page è sempre possibile utilizzando il banner contenente il logo applicativo contenuto all'interno della testata dell'interfaccia grafica.

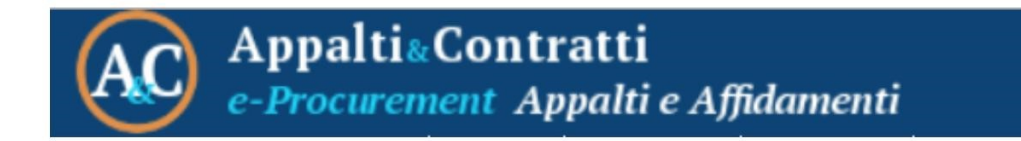

Altra funzionalità utile all'accesso alla Home Page è presente all'interno della sezione dedicata alla navigazione a "briciole", presente in tutte le schede di dettaglio successive alla Home Page stessa.

Home » Lista gare » Gara a lotto unico TEST2

## 9.1.2 Funzione "Indietro"

La funzionalità che consente all'utente di tornare indietro rispetto ad un passaggio eseguito all'interno dell'applicativo è presente unicamente all'interno del menu contestuale visibile in ogni scheda successiva alla home page.

Tale funzione è indispensabile poiché i controlli del browser utilizzato (come nel caso specifico il tipico tasto per "Tornare Indietro") sono disabilitati dal sistema per evitare ogni tipo di interferenza.

| Lista: Azioni       |
|---------------------|
| Nuovo               |
|                     |
| Documenti           |
| Informazioni pagina |
|                     |
| Torna               |
| Indietro            |

É comunque possibile tornare ad un passo precedente rispetto a quello eseguito utilizzando la navigazione a briciole presente in ogni scheda successiva alla home page.

# 9.2 Funzionalità di supporto

Tali funzionalità consentono di eseguire operazioni di sistema riguardanti il profilo utente e i dati in esso contenuti.

# 9.2.1 Cambio Profilo

Sulla base della profilazione dell'utente che ha eseguito l'accesso, sarà abilitata la possibilità di cambiare profilo senza necessariamente eseguire l'operazione di logout dal sistema. Tale funzionalità è presente all'interno del menu dell'utente accessibile come da figura.

| Benvenuto Super Utente 🔻                  | Esci |
|-------------------------------------------|------|
| Cambia password<br>Cambia profilo<br>Esci |      |

## 9.2.2 Cambio Password

Al fine di garantire il mantenimento delle policy di sicurezza in ambito di accessi, è disponibile per ogni utente la possibilità di modificare la propria password di autenticazione in qualsiasi momento di utilizzo del sistema. Tale funzione è presente all'interno del menu dell'utente accessibile come da figura.

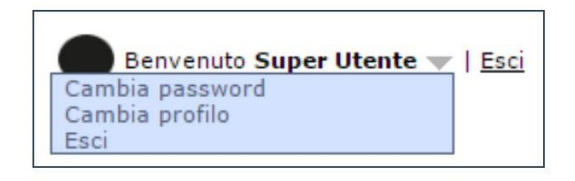

Figura 4 - Funzione cambia password

## 9.2.3 Logout dall'applicativo

Al termine dell'utilizzo del sistema, ogni utente dovrebbe eseguire la disconnessione per ottimizzare i processi applicativi e aumentare la sicurezza del sistema in termini di accessi non autorizzati. La funzione di logout è attivabile attraverso l'apposita funzione "Esci" presente nel menu dell'utente.

# 9.3 Funzionalità operative

Tali funzionalità riguardano direttamente i contesti applicativi gestiti, e consentono di massimizzare la standardizzazione, l'archiviazione e l'aggregazione del software Appalti.

# 9.3.1 Condivisione delle procedure di affidamento

Una procedura di affidamento può essere assegnata a uno o più utenti con privilegi diversi.

Gli utenti possono avere i seguenti privilegi:

- Lettura: possono accedere ai dati, ma solo in lettura
- Scrittura: possono accedere ai dati in lettura e, se il profilo applicativo lo permette, anche inserire, modificare e cancellare informazioni della gara
- Controllo completo: oltre ai privilegi di lettura e scrittura precedenti, l'utente ha facoltà di estendere o modificare i diritti di accesso degli utenti alla gara (ad esempio aggiungere un nuovo utente ed assegnargli i privilegi di scrittura)

Nel caso in cui sia configurato il filtro per stazione appaltante, la condivisione predefinita è ora specifica di quella determinata stazione appaltante corrente e viene utilizzata per inizializzare i privilegi di accesso delle gare di quella specifica stazione appaltante. E' possibile che un utente abbia più condivisioni predefinite, riferite a stazioni appaltanti diverse.

Dalla lista dei lavori ottenuta in seguito ad una ricerca, se l'utente dispone del privilegio di "Controllo completo" potrà visualizzare la voce del menu pop-up "Condividi e proteggi gara" e quindi accedere al dettaglio ove sono visualizzati tutti gli utenti associati alla gara e modificarne eventualmente i privilegi.

# 9.3.2 Generatore Modelli

Tale funzionalità consente di predisporre automaticamente (a partire dai format forniti) dei modelli di documento compilati con le informazioni inserite all'interno del sistema.

L'accesso a tale funzione è presente in tutti i contesti applicativi gestiti dal sistema all'interno del menu contestuale.

| Dettaglio: Azioni    |
|----------------------|
| Modifica             |
| Nuovo                |
| Invia comunicazioni  |
|                      |
| Documenti            |
| Modelli predisposti  |
| Docum. associati     |
| Note ed avvisi       |
| Informazioni pagina  |
| Scadenzario attività |
|                      |
| Torna                |
| Indietro             |

Una volta attivata tale funzione, sarà possibile visualizzare tutta la modulistica compilabile per il contesto applicativo selezionato.

| _ |                |                                          | e:1-                     |
|---|----------------|------------------------------------------|--------------------------|
|   | Tipo documento | • <u>Nome</u> •                          | File                     |
| 3 | Lettere        | 00 Trasmissione Studio di<br>Fattibilità | BA_00_TrasmStudFatt.rtf  |
| 8 | Lettere        | 01 Richiesta parere area<br>nuova scuola | BA_01_RichParScuola.rtf  |
| 8 | Lettere        | 02-03 Trasmissione SdF e<br>DPP          | BA_02-03_TrasmSdfDpp.rtf |
| 2 | Lettere        | 04 Trasmissione Progetto<br>Preliminare  | BA_04_TrasmProgPrel.rtf  |
| 8 | Lettere        | 05 Trasmissione Progetto<br>Definitivo   | BA_05_TrasmProgDefi.rtf  |
| 2 | Lettere        | 06 - Trasmissione<br>Progetto Esecutivo  | BA_06_TrasmProgEsec.rtf  |

Per avviare la compilazione sarà sufficiente selezionare il modello attraverso l'apposita funzione posta alla sinistra di ogni elaborato.

## 9.3.3 Documenti associati

Tale funzione consente di costituire un fascicolo digitale contenente tutta la documentazione dematerializzata del contesto applicativo gestito.

Per archiviare la sopracitata documentazione sarà sufficiente selezionare l'apposita funzione presente all'interno del menu contestuale presente in ogni scheda.

| Dettaglio: Azioni    |
|----------------------|
| Modifica             |
| Nuovo                |
| Invia comunicazioni  |
|                      |
| Documenti            |
| Modelli predisposti  |
| Docum. associati     |
| Note ed avvisi       |
| Informazioni pagina  |
| Scadenzario attività |
|                      |
| Torna                |
| Indietro             |

Una volta selezionata tale funzionalità si avrà accesso a tutta la documentazione precedentemente archiviata e sarà possibile inoltre introdurre nuova documentazione attraverso la funzione "Nuovo".

| Lista documenti associati |                     |                                 |                     |  |
|---------------------------|---------------------|---------------------------------|---------------------|--|
| Opzioni<br>💉 🗙            | Data 🔶              | Titolo                          | 8 Nome File         |  |
| <b>B</b>                  | 10/11/2016 14:43:46 | Parere conferenza servizi       | 056354 Italia provi |  |
|                           | 10/11/2016 14:43:09 | Determina approvazione progetto | 056353 Italia provi |  |
|                           |                     |                                 | Nuovo               |  |

### 9.3.4 Note ed avvisi

Tale funzione consente gestire in maniera estesa delle eventuali annotazioni da inserire su tutti i contesti applicativi gestiti. Sarà pertanto possibile inserire degli elementi annotativi che consentano di archiviare particolari informazioni catalogandole per rilevanza.

L'attivazione di tale funzionalità è possibile attraverso l'apposita voce presente all'interno del menu contestuale.

| Dettaglio: Azioni    |
|----------------------|
| Modifica             |
| Nuovo                |
| Invia comunicazioni  |
|                      |
| Documenti            |
| Modelli predisposti  |
| Docum. associati     |
| Note ed avvisi       |
| Informazioni pagina  |
| Scadenzario attività |
|                      |
| Torna                |
| Indietro             |

Nello specifico sarà possibile inserire degli elementi tipizzati come "Note" o "Avvisi" con la possibilità di indicarne la chiusura al fine di monitorare eventuali operazioni da eseguire in totale similitudine a quello
che può essere un'annotazione cartacea.

| ista note ed avvisi  |               |              |            |              |                                   |  |  |
|----------------------|---------------|--------------|------------|--------------|-----------------------------------|--|--|
| Lista in             | ne cu uv      | visi         |            |              |                                   |  |  |
| Trovato un elemento. |               |              |            |              |                                   |  |  |
| Opzion               | i <u>Tipo</u> | Autore       | Data 🔶     | <u>Stato</u> | <u>Titolo</u> =                   |  |  |
| <b>E</b> 🗐           | Nota          | Super Utente | 10/11/2016 | Chiusa       | Richiedere documentazione ditta X |  |  |
|                      |               |              |            |              | Nuovo Elimina selezionati         |  |  |

## 9.3.5 Invio comunicazioni

La funzione di invio delle comunicazioni consente di inviare delle e-mail in formato PEC a tutti i soggetti coinvolti nel contesto applicativo selezionato (contratti/progetti/lavori).

Tale funzione è presente all'interno del menu contestuale in schede applicative selezionate.

| Dettaglio: Azioni    |  |  |  |  |
|----------------------|--|--|--|--|
| Modifica             |  |  |  |  |
| Nuovo                |  |  |  |  |
| Invia comunicazioni  |  |  |  |  |
|                      |  |  |  |  |
| Documenti            |  |  |  |  |
| Modelli predisposti  |  |  |  |  |
| Docum. associati     |  |  |  |  |
| Note ed avvisi       |  |  |  |  |
| Informazioni pagina  |  |  |  |  |
| Scadenzario attività |  |  |  |  |
|                      |  |  |  |  |
| Torna                |  |  |  |  |
| Indietro             |  |  |  |  |

Una volta selezionata la funzione, sarà possibile visualizzare tutte le comunicazioni inviate e creare una nuova comunicazione attraverso la funzione "Nuovo" posta infondo alla pagina e all'interno del menu contestuale.

A seguito della creazione della nuova comunicazione sarà possibile, oltre a costruire il corpo del messaggio, anche la selezione dei destinatari a partire dai soggetti coinvolti nel contesto applicativo (ad esempio le imprese) oltre che eventualmente altri soggetti indicati manualmente. Sarò inoltre possibile inserire eventuali allegati alla comunicazione.

| Dati generali Soggetti destinatari                       | Allegati                                                                                                    |  |  |
|----------------------------------------------------------|----------------------------------------------------------------------------------------------------|--|--|
| Stato                                                    | Bozza                                                                                                    |  |  |
| Data inserimento                                         | 10/11/2016                                                                                                    |  |  |
| Oggetto                                                  | Richiesta documentazione integrativa                                                                                         |  |  |
| Anteporre intestazione nel testo<br>della comunicazione? |                                                                                                    |  |  |
| Testo in HTML?                                           | No                                                                                                    |  |  |
| Testo                                                    | Spett.le Impresa,<br>si richiede l'invio della documentazione integrativa per procedere con il contratto.<br>Cordiali saluti |  |  |
| Mittente                                                 | Ufficio Contratti                                                                                                    |  |  |
| Operatore                                                | Super Utente                                                                                                    |  |  |
|                                                          | Invia comunicazione Modifica                                                                                                 |  |  |

Una volta predisposto il messaggio si potrà inviare attraverso la funzione "Invia comunicazione" posta infondo alla pagina.